# GE Healthcare

# MUSE<sup>TM</sup> Cardiology Information System

# Service Manual

2002783-027 Revision Z

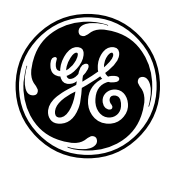

This document applies to MUSE version 5E.14. It does not apply to earlier versions. Due to continuing product innovation, specifications in this manual are subject to change without notice.

MUSE, CASE, MAC, MARS, InSite, and MobileLink are trademarks owned by GE Medical Systems *Information Technologies*, a General Electric company going to market as GE Healthcare. All other marks are owned by their respective owners.

© 2000–2009 General Electric Company. All rights reserved.

# Contents

| Introduction                          |              |
|---------------------------------------|--------------|
| Manual information                    | 1-2          |
| Revision history                      |              |
| Manual purpose                        |              |
| Manual content                        | 1-3          |
| Typographical Conventions             |              |
| OEM Documentation and Support         |              |
| Safety information                    | 1-6          |
| Responsibility of the manufacturer    | 1-6          |
| General                               | 1-6          |
| Equipment symbols                     |              |
| Warnings and cautions                 | 1-7          |
| Service information                   | 1-8          |
| Service requirements                  |              |
| Security updates                      |              |
| Equipment identification              |              |
| Serial number format                  |              |
| Label format                          | 1_9          |
|                                       | 1 10         |
| Modern requirements                   | 1 10         |
| Emissions (interference) requiremente | I-10<br>1 10 |
|                                       |              |

# 2

1

## Equipment Overview

| System characteristics                 |
|----------------------------------------|
| General description                    |
| File server hardware                   |
| Workstation hardware                   |
| Optional equipment                     |
| HP L1910 19-inch LCD Display           |
| HP LaserJet P4015 Printer              |
| Software                               |
| Network functions                      |
| Workstation setup                      |
| Turnkey workstation                    |
| Multi-use workstation                  |
| MUSE authentication                    |
| Windows authentication2-10             |
| Preparation for use 2-11               |
| Connecting the file server and clients |

| Client                                      | 2-16 |
|---------------------------------------------|------|
| Monitor                                     | 2-17 |
| Modem module                                | 2-17 |
| RSS multitech modem                         | 2-17 |
| Fax/asynch CSI multitech modem              |      |
| Keyboard and mouse                          |      |
| Network connection                          |      |
| Twisted pair                                |      |
| Enterprise network                          | 2-18 |
| Printers                                    | 2-19 |
| HP LaserJet                                 | 2-19 |
| Powering on and system shutdown             | 2-20 |
| Introduction                                | 2-20 |
| Powering on the workstation                 | 2-20 |
| Checkout the workstation                    | 2-21 |
| Final checkout                              | 2-21 |
| System components. controls. indicators     | 2-22 |
| Tower file server system                    |      |
| Workstation client system                   | 2-24 |
| Component Descriptions                      | 2-26 |
| MI 370 G5 File Server CPU                   | 2-26 |
| MI 370 Back Front                           | 2-26 |
| ML 370 Tower Front                          | 2_27 |
|                                             | 2 D  |
| ML 270 Connectore Deer Deel                 | 2 20 |
| ML 370 Connectors, Real Patier              |      |
|                                             |      |
| ML 370 G5 File Server, Accessories          |      |
|                                             |      |
|                                             |      |
| UPS, Front Panel                            |      |
| UPS, Rear Panel                             |      |
| HP DL 360 G5 HIS server                     | 2-36 |
| HP DL360, Front Panel                       | 2-36 |
| HP DL360 LEDs and Buttons, Front Panel      | 2-37 |
| HP DL360, Rear Panel                        | 2-38 |
| HP DL360 LEDs and Buttons, Rear Panel       | 2-39 |
| MUSE rp5700 Client                          |      |
| RP5/00 Controls and Indicators, Front Panel |      |
| RP5/00 Connectors, Rear Panel               | 2-41 |
| MUSE dc/600 Client                          |      |
| DC/600 Controls and Indicators, Front Panel | 2-42 |
| DC7600 Connectors, Rear Panel               | 2-43 |
| MUSE dc7100 Client                          | 2-44 |
| DC7100 Controls and Indicators, Front Panel | 2-44 |
| DC7100 Connectors, Rear Panel               | 2-45 |
| HP L1910 LCD Monitor                        | 2-46 |

| HP P4015N LaserJet Printer       | . 2-47 |
|----------------------------------|--------|
| HP P4015N Features, Front        | . 2-47 |
| HP P4015N Connectors, Rear Panel | . 2-48 |
| CD-ROM drive                     | . 2-49 |
| Universal modem                  | . 2-50 |

## Installation

| Installation documents                                                                                            | 3-2            |
|----------------------------------------------------------------------------------------------------|----------------|
| How to set up the direct to database feature                                                                      | 3-3            |
| Installing and Configuring the I2 Option<br>Requirements<br>Installing the MSXML Parser<br>Enabling the I2 Option | <b>3-5</b><br> |

Adjust daylight savings time to comply with the Energy Policy Act of 2005 .... 3-9

# 4

# Integrated Maintenance Suite

| Introduction                                          | 4-2                              |
|-------------------------------------------------------|----------------------------------|
| Database backup                                       | 4-3                              |
| Technical support for IMS                             | 4-3                              |
| Network backup                                        | 4-3                              |
|                                                       |                                  |
| Configuration                                         | 4-4                              |
| IMS notifications                                     | 4-4                              |
| Events                                                | 4-5                              |
| Conditions                                            | 4-6                              |
| Email notification                                    |                                  |
|                                                       |                                  |
| Daily responsibilities                                | 4-8                              |
| Rotate backup tapes (not required for network backup) | 4-8                              |
| IMS status window                                     | 4-10                             |
| Verify the IMS application ran                        | 4-10                             |
| Check the backup                                      |                                  |
| Check the last IMS operation                          | 4-11                             |
| Check the last two operation                          | 4 40                             |
|                                                       | 4-12                             |
| Review the details section of the IMS status window   | 4-12                             |
| Review notifications window (System Owner)            | 4-13                             |
| Responsibilities (monthly)                            | 1-11                             |
| Lindate the monthly backup tane                       | <del>4</del> -14<br><i>A</i> _1/ |
| Undate the monthly service tane                       | +-14<br><i>A_</i> 1 <i>A</i>     |
|                                                       |                                  |
| Responsibilities (every 3 months or 100 hours)        | 4-15                             |
| Run the cleaning cartridge                            |                                  |
| Cleaning procedure                                    |                                  |
|                                                       |                                  |
| Miscellaneous                                         | 4-16                             |
|                                                       |                                  |

| Ma          | anual backup                                                     | 1-16 |
|-------------|------------------------------------------------------------------|------|
| Re          | e-schedule automatic backup4                                     | 1-16 |
| Er          | nail notification of IMS events4                                 | 1-21 |
| Lc          | og files4                                                        | 1-21 |
| Disaster re | covery – MUSE file server                                        | 1-22 |
| Cr          | reating the automated system recovery media                      | 4-22 |
| Re          | ecovering from system failures                                   | 1-28 |
|             | Using recovery console to recover from system failure4           | 1-28 |
|             | Using automated system recovery to recover from system failure 4 | 4-29 |
| Co          | onfiguring the file server RAID array (G5 servers)               | 1-30 |
| Re          | ecovering the system partition (G3 and G4 servers)               | 1-31 |
| Re          | ecovering the system partition (G5 servers)                      | 1-32 |
| Fc          | prmatting the D partition (G3, G4, and G5 servers)4              | 1-33 |
| Re          | ecovering the MUSE database4                                     | 1-34 |
| Sh          | naring the volumes                                               | 1-34 |
| Re          | ecreating and restoring the format settings database             | 1-35 |
| Re          | econfiguring services                                            | 1-35 |
|             |                                                                  |      |
| System Shu  | utdown & Restart Procedures 4                                    | 4-36 |
| Sh          | nut Down the MUSE System4                                        | 1-36 |
| Sr          |                                                                  | 1-37 |
| Po          |                                                                  | 1-37 |
| St          |                                                                  | 4-37 |
| Troublesho  | oting (IMS)                                                      | 1-38 |
| St          | orage media not detected4                                        | 1-38 |
|             | Problem                                                          | 1-38 |
|             | Solution                                                         | 1-38 |
| Er          | ror 20531 – ntbackup fails4                                      | 1-39 |
|             | Problem                                                          | 1-39 |
|             | Solution                                                         | 1-39 |
| Та          | ape in use                                                       | 1-40 |
|             | Problem                                                          | 1-40 |
|             | Solution                                                         | 1-40 |
| Та          | ape drive not recognized by removable storage media4             | 1-40 |
|             | Problem                                                          | 1-40 |
|             | Solution                                                         | 1-40 |
| Ba          | ackup stops suddenly                                             | 1-41 |
|             | Problem                                                          | 1-41 |
|             | Solution                                                         | 1-41 |
| Se          | equence of backup tape usage                                     | 1-42 |
|             | Problem                                                          | 1-42 |
|             | Solution                                                         | 1-42 |
|             |                                                                  |      |

# 

| Configure the HP server | <br> | <br> | <br> | <br> | <br> | <br> | <br> | <br> | 5-2 |
|-------------------------|------|------|------|------|------|------|------|------|-----|

| Configure the disk system RAID                      | 5-3 |
|-----------------------------------------------------|-----|
| Install the operating systems (Windows Server 2003) | 5-5 |
| Configure the display settings                      | 5-6 |
| Configure SNMP                                      | 5-6 |
| Change the CD drive letter to Z:                    | 5-7 |
| Create the D-drive                                  | 5-7 |
| Install security updates                            | 5-7 |
| Set up the Windows environment                      | 5-8 |
| Install HIS software                                | 5-8 |

## Troubleshooting

| Assembly descriptions 6       | j-2         |
|-------------------------------|-------------|
| Introduction                  | <u>)</u> -2 |
| File server                   | <u>)</u> -2 |
| Desktop client                | j-2         |
| Monitors                      | <u>)</u> -2 |
| UPS                           | <u>)</u> -2 |
| HP LaserJet 4015N Printer6    | <u>)</u> -2 |
| Assembly block diagram        | j-3         |
| Theory of operation           | j-4         |
| File server                   | յ-4         |
| Workstation client6           | ծ-5         |
| Network interface6            | ò-5         |
| Displays6                     | j-5         |
| Printers                      | ò-5         |
| Uninterruptible power supply6 | 3-5         |
| General fault isolation       | 5-6         |
| First things to ask6          | j-6         |
| Visual inspection6            | j-6         |

# 7

## Maintenance

| ntroduction                 | 2 |
|-----------------------------|---|
| Recommended maintenance     | ) |
| Inspection report           | ) |
| Required tools and supplies | 5 |
| re-service procedures       | • |
|                             |   |

|                                                                                                    | 7-5                                                                                                    |
|----------------------------------------------------------------------------------------------------|----------------------------------------------------------------------------------------------------|
| Visual inspection                                                                                                    | .7-5                                                                                                    |
| Precautions                                                                                                    | .7-5                                                                                                    |
|                                                                                                    | .1-5                                                                                                    |
|                                                                                                    | .7-0                                                                                                    |
| Cleaning                                                                                                    | .7-0                                                                                                    |
|                                                                                                    | .7-0                                                                                                    |
| Cleaning the CD POM drive                                                                                                    | .7-0                                                                                                    |
|                                                                                                    | .1-1                                                                                                    |
|                                                                                                    | .1-1                                                                                                    |
|                                                                                                    | .1-1                                                                                                    |
|                                                                                                    | .7-0                                                                                                    |
|                                                                                                    | .1-0                                                                                                    |
| Disassamhly quidelings                                                                                                    | 7_0                                                                                                    |
| PCR assemblies                                                                                                    | 7_9                                                                                                    |
| Hardware                                                                                                    | 7-9                                                                                                    |
| Opening the file server                                                                                                    | .7-9                                                                                                    |
| Opening the HP LaserJet 4015N printer                                                                                                    | .7-9                                                                                                    |
|                                                                                                    |                                                                                                    |
| Equipment safety tests                                                                                                    | 7-10                                                                                                    |
| Introduction                                                                                                    | 7-10                                                                                                    |
|                                                                                                    |                                                                                                    |
| Preparation for tests                                                                                                    | 7-11                                                                                                    |
| l est #1: ground-wire-leakage-to-ground test                                                                                                    | 7-12                                                                                                    |
| lest #2: chassis-leakage-to-ground (exposed chassis) test                                                                                                    | 7-13                                                                                                    |
| Performing anti-virus scanning from an FF notebook computer                                                                                                    | 7-14                                                                                                    |
| Introduction                                                                                                    | 7-14                                                                                                    |
| Mapping drives to the MUSE file server                                                                                                    | 7-14                                                                                                    |
| Configuring a custom scan                                                                                                    | 7-15                                                                                                    |
|                                                                                                    |                                                                                                    |
| How to change the name of the file server                                                                                                    | 7-17                                                                                                    |
|                                                                                                    |                                                                                                    |
|                                                                                                    |                                                                                                    |
| Upgrading the BIOS firmware                                                                                                    | 7-18                                                                                                    |
|                                                                                                    | 7-18                                                                                                    |
| Changing MUSE Service Accounts                                                                                                    | 7-18<br>7-19                                                                                                    |
| Changing MUSE Service Accounts                                                                                                    | <b>7-18</b><br><b>7-19</b><br>7-19                                                                                |
| Changing MUSE Service Accounts<br>Changing Service Accounts Passwords<br>Changing Passwords for Windows Scheduled Task(s) for IMS                                                                                                    | <b>7-18</b><br><b>7-19</b><br>7-20<br>7-21                                                                        |
| Changing MUSE Service Accounts                                                                                                    | <b>7-18</b><br><b>7-19</b><br>7-20<br>7-21<br>7-22                                                                |
| Changing MUSE Service Accounts                                                                                                    | <b>7-18</b><br><b>7-19</b><br>7-20<br>7-21<br>7-22<br>7-22                                                        |
| Changing MUSE Service Accounts<br>Changing Service Accounts Passwords<br>Changing Passwords for Windows Scheduled Task(s) for IMS<br>Re-Installing the MUSE Core Services<br>Changing the MACCRA Service Password<br>Changing Passwords on Interconnected Systems<br>Verifying the Changes                                                                                                    | <b>7-18</b><br><b>7-19</b><br>7-20<br>7-21<br>7-22<br>7-22<br>7-22<br>7-22                                        |
| Changing MUSE Service Accounts<br>Changing Service Accounts Passwords<br>Changing Passwords for Windows Scheduled Task(s) for IMS<br>Re-Installing the MUSE Core Services<br>Changing the MACCRA Service Password<br>Changing Passwords on Interconnected Systems<br>Verifying the Changes                                                                                                    | <b>7-18</b><br>7-19<br>7-20<br>7-21<br>7-22<br>7-22<br>7-22<br>7-22                                               |
| Changing MUSE Service Accounts                                                                                                    | 7-18<br>7-19<br>7-20<br>7-21<br>7-22<br>7-22<br>7-22<br>7-22<br>7-22                                              |
| <b>Changing MUSE Service Accounts</b> Changing Service Accounts Passwords         Changing Passwords for Windows Scheduled Task(s) for IMS         Re-Installing the MUSE Core Services         Changing Passwords on Interconnected Systems         Verifying the Changes         Conducting Service Checkouts         Required Tools                                                                                                    | <b>7-18</b><br>7-19<br>7-20<br>7-21<br>7-22<br>7-22<br>7-22<br><b>7-23</b><br>7-23                                |
| Changing MUSE Service Accounts<br>Changing Service Accounts Passwords<br>Changing Passwords for Windows Scheduled Task(s) for IMS<br>Re-Installing the MUSE Core Services<br>Changing the MACCRA Service Password<br>Changing Passwords on Interconnected Systems<br>Verifying the Changes<br>Conducting Service Checkouts<br>Required Tools<br>Visual Checkout and Cleaning                                                                                                    | <b>7-18</b><br>7-19<br>7-20<br>7-21<br>7-22<br>7-22<br>7-22<br><b>7-23</b><br>7-23<br>7-23                        |
| <b>Changing MUSE Service Accounts</b> Changing Service Accounts Passwords         Changing Passwords for Windows Scheduled Task(s) for IMS         Re-Installing the MUSE Core Services         Changing Passwords on Interconnected Systems         Verifying the Changes <b>Conducting Service Checkouts</b> Required Tools         Visual Checkout and Cleaning         Checking Out FRU Repairs                                                                                                    | <b>7-18</b><br><b>7-19</b><br>7-20<br>7-21<br>7-22<br>7-22<br>7-22<br>7-23<br>7-23<br>7-23<br>7-23                |
| <b>Upgrading the BIOS firmware Changing MUSE Service Accounts</b> Changing Service Accounts Passwords         Changing Passwords for Windows Scheduled Task(s) for IMS         Re-Installing the MUSE Core Services         Changing the MACCRA Service Password         Changing Passwords on Interconnected Systems         Verifying the Changes <b>Conducting Service Checkouts</b> Required Tools         Visual Checkout and Cleaning         Checking Out FRU Repairs         Checking Out Non-FRU Repairs | <b>7-18</b><br><b>7-19</b><br>7-20<br>7-21<br>7-22<br>7-22<br><b>7-23</b><br>7-23<br>7-23<br>7-23<br>7-23<br>7-23 |
| <b>Upgrading the BIOS firmware Changing MUSE Service Accounts</b> Changing Service Accounts Passwords         Changing Passwords for Windows Scheduled Task(s) for IMS         Re-Installing the MUSE Core Services         Changing the MACCRA Service Password         Changing Passwords on Interconnected Systems         Verifying the Changes <b>Conducting Service Checkouts</b> Required Tools         Visual Checkout and Cleaning         Checking Out FRU Repairs         Checking Out Non-FRU Repairs | 7-18<br>7-19<br>7-20<br>7-21<br>7-22<br>7-22<br>7-22<br>7-23<br>7-23<br>7-23<br>7-23<br>7-23                      |

| Required tools                     | ′-33 |
|------------------------------------|------|
|                                    | -33  |
|                                    | -33  |
|                                    | -33  |
|                                    | -34  |
| AntiVirus procedure                | -34  |
| <sup>2</sup> M checkout procedures | -34  |
| Remote checkout procedure7         | -35  |

#### Parts Lists Ordering parts

| ring parts   | . 8-2 |
|--------------|-------|
| Introduction | 8-2   |

| Field Replaceable Units | <br> | <br> | <br> | <br> | <br> | <br> | <br> | <br> | <br>. 8-3 |
|-------------------------|------|------|------|------|------|------|------|------|-----------|
| HP ML370 G5 file server | <br> | <br> | <br> | <br> | <br> | <br> | <br> | <br> | <br>8-3   |
| HP ML370 G4 file server | <br> | <br> | <br> | <br> | <br> | <br> | <br> | <br> | <br>8-4   |
| HP rp5700 SFF client    | <br> | <br> | <br> | <br> | <br> | <br> | <br> | <br> | <br>8-6   |
| HP dc7600 SFF client    | <br> | <br> | <br> | <br> | <br> | <br> | <br> | <br> | <br>8-7   |
| HP dc7100 SFF client    | <br> | <br> | <br> | <br> | <br> | <br> | <br> | <br> | <br>8-7   |
| HIS DL360 1U G5 server  | <br> | <br> | <br> | <br> | <br> | <br> | <br> | <br> | <br>8-8   |
| HIS DL360 1U G4 server  | <br> | <br> | <br> | <br> | <br> | <br> | <br> | <br> | <br>8-9   |
| Multitech Modem         | <br> | <br> | <br> | <br> | <br> | <br> | <br> | <br> | <br>8-9   |

9

# Glossary

Α

# **Electromagnetic Compatibility**

| Introduction A-                                                        | 2 |
|------------------------------------------------------------------------|---|
| Guidance and manufacturer's declaration – electromagnetic emissions A- | 3 |
| Guidance and manufacturer's declaration – electromagnetic immunity A-  | 4 |
| Recommended separation distance A-                                     | 6 |
| Exceptions A-                                                          | 7 |

# Index Index

# 1 Introduction

# **Manual information**

# **Revision history**

The document part number and revision appear at the bottom of each page. The following table summarizes this document's revision history .

| Table 1. Revision History, PN 2002783-027 |                   |                                                                                                    |  |  |  |
|-------------------------------------------|-------------------|----------------------------------------------------------------------------------------------------|--|--|--|
| Revision                                  | Date              | Comment                                                                                                    |  |  |  |
| A                                         | 10 July 2000      | Initial release of manual.                                                                                                    |  |  |  |
| В                                         | 4 December 2000   | Added SMM information. Updated manual to version 005C.04 software. Added section for Tram-MUSE gateway setup to "Installation" chapter. Changed company name. |  |  |  |
| С                                         | 4 March 2001      | Updated manual to include new client hardware SFF (small form factor).                                                                                        |  |  |  |
| D                                         | 1 June 2001       | Updated manual to include new ML370 file server.                                                                                                    |  |  |  |
| E                                         | 1 May 2002        | Updated manual to include G2 server, Evo workstation, and flat panel monitor.                                                                                 |  |  |  |
| F                                         | 1 October 2002    | Edited IMS chapter for 5C.10 software changes.                                                                                                    |  |  |  |
| G                                         | 22 November 2002  | Edited manual for Evo D510 SFF client.                                                                                                    |  |  |  |
| Н                                         | 1 May 2003        | Edited manual for G3 server.                                                                                                    |  |  |  |
| J                                         | 22 September 2003 | Edited manual for Evo D530 client. and the HIS ProLiant DL360 1U G3 client.                                                                                   |  |  |  |
| K                                         | 15 April 2004     | Edited manual for version 5E software.                                                                                                    |  |  |  |
| L                                         | 21 July 2004      | Document edited per feedback from 5E pilot installations.                                                                                                    |  |  |  |
| М                                         | 20 April 2005     | Updated hardware information for ML370 G4, new monitors, and HP4250N printer                                                                                  |  |  |  |
| Ν                                         | 17 June 2005      | Updated hardware information for dc7100 client. Added pointer to security information.                                                                        |  |  |  |
| Р                                         | 17 February 2006  | Updated hardware for dc7600 MUSE client and 1U HIS client.                                                                                                    |  |  |  |
| R                                         | 1 May 2006        | Updated document for 2MB L2 memory processor.                                                                                                    |  |  |  |
| S                                         | 20 October 2006   | Added software version 5E.12                                                                                                    |  |  |  |
| Т                                         | 18 June 2007      | Added DL360 IU G5 HIS server.                                                                                                    |  |  |  |
| U                                         | 12 October 2007   | Added ML370 G5 MUSE file server hardware.                                                                                                    |  |  |  |
| V                                         | 23 May 2008       | Added rp5700 client. Added "Installing and Configuring the I2 Option".                                                                                        |  |  |  |
| W                                         | 4 September 2008  | Modified "Installing and Configuring the I2 Option" on page 3-5.                                                                                              |  |  |  |
| Y                                         | 12 September 2008 | Added information on the HP5700 hardware, HP L1910 19 inch display, and HP 4015N LaserJet printer.                                                            |  |  |  |
| Z                                         | 23 April 2009     | Updated with new modem part number information.                                                                                                    |  |  |  |

## Manual purpose

This manual supplies technical information for service representatives and technical personnel so they can maintain the equipment to the assembly level. Use it as a guide for maintenance and electrical repairs considered field-repairable. Where necessary, the manual identifies additional sources of relevant information and/or technical assistance.

See the operator manual for the instructions necessary to operate the equipment safely in accordance with its function and intended use.

# Manual content

This manual is organized into the following chapters.

Chapter 1, Introduction
 Describes the service manual and chapter contents.

Provides general information on safety, service requirements, equipment symbols, and serial number identification.

- Chapter 2, Equipment Overview
   Describes the equipment and its characteristics, connector locations, and preparation for use.
- Chapter 3, Installation

References installation/upgrade documents for the 005E MUSE system.

Describes how to use the Format Settings Manager to customize the format of printed reports.

- Chapter 4, Integrated Maintenance Suite
   Describes how to use the Integrated Maintenance Suite (IMS) to back up and archive data on the MUSE system as well as procedures for disaster recovery.
- Chapter 5, HIS Disaster Recovery Provides information for rebuilding the DL310 1U G4 HIS hardware.
- Chapter 6, Troubleshooting
   Provides overall and specific troubleshooting help.
- Chapter 7, Maintenance
   Contains a preventive maintenance schedule, instructions for opening the unit, and cleaning guidelines.
- Chapter 8, Parts Lists
   Contains parts lists for reference in repairing the unit at the assembly level.
- Chapter 9, Glossary
   Defines technical words and terms used in this document.

# **Typographical Conventions**

The following typographical conventions are used throughout this document.

| Convention        | Description                                                                                                    |
|-------------------|----------------------------------------------------------------------------------------------------|
| Bold              | Indicates keys on the keyboard, text to be entered, or hardware items such as equipment buttons or switches.                                         |
| Italics           | Indicates software terms such as menu items, buttons, field names, or options.                                                                       |
| [Key 1] + [Key 2] | Indicates a sequence of keys that must be pressed to initiate an action. While pressing and holding the first key, press and release the second key. |
| [Space]           | Indicates the spacebar must be pressed. Used in command line instructions when the command must be entered precisely.                                |
| Enter             | Indicates the Enter or Return key must be pressed.                                                                                                   |

# **OEM** Documentation and Support

The following table lists the system components provided by each original equipment manufacturer (OEM) and the URL of each component's support page. The support pages provide the most current component information, drivers, manuals, troubleshooting help, and support forum for each component. The URLs were current and active at the time this manual was released but are subject to change without notice.

Requirements for accessing and viewing these additional documents vary from manufacturer to manufacturer and sometimes from product to product. Please refer to the requirements listed on each OEM's website.

| Table 2. OEM Component Support Pages |                      |                                                                                                    |  |  |  |  |
|--------------------------------------|----------------------|----------------------------------------------------------------------------------------------------|--|--|--|--|
| Component Component Support Page     |                      |                                                                                                    |  |  |  |  |
| Servers                              | HP ProLiant ML370 G4 | http://h20000.www2.hp.com/bizsupport/TechSupport/<br>Home.jsp?lang=en&cc=us&prodTypeId=15351&prodSeriesId=397646⟨<br>=en&cc=us |  |  |  |  |
|                                      | HP ProLiant ML370 G5 | http://h20000.www2.hp.com/bizsupport/TechSupport/<br>Home.jsp?lang=en&cc=us&prodTypeId=15351&prodSeriesId=1121474              |  |  |  |  |
|                                      | HP ProLiant DL360 G5 | http://h20000.www2.hp.com/bizsupport/TechSupport/<br>Home.jsp?lang=en&cc=us&prodTypeId=15351&prodSeriesId=1121486              |  |  |  |  |

| Table 2. OEM Component Support Pages |                            |                                                                                                    |  |  |  |
|--------------------------------------|----------------------------|----------------------------------------------------------------------------------------------------|--|--|--|
| Component<br>Type                    | Component                  | Support Page                                                                                                    |  |  |  |
| Workstations                         | HP rp5700                  | http://h20000.www2.hp.com/bizsupport/TechSupport/<br>Home.jsp?lang=en&cc=us&prodTypeId=12454&prodSeriesId=3375897&lan<br>g=en&cc=us                             |  |  |  |
|                                      | HP rp7600                  | http://h20000.www2.hp.com/bizsupport/TechSupport/<br>Home.jsp?lang=en&cc=us&prodTypeId=12454&prodSeriesId=472277⟨<br>=en&cc=us                                  |  |  |  |
|                                      | HP dc7100                  | http://h20000.www2.hp.com/bizsupport/TechSupport/<br>Home.jsp?lang=en&cc=us&prodTypeId=12454&prodSeriesId=410112⟨<br>=en&cc=us                                  |  |  |  |
| Printers                             | HP LaserJet P4015N         | http://h20000.www2.hp.com/bizsupport/TechSupport/<br>Home.jsp?lang=en&cc=us&prodTypeId=18972&prodSeriesId=3558793⊂<br>mit.y=0&submit.x=0⟨=en&cc=us              |  |  |  |
|                                      | HP LaserJet P4250          | http://h20000.www2.hp.com/bizsupport/TechSupport/<br>Home.jsp?lang=en&cc=us&prodTypeId=18972&prodSeriesId=412144⟨<br>=en&cc=us                                  |  |  |  |
|                                      | HP LaserJet 4200N          | http://h20000.www2.hp.com/bizsupport/TechSupport/<br>Home.jsp?lang=en&cc=us&prodTypeId=18972&prodSeriesId=84028⟨=<br>en&cc=us                                   |  |  |  |
| Monitors                             | HP L1910 19-inch LCD       | http://h20000.www2.hp.com/bizsupport/TechSupport/<br>Home.jsp?lang=en&cc=us&prodTypeId=382087&prodSeriesId=3561416&su<br>bmit.y=0&submit.x=0⟨=en&cc=us          |  |  |  |
|                                      | Compaq CV7500 17-inch CRT  | http://h10025.www1.hp.com/ewfrf/wc/<br>product?product=313889&lc=en&cc=us&dlc=en&submit.y=8&submit.x=7&la<br>ng=en&cc=us                                        |  |  |  |
|                                      | NEC 1990SXi 19-inch LCD    | http://www.necdisplay.com/SupportCenter/Product/?product=bb77b527-<br>6721-4721-b36c-f0b961836afb                                                               |  |  |  |
| Tape Drives                          | Sony SDX-550V AIT-2        | http://sony.storagesupport.com/product/72#news                                                                                                    |  |  |  |
| Modems                               | Multitech MultimodemZBA    | http://multitech.com/PRODUCTS/Families/MultiModemZBA/                                                                                                    |  |  |  |
| Barcode<br>Readers                   | 3800g Linear Image Scanner | http://www.handheld.com/Site.aspx/na/en/product_center/hardware/<br>?product=136                                                                                |  |  |  |
| UPS                                  | Compaq 3000 Series         | http://www3.compaq.com/support/reference_library/<br>viewdocument.asp?countrycode=1000&prodid=121 Uninterruptible+Power+<br>Supply&source=341251-002.xml&dt=264 |  |  |  |
| Ethernet Hub                         | OfficeConnect              | http://support.3com.com/infodeli/tools/hubs/off-con/3c16700/manual.a03/<br>dua1670_0aaa04.pdf                                                                   |  |  |  |

# **Safety information**

# **Responsibility of the manufacturer**

GE Medical Systems *Information Technologies* is responsible for the effects of safety, reliability, and performance only if:

- Assembly operations, extensions, readjustments, modifications, or repairs are carried out by persons authorized by GE Medical Systems *Information Technologies*.
- The electrical installation of the relevant room complies with the requirements of the appropriate regulations.
- The equipment is used in accordance with the instructions for use.

# General

This device is intended for use under the direct supervision of a licensed health care practitioner.

The device stores ECGs generated by a computerized analysis program which can be used as a tool in ECG tracing interpretation. This computerized interpretation is only significant when used in conjunction with clinical findings. All computergenerated tracings should be overread by a qualified physician.

To ensure patient safety, use only parts and accessories manufactured or recommended by GE Medical Systems *Information Technologies*.

Contact GE Medical Systems *Information Technologies* for information before connecting any devices to this equipment that are not recommended in this manual.

If the installation of this equipment, in the USA, will use 240 V rather than 120 V, the source must be a center-tapped, 240 V, single-phase circuit.

Parts and accessories used must meet the requirements of the applicable IEC 601 series safety standards, and/or the system configuration must meet the requirements of the IEC 601-1-1 medical electrical systems standard.

The use of ACCESSORY equipment not complying with the equivalent safety requirements of this equipment may lead to a reduced level of safety of the resulting system. Consideration relating to the choice shall include:

- use of the accessory in the PATIENT VICINITY, and
- evidence that the safety certification of the ACCESSORY has been performed in accordance with the appropriate IEC 601-1 and/or IEC 601-1-1 harmonized national standard.

# **Equipment symbols**

For an explanation of the symbols that appear on the equipment, refer to the *MUSE Cardiology Information System Operator's Manual* (PN 2020285-021).

# Warnings and cautions

#### DANGER

Do NOT use in the presence of flammable anesthetics.

#### WARNINGS

Replace only with same type and rating of fuse.

This is Class I equipment. The mains plug must be connected to an appropriate power supply.

Turn off power and disconnect power cord from AC power source before removing the cover.

Disconnect patient from unit BEFORE connecting personal computer to unit.

#### CAUTIONS

This equipment contains no user-serviceable parts. Refer servicing to qualified service personnel.

U.S. Federal law restricts this device to sale by or on the order of a physician.

Data loss or system failure can result due to ingress of liquids. The system does not provide protection against ingress of liquids. Ensure installation in a cool, dry environment.

To reduce the risk of electric shock, do NOT remove cover (or back). Refer servicing to qualified personnel.

# **Service information**

# Service requirements

Refer equipment servicing to GE Medical Systems *Information Technologies*' authorized service personnel only. Any unauthorized attempt to repair equipment under warranty voids that warranty.

It is the user's responsibility to report the need for service to GE Medical Systems *Information Technologies* or to one of their authorized agents.

Failure on the part of the responsible individual, hospital, or institution using this equipment to implement a satisfactory maintenance schedule may cause undue equipment failure and possible health hazards.

Regular maintenance, irrespective of usage, is essential to ensure that the MUSE cardiology information system will always be functional when required.

# Security updates

A list of viruses that pose a significant threat to GE customers' product security are posted on the GE Healthcare *Product Security Database* Web site. Vulnerability notification to customers will occur through the Web site. After security patches have been validated for specific GE Healthcare products, this information will be added to this database. After confirming that a particular security patch has been validated for your system configuration, you can download it directly from the Web site of the software manufacturer (Microsoft, etc.) and applied to the customer's GE product. To check on the latest information regarding validated security patches:

1. Browse to the GE Healthcare Product Security Database Web site:

http://www.gehealthcare.com/usen/index.html

2. Select Product Security from the Solutions drop-down list.

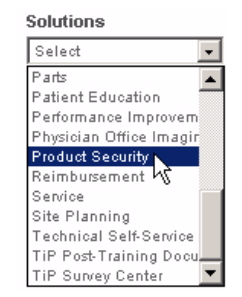

- 3. Select Product Vulnerability Database.
- 4. Log on with your SSO (Single Sign On) username and password.

#### NOTE

If you do not have an SSO, click the Sign Up link to obtain an SSO.

- 5. Use the features on the GE Healthcare *Product Security Database* Web site to determine security patches that can be applied to your system.
- 6. Download the applicable updates per the instructions that are provided on the update site.

# **Equipment identification**

# Serial number format

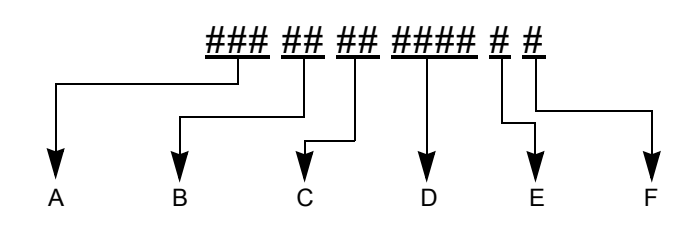

| А | Product Code                                                                    |
|---|---------------------------------------------------------------------------------|
| В | Year Manufactured (00-99)<br>04 = 2004<br>05 = 2005<br>06 = 2006<br>(and so on) |
| С | Fiscal Week Manufactured                                                        |
| D | Production Sequence Number                                                      |
| E | Manufacturing Site                                                              |
| F | Miscellaneous Characteristic                                                    |

## Label format

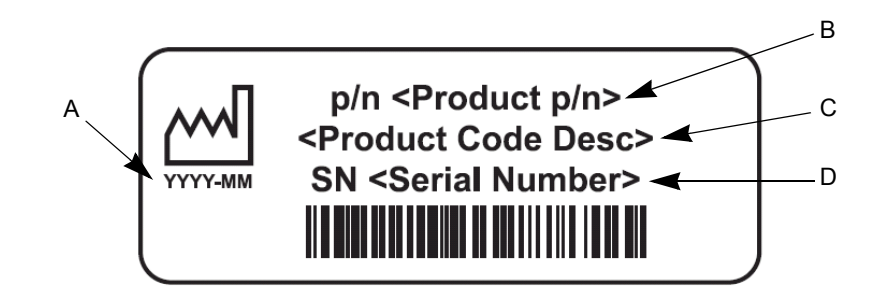

| А | Date of manufacture in YYYY-MM format                   |
|---|---------------------------------------------------------|
| В | Part number of product                                  |
| С | Product code description                                |
| D | Serial number (see "Serial number format" on page 1-9). |

# **FCC requirements**

## Modem requirements

The modem in your GE Medical Systems *Information Technologies* device is designed to comply with FCC part 68, U.S. Telecommunication Requirements. See the equipment label on the GE Medical Systems *Information Technologies* device for the FCC registration number and the ringer equivalence number. The device is designed to be used on standard device telephone lines. Connection to telephone company-provided coin service (central office implemented systems) is prohibited. Connection to party lines service is subject to state tariffs.

The goal of the telephone company is to provide you the best service it can. In order to do this, it may occasionally be necessary for them to make changes in their equipment, operations, or procedures. If these changes might affect your service or the operation of your equipment, the telephone company will give you notice, in writing, to allow you to make any changes necessary to maintain uninterrupted service. If you have any questions about your telephone line, such as how many pieces of equipment you can connect to it, the telephone company will provide this information upon request.

In certain circumstances, it may be necessary for the telephone company to request information from you concerning the equipment which you have connected to your telephone line. Upon request of the telephone company, provide the FCC registration number and the ringer equivalence number (REN) of the equipment which is connected to your line; both of these items are listed on the equipment label. The sum of all of the RENs on your telephone lines should be less than 5 in order to assure proper service from your telephone company. In some cases, a sum of 5 may not be usable on a given line.

If any of your telephone equipment is not operating properly, you should immediately remove it from your telephone line, as it may cause harm to the telephone network. If the telephone company notes a problem, they may temporarily discontinue service. When practical, they will notify you in advance of this disconnection. If advance notice is not feasible, you will be notified as soon as possible. When you are notified, you will be given the opportunity to correct the problem and you will be informed of your right to file a complaint with the FCC.

An analog telephone line is required. A digital PBX line will not work.

### Emissions (interference) requirements

This GE Medical Systems *Information Technologies* device has been tested and complies with the limits for a Class B computing device in accordance with the specifications in Part 15 of the FCC rules. These rules are designed to provide reasonable protection against radio-frequency interference. However, there is no guarantee that interference will not occur in a particular installation.

You can tell whether this device is causing interference by turning it off. If the interference stops, it was probably caused by the device.

# 2 Equipment Overview

# **System characteristics**

# **General description**

The MUSE system is a multiple data-type system designed for managing cardiology data. It allows you to edit and store data acquired from many different areas. Data may be acquired from areas within the hospital, as well as from areas not directly connected to the hospital such as emergency care and outreach facilities.

The version 5E MUSE system has a file server running Windows Server 2003 which is networked to one or more workstations. The products range from a low-cost, single data-type system to multiple data-type systems with many workstations and virtually unlimited ECG storage capabilities. Options can be added to the standard configuration to suit a customer's particular needs.

# File server hardware

Turnkey MUSE systems include GE-supplied hardware, which will be configured with either an HP ProLiant ML370 G4 or G5 server.

The following table describes the available configurations for the HP ProLiant ML370 G4 server.

| Table 1. ML370 G4 File Server Configurations |                                  |                                  |  |  |  |  |
|----------------------------------------------|----------------------------------|----------------------------------|--|--|--|--|
| Features                                     | Tower                            | Rackable                         |  |  |  |  |
| Processor                                    | Single                           | Single                           |  |  |  |  |
| CPU Slot 1 and PPM Slot 1 Populated          | CPU                              | CPU                              |  |  |  |  |
| Memory, Total (6,144 MB max.)                | 1024 MB                          | 1024 MB                          |  |  |  |  |
| DIMM 1                                       | 512 MB                           | 512 MB                           |  |  |  |  |
| DIMM 2                                       | 512 MB                           | 512 MB                           |  |  |  |  |
| DIMM 3                                       | Empty                            | Empty                            |  |  |  |  |
| DIMM 4 – 8                                   | Empty                            | Empty                            |  |  |  |  |
| Case/Chassis (rear-Vertical)                 |                                  |                                  |  |  |  |  |
| Case slot #6 (Left)                          | Empty                            | Empty                            |  |  |  |  |
| Case slot #5                                 | Empty                            | Empty                            |  |  |  |  |
| Case slot #4                                 | Empty                            | Empty                            |  |  |  |  |
| Case slot #3                                 | Digiboard Serial MUX<br>(8-port) | Digiboard Serial MUX<br>(8-port) |  |  |  |  |
| Case slot #2                                 | 10/100 NIC<br>(NC7170)           | 10/100 NIC<br>(NC7170)           |  |  |  |  |

| Table 1. ML370 G4 File Server Configurations (Continued) |                                      |                                  |  |  |  |  |  |
|----------------------------------------------------------|--------------------------------------|----------------------------------|--|--|--|--|--|
| Features                                                 | Tower                                | Rackable                         |  |  |  |  |  |
| Case slot #1                                             | Smart Array<br>Controller (642)      | Smart Array<br>Controller (642)  |  |  |  |  |  |
| External Drive Bay (Front-Horizontal)                    |                                      |                                  |  |  |  |  |  |
| Case slot - Top                                          | 48x IDE<br>CD-ROM/16x DVD<br>ROM     | 48x IDE<br>CD-ROM/16x DVD<br>ROM |  |  |  |  |  |
| Case slot - Middle                                       | AIT-2 Tape Drive                     | AIT-2 Tape Drive                 |  |  |  |  |  |
| Case slot - Bottom                                       | Filler panel                         | Filler panel                     |  |  |  |  |  |
| HotPlug Drive Bay (Front-Horizontal)                     | HotPlug Drive Bay (Front-Horizontal) |                                  |  |  |  |  |  |
| Ultra3 SCSI ID 5, Top                                    | 146 GB                               | 300 GB                           |  |  |  |  |  |
| Ultra3 SCSI ID: 4                                        | 146 GB                               | 300 GB                           |  |  |  |  |  |
| Ultra3 SCSI ID: 3                                        | 146 GB                               | 300 GB                           |  |  |  |  |  |
| Ultra3 SCSI ID: 2                                        | 146 GB                               | 300 GB                           |  |  |  |  |  |
| Ultra3 SCSI ID: 1                                        | Empty                                | 300 GB                           |  |  |  |  |  |
| Ultra3 SCSI ID 0. Bottom                                 | Empty                                | 300 GB                           |  |  |  |  |  |
| HotPlug - Supplies/Fans                                  |                                      |                                  |  |  |  |  |  |
| Power Supply                                             | 500 Watts                            | 500 Watts                        |  |  |  |  |  |
| Redundant PS (Rear-Lower Left)                           | Redundant PS Kit                     | Redundant PS Kit                 |  |  |  |  |  |
| Redundant Fans                                           | Yes – Installed                      | Yes – Installed                  |  |  |  |  |  |

The following table describes the available configurations for the HP ProLiant ML370 G5 server.

| Table 2. ML370 G5 File Server Configurations |       |       |  |
|----------------------------------------------|-------|-------|--|
| Features Tower Rackable                      |       |       |  |
| CPU Slot #1                                  | CPU   | CPU   |  |
| CPU Slot #2                                  | empty | empty |  |
| Memory, Total                                | 2 GB  | 2 GB  |  |
| DIMM 1A                                      | 1 GB  | 1 GB  |  |
| DIMM 5A                                      | 1 GB  | 1 GB  |  |
| DIMM 2B, 6B, 3G, 7C, 4D, 8D                  | empty | empty |  |
| Case/Chassis (rear-Vertical)                 |       |       |  |
| Case slot #6 - #9                            | empty | empty |  |

| Table 2. ML370 G5 File Server Configurations (Continued) |                                       |                                       |
|----------------------------------------------------------|---------------------------------------|---------------------------------------|
| Features                                                 | Tower                                 | Rackable                              |
| Case slot #5                                             | serial / parallel<br>board            | serial / parallel<br>board            |
| Case slot #4                                             | empty                                 | empty                                 |
| Case slot #3                                             | SCSI HBA<br>(optional)                | SCSI HBA<br>(optional)                |
| Case slot #2                                             | Digiboard Serial<br>MUX<br>(8-port)   | Digiboard Serial<br>MUX<br>(8-port)   |
| Case slot #1                                             | P400 Array<br>Controller <sup>*</sup> | P400 Array<br>Controller <sup>*</sup> |
| External Drive Bay (Front)                               |                                       |                                       |
| Case slot - Top                                          | CD-ROM/16x DVD<br>ROM                 | CD-ROM/16x DVD<br>ROM                 |
| Case slot - Middle                                       | Floppy drive                          | Floppy drive                          |
| Case slot - Bottom                                       | Sony AIT-2 Turbo<br>tape drive        | Sony AIT-2 Turbo<br>tape drive        |
| HotPlug Drive Bay (Front)                                |                                       |                                       |
| Bay 1                                                    | 146 GB                                | 146 GB                                |
| Bay 2                                                    | 146 GB                                | 146 GB                                |
| Bay 3                                                    | 146 GB                                | 146 GB                                |
| Bay 4                                                    | 146 GB                                | 146 GB                                |
| Bay 5                                                    | Empty                                 | 146 GB                                |
| Bay 6                                                    | Empty                                 | 146 GB                                |
| Bay 7                                                    | Empty                                 | Empty                                 |
| Bay 8                                                    | Empty                                 | Empty                                 |
| Bay 9 - Bay 16                                           | Empty                                 | Empty                                 |
| Power Supplies/Fans                                      |                                       |                                       |
| Power Supply (Right)                                     |                                       |                                       |
| Redundant PS (Left)                                      | Redundant PS Kit                      | Redundant PS Kit                      |
| Redundant Fans                                           | Installed Internal                    | Installed Internal                    |

 Connect array controller port 1 to hard drive bays 1 – 4. Connect array controller port 2 to hard drive bays 5 – 8. The G5 server must have access to an analog telephone line for communication with the host MUSE system to work properly. Newer digital telephone systems will not work with this equipment.

#### NOTE

HP RAID servers can be configured with a 4-port KVM (Keyboard-Video-Mouse) switch for servicing "headless" clients.

# Workstation hardware

The GE-supplied MUSE workstation is an HP model rp5700 SFF (small form factor) PC. The following table summarizes the hardware specifications of the workstation.

| Processor                    |                                                   |  |
|------------------------------|---------------------------------------------------|--|
| Туре                         | 1 Intel® Core 2 Duo (E6400e)                      |  |
| Speed                        | 2.13 GHz<br>2MB L2 cache                          |  |
| Front Side Bus (FSB)         | 1066-MHz front side bus                           |  |
| Memory                       | 1GB PC2-5300 (DDR2-667)<br>Expandable to 4GB      |  |
| Integrated I/O               |                                                   |  |
| Integrated Serial            | (2) RS-232C                                       |  |
| Integrated USB               | (2) front USB 2.0 ports<br>(4) rear USB 2.0 ports |  |
| Integrated Keyboard          | PS/2 standard keyboard supported                  |  |
| Integrated Mouse             | PS/2 2-button optical scroll mouse                |  |
| Video                        | 1280x1024 @ 75 Hz<br>16 or 32 bit color           |  |
| Integrated Ethernet          | 10/100/1000 NIC<br>RJ45 connector                 |  |
| Expansion Slots (PCI/ Cards) | 3                                                 |  |
| Drive Bays                   |                                                   |  |
| Optical Drive                | SATA 16X/48X DVD-ROM                              |  |
| Hard Drive                   | 160GB SATA 3Gb/s                                  |  |
| Power                        |                                                   |  |
| Voltage                      | 90 - 264 VAC, autoselecting                       |  |
| Rated Line Frequency         | 50/60 Hz                                          |  |
| AC input connector           | IEC60-320 male connector.                         |  |

#### Table 3. HP rp5700 Small Form Factor

| Power consumption, rated    | Maximum Rated Power: 240 W            |  |
|-----------------------------|---------------------------------------|--|
| Heat dissipation (BTU/hr)   | 100 VAC: 215.297 BTU/hr               |  |
|                             | 115 VAC: 214.614 BTU/hr               |  |
|                             | 230 VAC: 210.861 BTU/hr               |  |
| Environmental               |                                       |  |
| Operating Temperature       | +50° to +104° F                       |  |
|                             | +10° to +40°C                         |  |
| Operating Humidity          | 20% to 85%, non-condensing at ambient |  |
| Operating Altitude          | 10,000 feet                           |  |
|                             | 3,048 meters                          |  |
| Storage Temperature         | -22° to +140°F                        |  |
| <b>.</b>                    | -30° to 60° C                         |  |
| Storage Humidity            | 5% to 90%, non-condensing at ambient  |  |
| Storage Altitude            | 30,000 feet                           |  |
|                             | 9,144 meters                          |  |
| Physical                    |                                       |  |
| Size (HxWxD)                | 3.94 x 13.4 x 15 inches               |  |
|                             | 10 x 34 x 38 cm                       |  |
| Weight                      | 19.4 lbs                              |  |
| 0                           | 8.8 kg                                |  |
| Weight supported            | 77 lbs                                |  |
|                             | 35 kg                                 |  |
| Operating Systems           |                                       |  |
| Operating Systems supported | Microsoft Windows XP Professional US  |  |
|                             |                                       |  |

Table 3. HP rp5700 Small Form Factor (Continued)

# **Optional equipment**

The following optional equipment may be purchased with your MUSE system.

- HP L1910 19-inch LCD Display
- HP LaserJet P4015 Printer
- Fax Modem

Used for faxing reports to Group 3-compatible Fax machines.

CSI Modem

Used for communicating with the MAC 1200, MAC 3500, MAC 5000, and MAC 5500 resting ECG analysis systems.

# HP L1910 19-inch LCD Display

The following table provides the technical specifications for the HP L1910 monitor.

| Table 4. HP L1910 19-inch LCD Monitor                            |                                                                       |  |
|------------------------------------------------------------------|-----------------------------------------------------------------------|--|
| LCD Module 19-inch active matrix TTF (thin film transistor (TFT) |                                                                       |  |
| Viewable Image Area                                              | 19 inches (48.26 cm) diagonal                                         |  |
| Active Display Area                                              | Horizontal: 14.8 inches / 37.8 cm<br>Vertical: 11.9 inches / 30.3 cm  |  |
| Viewing Angle                                                    | 160° horizontal<br>160° vertical<br>10:1 minimum contrast ratio       |  |
| Brightness                                                       | 300 nits (cd.m <sup>2</sup> )                                         |  |
| Contrast Ratio                                                   | 800:1                                                                 |  |
| Response Rate                                                    | 5 ms (rise and fall)                                                  |  |
| Pixel Pitch                                                      | 0.294 mm                                                              |  |
| Backlight Lamp Life                                              | 50 K hours                                                            |  |
| Horizontal Frequency                                             | 24 to 83 kHz                                                          |  |
| Vertical Frequency                                               | 50 to 70 Hz                                                           |  |
| Native Resolution                                                | 1280 x 1024 @ 60 Hz                                                   |  |
| Current                                                          | < 0.50 Ampere                                                         |  |
| AC input voltage/current                                         | Universal 100 (110-240V) 50-60Hz Internal                             |  |
| Power Consumption                                                | Maximum: < 38 watts<br>Typical: 31 watts<br>Power Save Mode: <2 watts |  |
| Operating Temperature                                            | +41° to +95° F (+5° to +35° C), non-condensing                        |  |
| Operating Humidity Range                                         | 20% to 80%, non-condensing                                            |  |

| Table 4. HP L1910 19-inch LCD Monitor (Continued)                                                                                                    |  |  |
|----------------------------------------------------------------------------------------------------|--|--|
| Dimensions (W x H x D)         With stand: 16.4 x 16.3 x 7.6 in / 41.6 x 41.4 x 19.2           Head only: 13.7 x 16.3 x 2.3 in / 34.7 x 41.4 x 5.8 cr |  |  |
| Weight Head only: 8.6 lbs. / 3.9 kg                                                                                                    |  |  |

## HP LaserJet P4015 Printer

The following table provides the technical specifications for the HP LaserJet P4015 Printer.

| Table 5. HP LaserJet P4015 Printer |                                                                          |  |
|------------------------------------|--------------------------------------------------------------------------|--|
| Speed                              | 52 ppm                                                                   |  |
| Resolution                         | 1200 x 1200 dpi                                                          |  |
| Memory, Standard                   | 128 MB                                                                   |  |
| Memory, Maximum                    | 640 MB                                                                   |  |
| First page out                     | <9 sec.                                                                  |  |
| Power requirements                 | 100-127 V (50-60 Hz)<br>220-240 V (50-60 Hz)                             |  |
| Power Consumption                  | 840 watts active<br>18 watts ready<br>12 watts sleep mode<br>0 watts off |  |
| Operating Temperature              | 50° - 90° F<br>10° - 32° C                                               |  |
| Storage Temperature                | 32° - 95° F<br>0° - 35° C                                                |  |
| Dimensions (h x w x d)             | 16.5 x 17.7 x 15.5 in.<br>41.91 x 44.95 x 39.37 cm                       |  |
| Weight                             | 59.92 lbs.<br>27.2 kg                                                    |  |

# Software

The MUSE system is capable of acquiring data from a variety of sources, both within and outside the hospital. Data is acquired via a network, floppy diskette, direct line, or telephone transmission. Users may view and measure ECG waveforms, edit and confirm the acquired data, and create an assortment of configurable data reports.

The MUSE system software is a menu-driven program that operates in Microsoft Windows. The overall program is divided into "applications." Each application includes many related operations. For example, the *System Status* Application includes operations that let you display lists of errors, events, pending tasks, and print queues.

# **Network functions**

Computers may be networked to each other via twisted pair ethernet. Every MUSE system comes equipped from the factory with the customer-selected network interface.

TCP/IP is the standard networking protocol for the MUSE system.

# Workstation setup

#### NOTE

Some of the choices you will be asked to make when setting up workstations must be decided when they are installed. Based on the following information, decide if the workstation will be a "Turnkey" or "Multi-Use" workstation. Then, decide if it will be set up for MUSE authentication or Windows authentication. Refer to "MUSE Information Advanced Security Guide" for information about Authentication and how it affects the level of security on your version 005E MUSE system.

## Turnkey workstation

- Dedicated to the operation of the MUSE system
- Only MUSE system software is installed
- MUSE system software starts automatically when the workstation starts
- Typically, additional MUSE tasks are running

### Multi-use workstation

- Additional third-party applications may be installed.
- The MUSE system software does not start automatically.
- Typically, does not have additional MUSE tasks running. (The user is not always running the MUSE system software.)

## **MUSE** authentication

- MUSE Login (ICIS0250.exe) provides authentication.
- Must have a Domain User Account with which to log in to the computer. This is typically MUSEXXX (where XXX is the node ID).

## Windows authentication

- Provides a one-time login to all MUSE and third-party resources.
- Must have a Domain User Account for the user.
- Must have a MUSE User account (USERS.BTR)
- Must have an entry in the MUSE NT Users database (NTUSERS.BTR) that maps the Windows domain account to the corresponding MUSE User account.

# **Preparation for use**

The following interconnect diagrams give a general overview of how your workstation should be set up. There are too many variations to show all of them, but enough information should be provided so someone reasonably familiar with computer system installations should have no problem.

Step-by-step instructions for setting up your workstation for the first time can be found in the sections following the interconnect diagram. Use the interconnect diagram as a reference when following these instructions. Please refer to the supplied OEM manuals and the "System components, controls, indicators" on page 2-22 for more specific information.

#### DANGER

Do NOT use in the presence of flammable anesthetics.

#### WARNINGS

This is Class I equipment. The mains plug must be connected to an appropriate power supply.

Keep leakage current within acceptable limits when connecting auxiliary equipment to this device.

Disconnect patient from unit BEFORE connecting personal computer to unit.

The file server contains an internal battery pack. There is risk of fire and burns if the battery pack is not handled properly. To reduce the risk of personal injury:

- Do not attempt to recharge the battery.
- Do not expose to temperatures higher than 60°C.
- Do not disassemble, crush, puncture, short external contacts, or dispose of in fire or water.
- Replace only with the HP spare parts designated for this product.

#### NOTE

MUSE system operation may be affected if large machines with high current draws are connected to the same electrical circuit as the MUSE system. It is recommended that the MUSE system be connected to a power source away from these machines.

# **Connecting the file server and clients**

The following table provides information for connecting a tower file server for the MUSE clients.

| Table 6. Tower File Server Interconnections |                    |                                                                                                    |
|---------------------------------------------|--------------------|----------------------------------------------------------------------------------------------------|
| Connect From                                | Connect To         | Comments/Remarks                                                                                                    |
|                                             |                    | UPS                                                                                                    |
| Power Supply                                | Ext. AC            | Ensure all devices are properly configured for the mains power (i.e. 110 or 220 VAC).<br>Ensure all devices to be plugged into the UPS are turned 'OFF'. |
| Serial                                      | Server (COM1)      | See "Server" on page 2-12.                                                                                                    |
|                                             |                    | Server                                                                                                    |
| Power Supply                                | UPS                | Via applicable AC power cord                                                                                                    |
| COM1                                        | UPS serial         | Via serial: 9 pin-D to serial: 9 pin-D                                                                                                    |
| COM2                                        | Modem: RSS         | Via serial: 9 pin-D to serial: 25 pin-D                                                                                                    |
| Video                                       | Display            | See "Display" on page 2-13.                                                                                                    |
| Keyboard                                    | Keyboard           | See "Keyboard" on page 2-13.                                                                                                    |
| Mouse                                       | Mouse or Trackball | See "Mouse/Trackball" on page 2-13.                                                                                                    |
| Internal Ethernet                           | Ethernet Hub (#8)  | Via applicable length Ethernet cable                                                                                                    |
| Digi Card                                   | Modems             | Via serial: 78 pin-D to multiple 9 pin-D's [P1-8: plus 9 to 25 pin-D extension cables]                                                                   |
|                                             | l<br>(Common m     | Nodems<br>nodem connections)                                                                                                    |
| DC Pwr                                      | AC/DC power module | AC/DC power supplied from external power source                                                                                                    |
| Line                                        | Ext. phone jack    | Via applicable length phone cord                                                                                                    |
|                                             | RSS mod            | dem application                                                                                                    |
| Modem: RSS                                  | Server (Com2)      | RSS Modem (25 pin-D) to Server COM2 (9 pin-D)                                                                                                    |
| CSI modem application option(s)             |                    |                                                                                                    |
| Modem: CSI 1                                | Server via P1      | Via Server serial: 78 pin-D to 9 pin-D (P1) plus 9 to 25 pin-D extension cable.                                                                          |
| Modem: CSI 2                                | Server via P2      | Via Server serial: 78 pin-D to 9 pin-D (P2) plus 9 to 25 pin-D extension cable.                                                                          |
| Modem: CSI 3                                | Server via P3      | Via Server serial: 78 pin-D to 9 pin-D (P3) plus 9 to 25 pin-D extension cable.                                                                          |
| Modem: CSI 4                                | Server via P4      | Via Server serial: 78 pin-D to 9 pin-D (P4) plus 9 to 25 pin-D extension cable.                                                                          |

| Table 6. Tower File Server Interconnections (Continued) |                      |                                                                                                    |
|---------------------------------------------------------|----------------------|----------------------------------------------------------------------------------------------------|
| Connect From                                            | Connect To           | Comments/Remarks                                                                                                  |
|                                                         | FAX mode             | em application option(s)                                                                                          |
| Modem: FAX 1                                            | Server via P5        | Via Server serial: 78 pin-D to 9 pin-D (P5) plus 9 to 25 pin-D extension cable.                                   |
| Modem: FAX 2                                            | Server via P6        | Via Server serial: 78 pin-D to 9 pin-D (P6) plus 9 to 25 pin-D extension cable.                                   |
| Modem: FAX 3                                            | Server via P7        | Via Server serial: 78 pin-D to 9 pin-D (P7) plus 9 to 25 pin-D extension cable.                                   |
| Modem: FAX 4                                            | Server via P8        | Via Server serial: 78 pin-D to 9 pin-D (P8) plus 9 to 25 pin-D extension cable.                                   |
|                                                         |                      | Display                                                                                                    |
| Power Supply                                            | UPS                  | Via applicable AC power cord                                                                                      |
| Video                                                   | Server               | Via display video cable (hardwired into display)                                                                  |
|                                                         |                      | Keyboard                                                                                                    |
| Keyboard                                                | Server               | Via keyboard cable (hardwired into keyboard)                                                                      |
|                                                         | M                    | louse/Trackball                                                                                                   |
| Mouse/Trackball                                         | Server               | Via mouse/trackball cable (hardwired in mouse/trackball)                                                          |
|                                                         |                      | Ethernet Hub                                                                                                    |
| Power Supply                                            | Ext. AC              | Ensure all devices with manual power selection are properly configured for the mains power (i.e. 110 or 220 Vac). |
| Port #8                                                 | Server Ethernet      | Via applicable length Ethernet cable                                                                              |
| Port #1-7                                               | Clients (i.e. nodes) | Optional                                                                                                    |
| Clients (MUSE or HIS), see Clients                      |                      |                                                                                                    |
| Power Supply                                            | UPS if applicable    | Via applicable AC power cord                                                                                      |
| NIC #2                                                  | Ethernet Hub (1-7)   | Optional (see Client)                                                                                             |

The following table provides information for connecting a rack-mounted file server for the MUSE clients.

| Table 7. Rack-Mounted File Server Interconnections |               |                                                                                                    |
|----------------------------------------------------|---------------|----------------------------------------------------------------------------------------------------|
| Connect From                                       | Connect To    | Comments/Remarks                                                                                                    |
| UPS                                                |               |                                                                                                    |
| Power Supply                                       | Ext. AC       | <ul> <li>Install "Heavy Duty" Line Cord for UPS 220V installation</li> <li>Ensure all devices are properly configured for the mains power (i.e. 110 or 220 Vac).</li> <li>Ensure all devices to be plugged into the UPS are turned "OFF."</li> </ul> |
| Serial                                             | Server (COM1) | See Server                                                                                                    |

| Table 7. Rack-Mounted File Server Interconnections (Continued)                                                                                                    |                                    |                                                                                        |
|----------------------------------------------------------------------------------------------------|------------------------------------|----------------------------------------------------------------------------------------|
| Connect From                                                                                                    | Connect To                         | Comments/Remarks                                                                       |
|                                                                                                    | \$                                 | Server                                                                                 |
| Power Supply 1                                                                                                    | UPS                                | Via applicable AC power cord                                                           |
| Power Supply 2                                                                                                    | UPS                                | Via applicable AC power cord                                                           |
| COM1                                                                                                    | UPS serial                         | Via serial: 9 pin-D to serial: 9 pin-D                                                 |
| COM2                                                                                                    | RSS Modem (Bay 12)                 | Via serial: 9 pin-D to serial: 25 pin-D                                                |
| Video                                                                                                    | Display                            | See "Display" on page 2-13.                                                            |
| Keyboard                                                                                                    | Keyboard                           | See "Keyboard" on page 2-13.                                                           |
| Mouse                                                                                                    | Mouse or Trackball                 | See "Mouse/Trackball" on page 2-13.                                                    |
| SCSI RAID Card<br>(case slot #1)                                                                                                    | Hot Pluggable Drive Bay            | OEM installed (internal cable connection)                                              |
| Digi Card<br>(case slot #5)                                                                                                    | Modem Rack                         | Via serial: 78 pin-D to multiple 9 pin-D's [P1-8: plus 9 to 25 pin-D extension cables] |
| Network Interface Card<br>(case slot #7)                                                                                                    | External Ethernet                  | Via applicable length Ethernet cable                                                   |
|                                                                                                    | Мос                                | lem Rack                                                                               |
| Power Supply                                                                                                    | UPS                                | Via applicable AC power cord                                                           |
| Modem Rack (Rear View) - shown with modem installed in Bay 12         Bay 03: not usedBay 02: FAX 1 (optional)Bay 01: CSI 1 (optional)         Bay 06: not usedBay 05: FAX 2 (optional)Bay 04: CSI 2 (optional)         Bay 09: not usedBay 08: FAX 3 (optional)Bay 07: CSI 3 (optional)         Bay 12: RSS ModemBay 11: FAX 4 (optional)Bay 10: CSI 4 (optional)         DC Pwr(25 pin-D)       [Phone] |                                    |                                                                                        |
| Modems in Modem Rack [refe                                                                                                    | erence: Modem Rack (Rear View - ta | able above)]                                                                           |
|                                                                                                    | Common modem co                    | nnections to Modem Rack                                                                |
| Bay N DC Pwr                                                                                                    | Modem Rack bay N DC                | DC power supplied from the Modem Rack, applicable bay                                  |
| Bay N [Line]                                                                                                    | Ext. phone jack                    | Via applicable length phone cord                                                       |
|                                                                                                    | RSS mod                            | em application                                                                         |
| Bay 12 serial (RSS)                                                                                                    | Server (Com2)                      | Modem Rack (25 pin-D) to Server COM2 (9 pin-D)                                         |
| CSI modem application option(s)                                                                                                    |                                    |                                                                                        |
| Bay 01 serial (CSI 1)                                                                                                    | Server via P1                      | Via Server serial: 78 pin-D to 9 pin-D (P1) plus 9 to 25 pin-D extension cable.        |
| Bay 04 serial (CSI 2)                                                                                                    | Server via P2                      | Via Server serial: 78 pin-D to 9 pin-D (P2) plus 9 to 25 pin-D extension cable.        |
| Bay 07 serial (CSI 3)                                                                                                    | Server via P3                      | Via Server serial: 78 pin-D to 9 pin-D (P3) plus 9 to 25 pin-D extension cable.        |
| Bay 10 serial (CSI 4)                                                                                                    | Server via P4                      | Via Server serial: 78 pin-D to 9 pin-D (P4) plus 9 to 25 pin-D extension cable.        |

| Table 7. Rack-Mounted File Server Interconnections (Continued) |               |                                                                                 |
|----------------------------------------------------------------|---------------|---------------------------------------------------------------------------------|
| Connect From                                                   | Connect To    | Comments/Remarks                                                                |
| FAX modem application option(s)                                |               |                                                                                 |
| Bay 02 serial (FAX 1)                                          | Server via P5 | Via Server serial: 78 pin-D to 9 pin-D (P5) plus 9 to 25 pin-D extension cable. |
| Bay 05 serial (FAX 2)                                          | Server via P6 | Via Server serial: 78 pin-D to 9 pin-D (P6) plus 9 to 25 pin-D extension cable. |
| Bay 08 serial (FAX 3)                                          | Server via P7 | Via Server serial: 78 pin-D to 9 pin-D (P7) plus 9 to 25 pin-D extension cable. |
| Bay 11 serial (FAX 4)                                          | Server via P8 | Via Server serial: 78 pin-D to 9 pin-D (P8) plus 9 to 25 pin-D extension cable. |
|                                                                | Ľ             | lisplay                                                                         |
| Power Supply                                                   | UPS           | Via applicable AC power cord                                                    |
| Video                                                          | Server        | Via display video cable (hardwired into display)                                |
| Keyboard                                                       |               |                                                                                 |
| Keyboard                                                       | Server        | Via keyboard cable (hardwired into keyboard)                                    |
| Mouse/Trackball                                                |               |                                                                                 |
| Mouse/Trackball                                                | Server        | Via mouse/trackball cable (hardwired in mouse/trackball)                        |

The following table provides information for connecting a HIS server.

| Table 8. MUSE/HIS Client Interconnections            |                    |                                                                                                    |  |
|------------------------------------------------------|--------------------|----------------------------------------------------------------------------------------------------|--|
| Connect From                                         | Connect To         | Comments/Remarks                                                                                                    |  |
| Workstation                                          |                    |                                                                                                    |  |
| Power Supply                                         | Ext. AC            | Ensure all devices are properly configured for the mains power (i.e. 110 or 220 Vac).<br>Ensure all devices to be plugged into the UPS are turned 'OFF'. |  |
| Video                                                | Display            | See "Display"                                                                                                    |  |
| Keyboard                                             | Keyboard           | See "Keyboard/Barcode"                                                                                                    |  |
| Mouse                                                | Mouse or Trackball | See "Mouse/Trackball"                                                                                                    |  |
| COM1                                                 | Mac8 connector     | Optional for MUSE Client                                                                                                    |  |
| (PCI #4: top case slot) *                            |                    |                                                                                                    |  |
| Network Interface Card<br>(PCI #3: 2nd case slot)    | External Ethernet  | Optional                                                                                                    |  |
| (PCI #2: 3rd case slot) *                            |                    |                                                                                                    |  |
| Network Interface Card<br>(PCI #1: bottom case slot) | Ethernet Hub       | (Client-to-Ethernet Hub-to-Server) connection                                                                                                    |  |

| Table 8. MUSE/HIS Client Interconnections (Continued) |            |                                                          |  |
|-------------------------------------------------------|------------|----------------------------------------------------------|--|
| Connect From                                          | Connect To | Comments/Remarks                                         |  |
| Display                                               |            |                                                          |  |
| Power Supply                                          | Ext. AC    | Via applicable AC power cord                             |  |
| Video                                                 | Client     | Via display video cable (hardwired into display)         |  |
| Keyboard/Barcode                                      |            |                                                          |  |
| Keyboard/Barcode Reader                               | Client     | Via keyboard cable (hardwired into keyboard)             |  |
| Mouse/Trackball                                       |            |                                                          |  |
| Mouse/Trackball                                       | Client     | Via mouse/trackball cable (hardwired in mouse/trackball) |  |

\*Not used

# Uninterruptible power supply (UPS)

- 1. Unpack the UPS and place it in a location near where you plan to set up the workstation. An area on the floor and under the desk is recommended. Keep in mind that the unit needs to be accessible.
- 2. Ensure that the power switch on the back of the unit is in the **OFF** position.
- 3. Connect the UPS power cord into a 20 amp power outlet dedicated to the workstation.

#### NOTE

Do not connect your laser printer to the UPS. The large periodic current draw of the printer will trigger the low voltage alarm on the UPS.

4. Connect the UPS serial cable from the UPS serial port to **COM1** on the file server.

# Client

- 1. Unpack the system box.
- 2. Note the location of the items on the back of the system box. You need to know where each of the controllers or connectors are to properly set up your system.

Detailed descriptions of these items are in the original equipment manufacturer (OEM) manual you received with your system, and further defined in the "System components, controls, indicators" on page 2-22. You can also use the interconnect diagrams for locating the proper connectors.

- 3. Verify that the input power selection switch on the back of your system box is set correctly for your environment. The voltage visible on the switch is the voltage at which the system is set to operate.
- 4. Ensure the power control button, located on the front of the client hardware, is off. Also ensure that the system power enable switch on the back of the desktop server is in the off position by pressing the end marked **0**.
- 5. Connect the AC power cord to the AC power receptacle on the back of the system box and to one of the power outlets on the back of the UPS.
#### Monitor

- 1. Unpack the monitor and place it on the desktop. The monitor may also be placed on top of the client.
- 2. Verify that the power switch is in the off position.
- 3. Connect the AC power cord to the power receptacle on the back of the monitor and to one of the power outlets on the back of the UPS.
- 4. Connect one end of the video cable to the back of the monitor and connect the other end to the appropriate port on the back of the system box. Use the interconnect diagrams as a reference.

#### NOTE

Be sure to connect the monitor to the file server and not the modem module.

#### Modem module

- 1. If a modem module was ordered, unpack it and place it in a location near the UPS.
- 2. Note the location of the items on the back of the system box. You need to know where each of the controllers or connectors are to properly set up your system.

Detailed descriptions of these items are in the original equipment manufacturer (OEM) manual you received with your system, and further defined in the "System Components, Controls, Indicators, and Locations" section in this chapter. See Table 8, "MUSE/HIS Client Interconnections," on page 2-15 for locating the proper connectors.

#### NOTE

The modem module does not use a keyboard or a monitor.

- 3. Ensure the power switch on the back of the unit is in the off position by pressing the end marked 0.
- 4. Connect the AC power cord into the AC receptacle on the back of the system box and to one of the power outlets on the back of the UPS.

#### **RSS** multitech modem

- 1. Unpack the modem and place it in a location near the file server.
- 2. Ensure that the power switch located on the side of the modem is in the off position.
- 3. Attach the AC power cord to the modem and to the UPS.
- 4. Connect one end of the RS232 cable to the COM2 port on the back of the file server. Connect the other end to the RS232 port on the back of the modem. Use Table 6, "Tower File Server Interconnections," on page 2-12 or Table 7, "Rack-Mounted File Server Interconnections," on page 2-13 as a reference.
- 5. Connect one end of the phone wire to the LINE jack on the back of the modem and connect the other end to the appropriate phone jack in the wall.

#### Fax/asynch CSI multitech modem

Refer to 2002783-012 "MUSE System Standard Fax/Asynch CSI Modem Upgrade" for specific instructions regarding how to add either the STANDARD FAX modem or the ASYNCH CSI modem as Windows Services on a MUSE File Server or client running Windows.

#### Keyboard and mouse

1. Ensure the system power is off.

#### NOTE

Power should always be OFF when connecting or disconnecting the keyboard or mouse.

- 2. Connect the keyboard/bar code wand cable to the 6-pin keyboard port on the back of the system box and to the port on the back of the keyboard. Use the interconnect diagrams as a guide.
- 3. Connect the mouse cable to the 6 pin mouse port on the back of the system box. See the interconnect diagram for the exact location.

#### **Network connection**

Twisted pair

- 1. If your network is twisted pair, unpack the 3Com Linkbuilder hub and place it near your system box or in the location designated by your customer's IS department.
- 2. Connect each system box to the network by running your twisted pair wire from the twisted pair network port on the back of the system box to a port on the hub.

If necessary, multiple hubs may be linked together to accommodate a large number of workstations.

#### Enterprise network

If you are connecting to the customer's enterprise network, your system contains a "special." An RSA should be involved in the installation.

#### **Printers**

#### NOTE

Do NOT plug your laser printer into the UPS.

#### **HP** LaserJet

- 1. If you are connecting the HP laser printer to your system, unpack the HP LaserJet and place it in the desired location.
- 2. Follow the installation instructions provided in the HP manuals which accompanied your shipment of equipment.

#### **JAM RECOVER Setting**

After connecting your printer, ensure that the JAM RECOVER setting is turned on.

# Powering on and system shutdown

#### Introduction

The section includes the following procedures:

- Powering on the workstation
- Powering off the workstation
- Exiting from MUSE system software to Windows desktop

#### Powering on the workstation

Power on your client as specified below. Additional information can be found in your file server's OEM manual.

1. Verify that all system components such as the monitor, keyboard, etc. are connected. All connections should be made while the system is off.

#### NOTE

If a laser printer is part of the system, do not plug it into the uninterruptible power supply (UPS). In some environments, the cycling of power in the laser printer will cause the UPS alarm to sound (approximately every minute).

- 2. Turn on the UPS power switch.
- 3. Turn on peripheral devices, monitors, and printers.
- 4. Turn on the power enable switch on the back of your desktop and communication servers.
- 5. Press the power control button on the front of your system to turn it on. The system will power up and immediately begin the power-on self test (POST).
- 6. Make sure the Authorization window appears.

#### NOTE

System shutdown procedures are described in Chapter 4, "Integrated Maintenance Suite".

## **Checkout the workstation**

#### **Final checkout**

Perform the following for all applicable options. Use this manual and the MUSE system operator's manual for reference.

- 1. Client Initialization Power up all clients and ensure each initializes, error free, and you can log in.
- 2. Diskette Acquisition Acquire test ECGs via electrocardiograph diskettes and ensure they plot according to report distribution.
- 3. Phone Acquisition Acquire test ECGs via remote electrocardiograph modems and ensure they plot according to report distribution.
- 4. Local Acquisition Acquire test ECGs via the MAC 8 acquisition cable and ensure they plot according to report distribution.
- 5. Holter Locally transmit data from the Holter to the MUSE system.
- TRAM Module Test that data is successfully flowing from the TRAM to the MUSE system.
- 7. MAC LAB Test that data can be sent from the MAC LAB to the MUSE system.
- 8. SDLC Acquire test ECGs via remote SDLC modems.
- 9. CSI Acquire test ECGs via remote CSI modems.
- 10. RSS Contact Tech Support to ensure remote logon is possible.
- 11. Remote Query Test CSI modem connections if system has Remote Query.
- 12. Edit View and edit an ECG from the *Edit List*.
- 13. Writer/Printers Test writers to ensure they plot. Check for burned out dots, especially in the bar code region.
- 14. Fax Fax a record to test fax modems.
- 15. On-line Archives If the system has on-line archive drives, ensure that backup tapes are up to date.
- 16. Backups Perform a non-scheduled backup. See Chapter 4, "Integrated Maintenance Suite" for details. Check that all tapes are being successfully used. Replace tapes that are past their intended life span. The Customer should store old tapes for safe keeping.

# System components, controls, indicators

This section provides a description of the MUSE system hardware. The first diagram is a typical setup containing a tower file server and modem module. The second diagram shows a typical setup using a client.

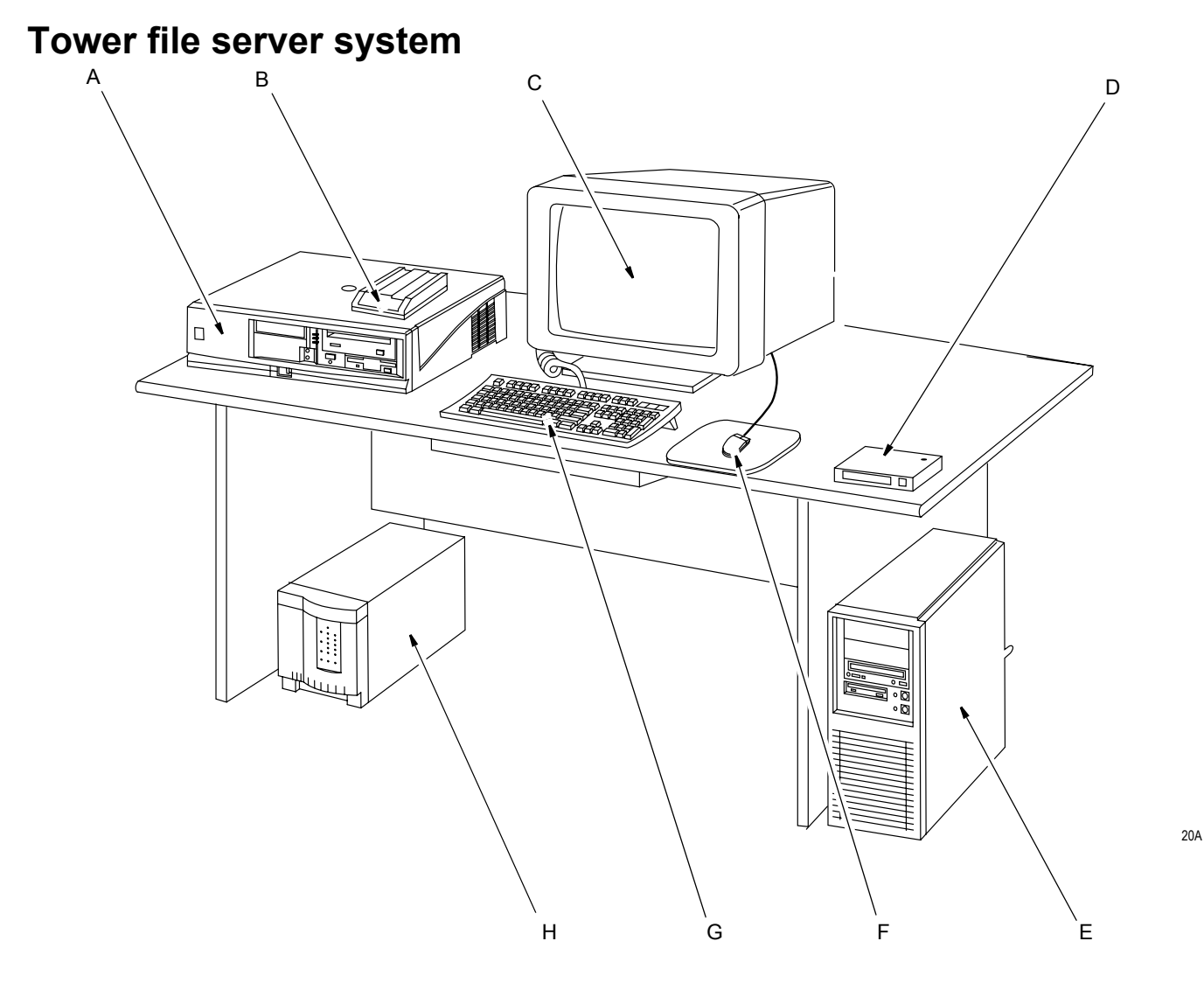

NOTE

The components shown in the figure above are representative of a typical MUSE system with a tower file server. They may not appear identical to the components of your system.

| Table 9. Tower File Server System Description |                    |                                                   |  |
|-----------------------------------------------|--------------------|---------------------------------------------------|--|
| ltem                                          | m Name Description |                                                   |  |
| А                                             | Modem module       | Stores system's modems.                           |  |
| В                                             | RSS modem          | Used by service to provide remote system support. |  |
| С                                             | Monitor            | Displays information, messages, etc.              |  |

| Table 9. Tower File Server System Description (Continued) |                  |                                                                                                    |  |
|-----------------------------------------------------------|------------------|----------------------------------------------------------------------------------------------------|--|
| ltem                                                      | Name Description |                                                                                                    |  |
| D                                                         | Hub              | Hub used in twisted pair networks. This item is optional.                                                     |  |
| E                                                         | File server      | System box. Contains the power supply, hard disk drive, RAM, central processing unit, etc.                    |  |
| F                                                         | Mouse            | An input device used to move the cursor and select items on the display. The mouse is standard on the system. |  |
| G                                                         | Keyboard         | The keyboard is an input device. Use the keyboard to type information when required by the system.            |  |
| Н                                                         | UPS              | The UPS automatically provides temporary power to the MUSE system in the event of a power interruption.       |  |

## Workstation client system

This section provides a description of the MUSE system hardware. The hardware associated with a typical workstation client configuration is shown.

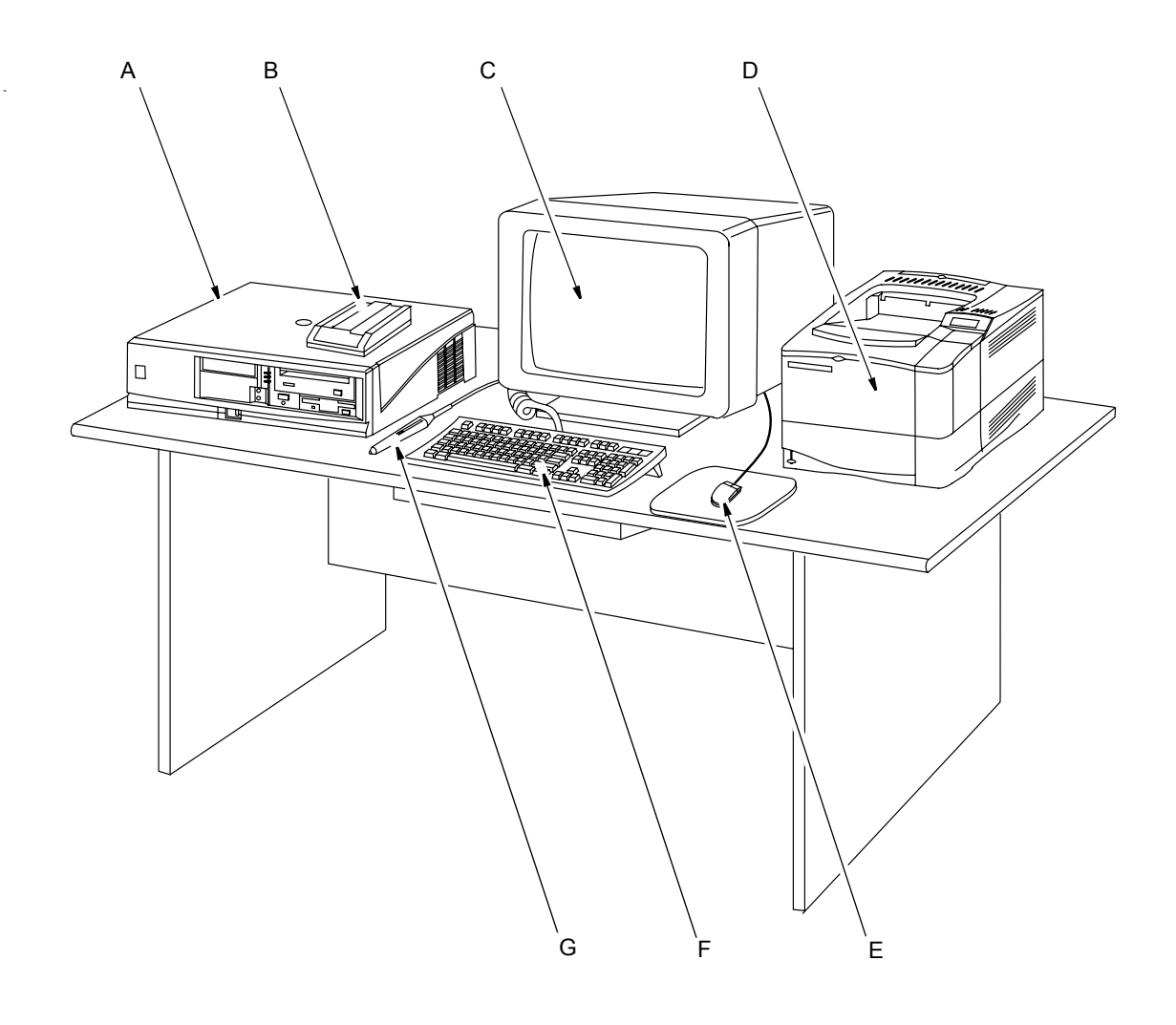

21A

| Table 10. Workstation Client System Description |                     |                                                                                                    |  |
|-------------------------------------------------|---------------------|----------------------------------------------------------------------------------------------------|--|
| ltem                                            | Name                | Description                                                                                         |  |
| A                                               | Client              | The system box which contains the power supply, hard disk drive, RAM, central processing unit, etc. |  |
| В                                               | CSI modem           | Used to communicate with MAC VU, MAC 8, MAC 1200, and MAC 5000 resting ECG analysis systems.        |  |
| С                                               | Monitor             | Displays information, messages, reports, ECGs, etc.                                                 |  |
| D                                               | HP LaserJet printer | Optional laser printer used to print various reports on standard paper.                             |  |

| Table 10. Workstation Client System Description (Continued) |                  |                                                                                                    |  |
|-------------------------------------------------------------|------------------|----------------------------------------------------------------------------------------------------|--|
| ltem                                                        | Name Description |                                                                                                    |  |
| E                                                           | Mouse            | Input device used to move the mouse cursor and select items on the display.                                |  |
| F                                                           | Keyboard         | The keyboard is an input device. Use the keyboard to type information when required by the system.         |  |
| G                                                           | Barcode reader   | Used to select and edit ECGs. Makes the system easier to use for those not used to working with computers. |  |

# **Component Descriptions**

## ML 370 G5 File Server, CPU

ML 370 Rack, Front

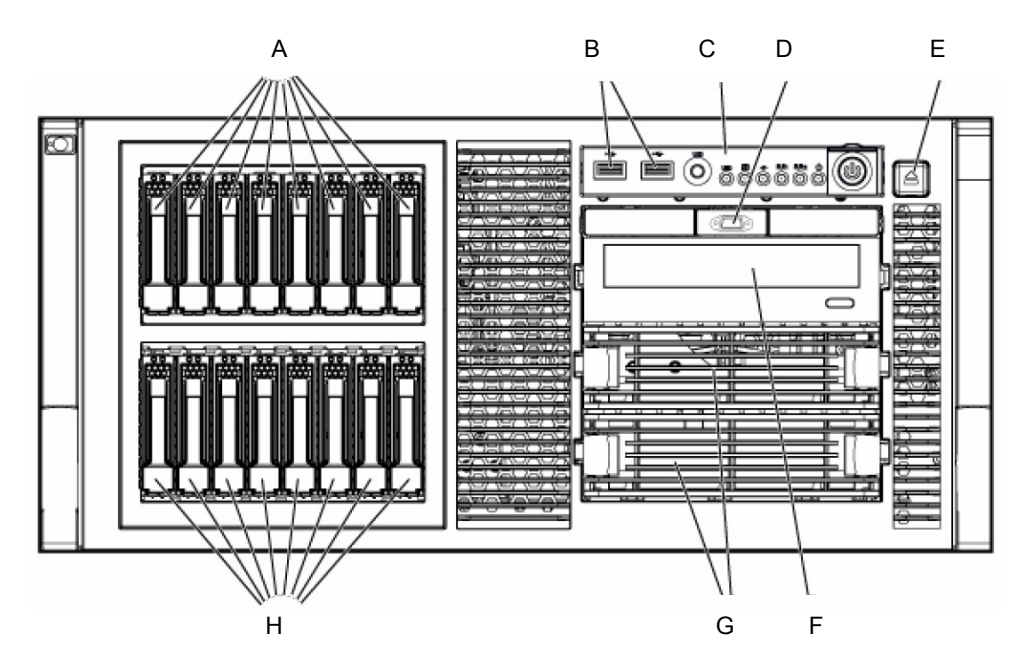

| Table 11. CPU Front, HP ProLiant ML370 G5, Rack Model |                                                                                                  |  |  |
|-------------------------------------------------------|--------------------------------------------------------------------------------------------------|--|--|
| ltem                                                  | Description                                                                                      |  |  |
| А                                                     | Hard drive bays 9 – 16 (not used)                                                                |  |  |
| В                                                     | USB connectors                                                                                   |  |  |
| С                                                     | Front Panel LEDs and buttons (See "ML 370 LEDs, Front Panel" on page 2-28 for more information.) |  |  |
| D                                                     | Video Connector (rack model only)                                                                |  |  |
| E                                                     | HP Systems Insite Display ejector button                                                         |  |  |
| F                                                     | DVD/CD-ROM drive                                                                                 |  |  |
| G                                                     | Removable media bays                                                                             |  |  |
| Н                                                     | Hard drive bays 1-8 <sup>*</sup>                                                                 |  |  |

\* Only bays 1-6 are used.

#### ML 370 Tower, Front

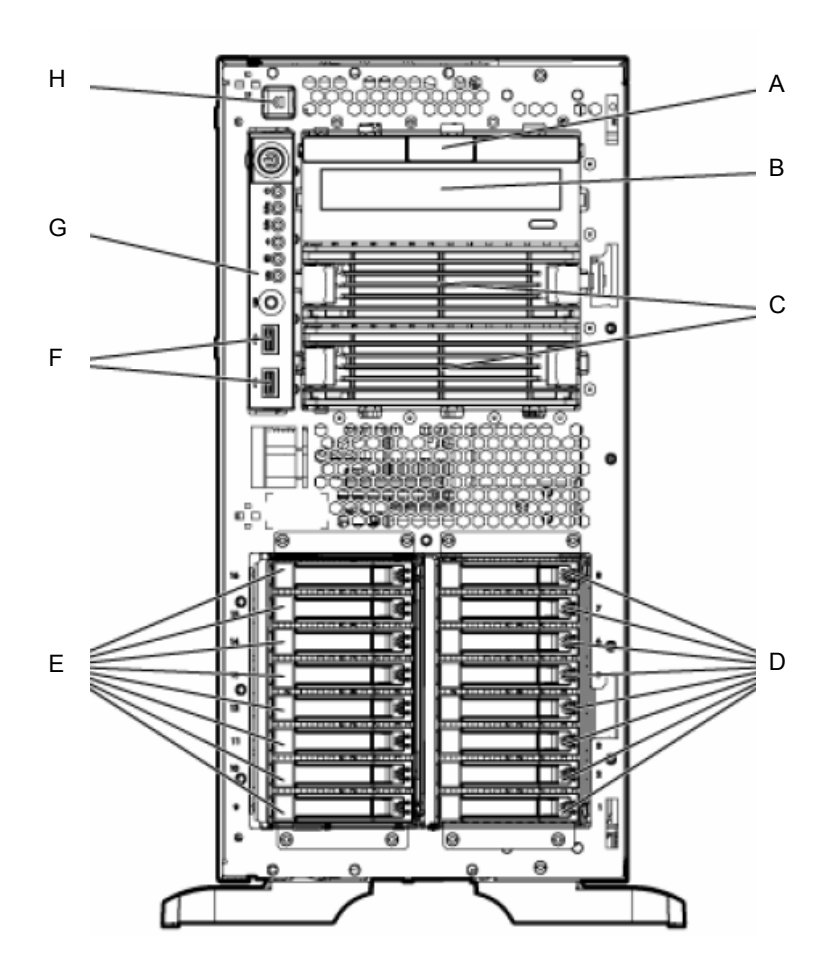

| Table 12. CPU Front, HP ProLiant ML370 G5, Tower Model |                                                                                                  |  |
|--------------------------------------------------------|--------------------------------------------------------------------------------------------------|--|
| ltem                                                   | Description                                                                                      |  |
| А                                                      | Media bay spacer                                                                                 |  |
| В                                                      | DVD/CD-ROM drive                                                                                 |  |
| С                                                      | Removable media bays                                                                             |  |
| D                                                      | Hard drive bays 1-8 (only bays 1-4 are used)                                                     |  |
| Е                                                      | Hard drive bays 9-16 (not used)                                                                  |  |
| F                                                      | USB connectors                                                                                   |  |
| G                                                      | Front Panel LEDs and buttons (See "ML 370 LEDs, Front Panel" on page 2-28 for more information.) |  |
| Н                                                      | HP Systems Insight Display ejector button                                                        |  |

#### ML 370 LEDs, Front Panel

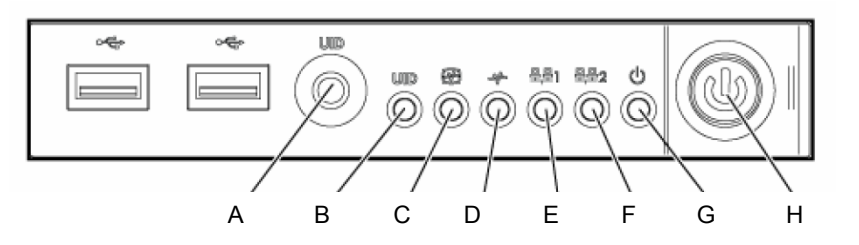

| Table 13. CPU Front Panel LEDs and Buttons HP ProLiant ML370 G5 |                                           |                                                                                                    |  |
|-----------------------------------------------------------------|-------------------------------------------|----------------------------------------------------------------------------------------------------|--|
| ltem                                                            | Description                               | Status                                                                                                    |  |
| А                                                               | UID button                                | -                                                                                                    |  |
| В                                                               | UID LED                                   | Blue = Activated<br>Flashing blue = System is being managed remotely<br>Off = Deactivated                                                                          |  |
| С                                                               | Internal system health LED                | Green = Normal (system on)<br>Amber = System health is degraded<br>Red = System health is critical<br>Off = Normal (system off)                                    |  |
| D                                                               | External system health LED (power supply) | Green = Normal (system on)<br>Amber = Redundant power supply failure<br>Red = Power supply failure. No operational power<br>supplies.<br>Off = Normal (system off) |  |
| E                                                               | NIC 1 link/activity LED<br>(embedded NIC) | Green = Linked to network<br>Flashing green = Linked with activity on the network<br>Off = No network connection                                                   |  |
| F                                                               | NIC 2 link/activity LED<br>(embedded NIC) | Green = Linked to network<br>Flashing green = Linked with activity on the network<br>Off = No network connection                                                   |  |
| G                                                               | System power LED                          | Green = System has AC power and is powered up<br>Amber = System has AC power and is in standby mode<br>Off = System has no AC power                                |  |
| Н                                                               | Power On/Standby button                   | -                                                                                                    |  |

#### ML 370 Connectors, Rear Panel

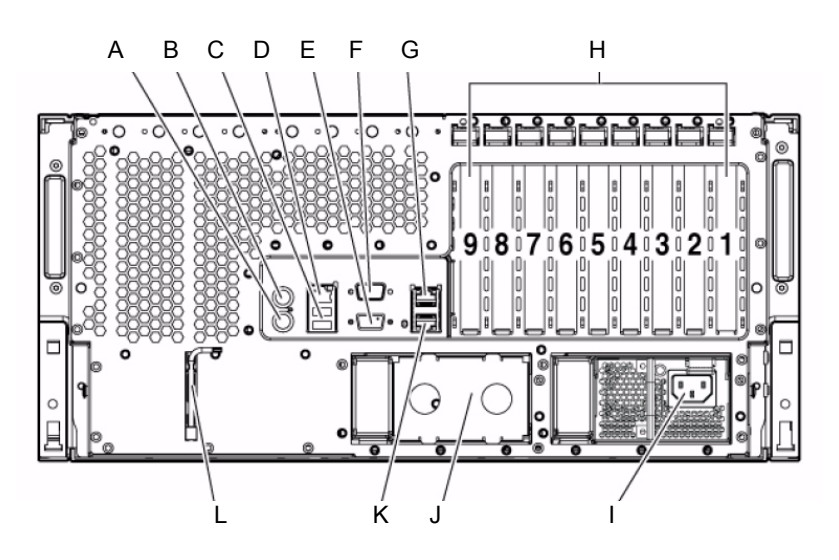

| Table 14. CPU Back HP ProLiant ML370 G5 |                                             |  |
|-----------------------------------------|---------------------------------------------|--|
| Item                                    | Description                                 |  |
| А                                       | Keyboard connector                          |  |
| В                                       | Mouse connector                             |  |
| С                                       | USB connectors                              |  |
| D                                       | iLO 2 management connector                  |  |
| E                                       | Video connector                             |  |
| F                                       | Serial connector                            |  |
| G                                       | NIC 2 connector                             |  |
| Н                                       | PCI expansion slots                         |  |
| I                                       | Hot-plug power supply (primary bay)         |  |
| J                                       | Hot-plug power supply blank (redundant bay) |  |
| K                                       | NIC 1 connector                             |  |
| L                                       | T-15 Torx screwdriver                       |  |

#### ML 370 LEDs and Buttons, Rear Panel

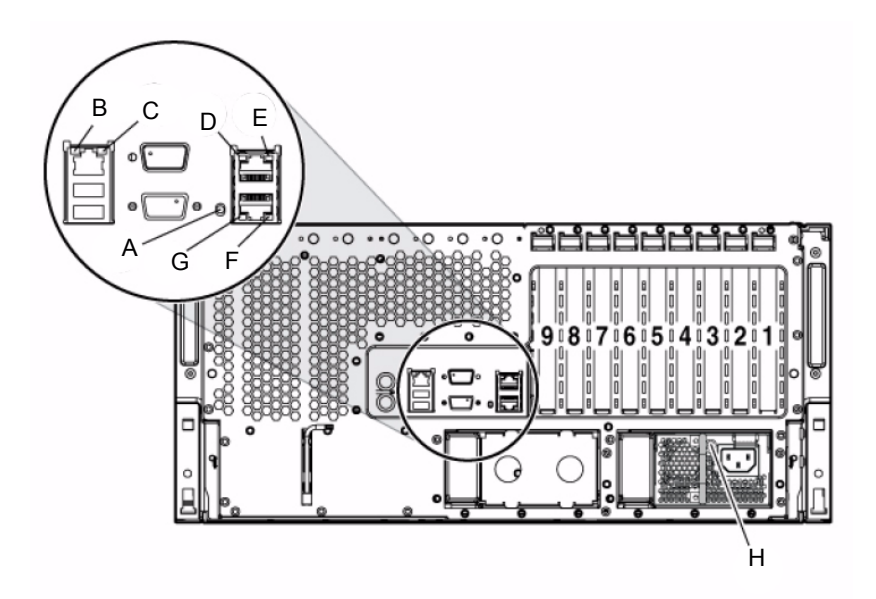

| Table 15. Rear Panel LEDs and Buttons |                    |                                                                                           |  |
|---------------------------------------|--------------------|-------------------------------------------------------------------------------------------|--|
| Item                                  | Description        | Status                                                                                    |  |
| A                                     | UID LED            | Blue = Activated<br>Flashing blue = system is being remotely managed<br>Off = Deactivated |  |
| В                                     | iLO 2 activity LED | Green or flashing green = Network activity<br>Off = No network activity                   |  |
| С                                     | iLO 2 link LED     | Green = Linked to network<br>Off = No network connection                                  |  |
| D                                     | NIC 2 activity LED | Green or flashing green = Network activity<br>Off = No network activity                   |  |
| E                                     | NIC 2 link LED     | Green = Linked to network<br>Off = No network connection                                  |  |
| F                                     | NIC 1 link LED     | Green = Linked to network<br>Off = No network connection                                  |  |
| G                                     | NIC 1 activity LED | Green or flashing green = Network activity<br>Off = No network activity                   |  |
| Н                                     | Power supply LED   | Green = System has AC power and is powered up<br>Off = System has no AC power             |  |

## ML 370 G5 File Server, Accessories

#### HP Insight 2 Display

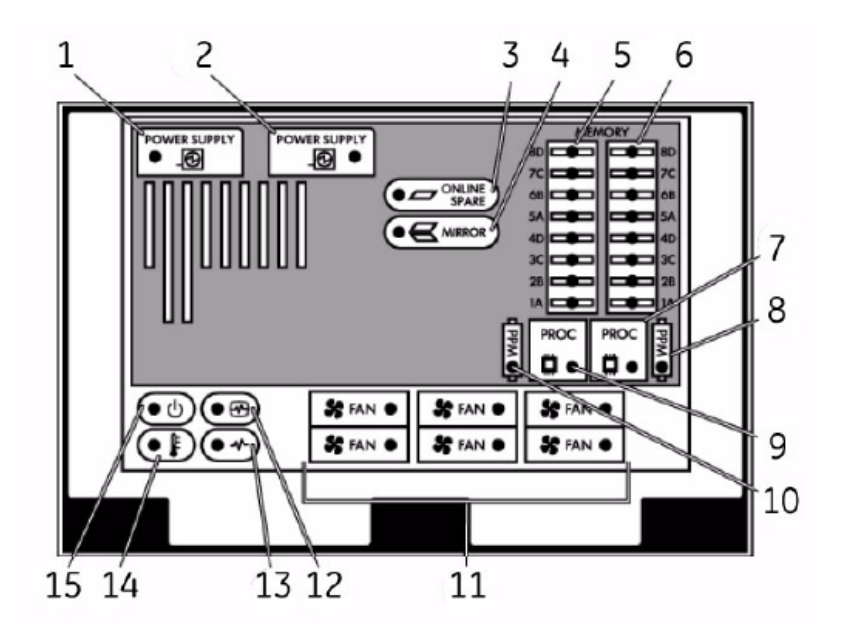

| Table 16. Insight 2 Display |                            |                |                            |  |
|-----------------------------|----------------------------|----------------|----------------------------|--|
| Item                        | Description                | Indicator      | Description                |  |
| 1                           | Primary power supply       | Amber          | Failure                    |  |
|                             |                            | Off            | Normal                     |  |
| 2                           | Redundant power supply     | Amber          | Failure                    |  |
| 2                           |                            | Off            | Normal                     |  |
|                             | Online spare memory        | Green          | Protection enabled         |  |
| 3                           |                            | Amber          | Memory failure occurred    |  |
| 5                           |                            | Flashing amber | Memory configuration error |  |
|                             |                            | Off            | No protection              |  |
|                             | Mirrored memory            | Green          | Protection enabled         |  |
| 1                           |                            | Amber          | Memory failure occurred    |  |
| 4                           |                            | Flashing amber | Memory configuration error |  |
|                             |                            | Off            | No protection              |  |
| 5                           | F8DIMM LEDs (Mem board 1)* | Amber          | Failure                    |  |
| 5                           |                            | Off            | Normal                     |  |
| 6                           | F8DIMM LEDs (Mem board 2)* | Amber          | Failure                    |  |
| O                           |                            | Off            | Normal                     |  |

| Table 16. Insight 2 Display (Continued) |                        |           |                                            |  |
|-----------------------------------------|------------------------|-----------|--------------------------------------------|--|
| ltem                                    | Description            | Indicator | Description                                |  |
| 7                                       | Processor 1            | Amber     | Failure                                    |  |
| 1                                       |                        | Off       | Normal                                     |  |
| ß                                       | PPM 1                  | Amber     | Failure                                    |  |
| 0                                       |                        | Off       | Normal                                     |  |
| q                                       | Processor 2            | Amber     | Failure                                    |  |
| 5                                       |                        | Off       | Normal                                     |  |
| 10                                      | PPM2                   | Amber     | Failure                                    |  |
| 10                                      |                        | Off       | Normal                                     |  |
| 11                                      | Hot-plug fan           | Amber     | Failure (or fan not installed)             |  |
|                                         |                        | Off       | Normal                                     |  |
|                                         | Internal system health | Green     | Normal, system on                          |  |
| 12                                      |                        | Amber     | Degraded health                            |  |
| 12                                      |                        | Red       | Critical health                            |  |
|                                         |                        | Off       | System off                                 |  |
|                                         | External system health | Green     | Normal, system of                          |  |
|                                         | (power suppry)         | Amber     | Redundant power failure                    |  |
| 13                                      |                        | Red       | Power supply failure, no operational power |  |
|                                         |                        | Off       | System off                                 |  |
| 14                                      | Over temperature       | Red       | Critical overheating                       |  |
| 14                                      |                        | Off       | Normal                                     |  |
|                                         | System power           | Green     | AC power on                                |  |
| 15                                      |                        | Amber     | System in standby mode                     |  |
|                                         |                        | Off       | No AC power                                |  |

\* If all LEDs for a memory board are flashing, it indicates the memory board is unseated.

#### Sony AIT Tape Drive LEDs

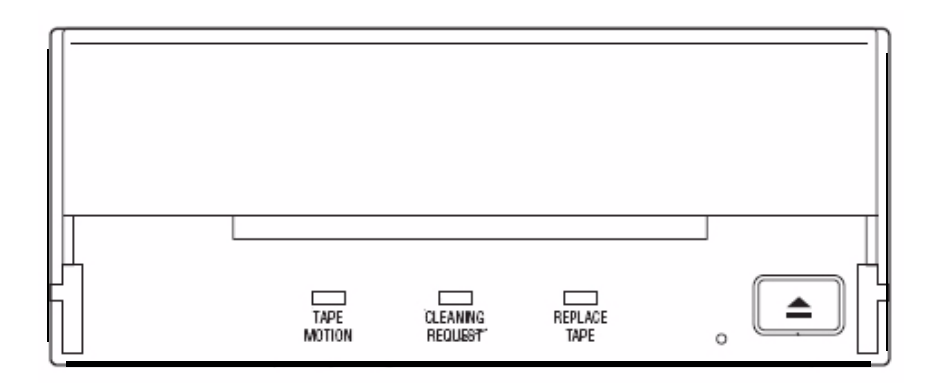

| Table 17. Sony AIT tape drive LEDs |                  |              |                                      |  |  |
|------------------------------------|------------------|--------------|--------------------------------------|--|--|
|                                    | LED              | Correc       |                                      |  |  |
| TAPE MOTION                        | CLEANING REQUEST | REPLACE TAPE | - Sense                              |  |  |
|                                    | Independent      | Independent  | Tape loaded                          |  |  |
|                                    | Independent      | Independent  | Tape access in progress (write/read) |  |  |
|                                    | Independent      | Independent  | Tape access in progress (others)     |  |  |
| Independent                        |                  | Independent  | Cleaning is requested                |  |  |
| Independent                        |                  | Independent  | Cleaning is not completed            |  |  |
| Independent                        | Independent      |              | Media error occurred                 |  |  |
|                                    |                  |              | H/W Error Occurred                   |  |  |

#### LED Legend (Sony AIT Tape Drive)

|     | on                                       |
|-----|------------------------------------------|
|     | Slow<br>1 pulse (0.9 sec on/0.3 sec off) |
| JJJ | Fast<br>1 pulse (0.3 sec on/0.3 sec off) |

#### UPS, Front Panel

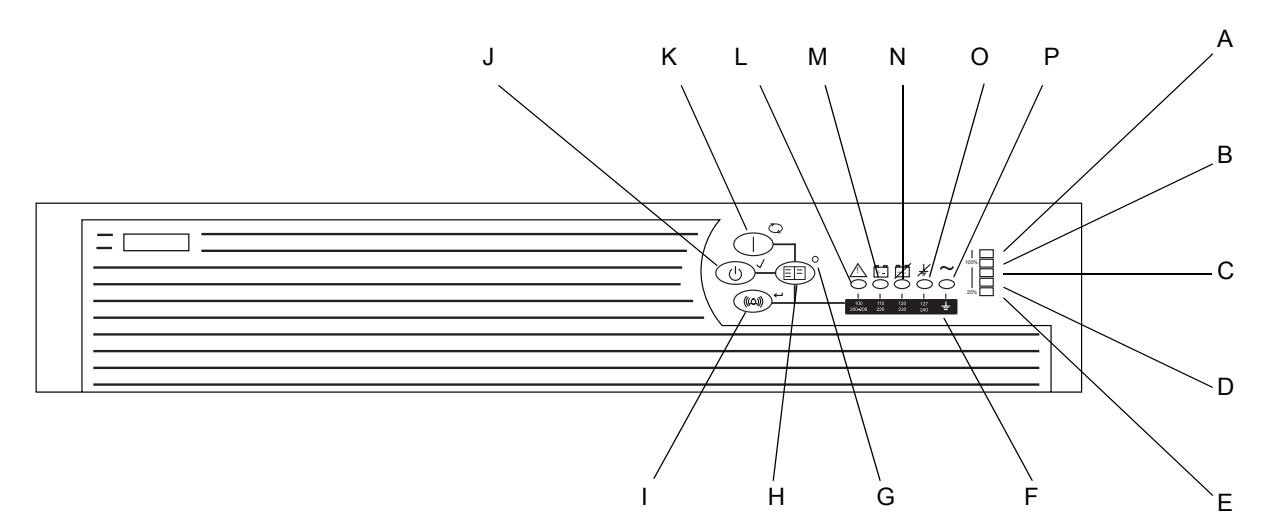

| Table 18. UPS for HP File Server (Front) |                                          |  |  |
|------------------------------------------|------------------------------------------|--|--|
| ltem                                     | Name                                     |  |  |
| А                                        | LED indicating overload capacity         |  |  |
| В                                        | LED indicating 76% to 100% load capacity |  |  |
| С                                        | LED indicating 51% to 75% load capacity  |  |  |
| D                                        | LED indicating 26% to 50% load capacity  |  |  |
| E                                        | LED indicating 0% to 25% load capacity   |  |  |
| F                                        | Voltage Configuration Panel *            |  |  |
| G                                        | Configure mode on LED *                  |  |  |
| Н                                        | Configure button *                       |  |  |
| I                                        | TEST/ALARM RESET Button                  |  |  |
| J                                        | STANDBY Button                           |  |  |
| K                                        | ON Button                                |  |  |
| L                                        | General Alarm                            |  |  |
| М                                        | On Battery                               |  |  |
| N                                        | Bad Battery / Low Battery                |  |  |
| 0                                        | Site Wiring Fault Indicator              |  |  |
| Р                                        | Utility LED                              |  |  |

\* Accessible only when the front bezel is removed.

#### UPS, Rear Panel

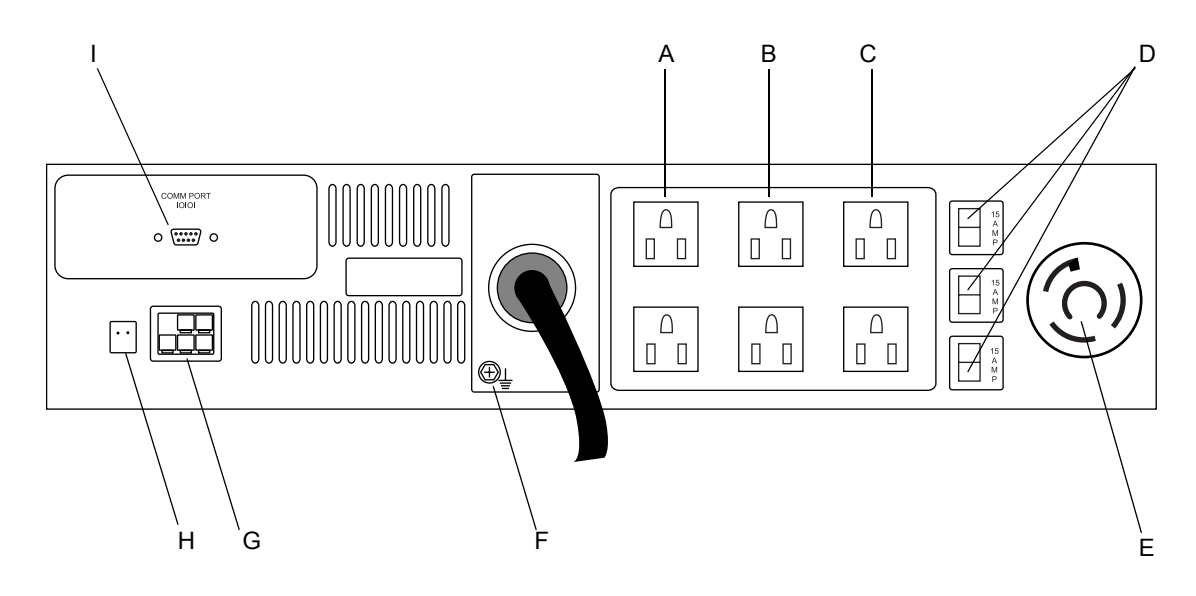

| Table 19. UPS for HP File Server (Back) |                                                 |  |  |
|-----------------------------------------|-------------------------------------------------|--|--|
| ltem                                    | Name                                            |  |  |
| А                                       | Load Segment 1                                  |  |  |
| В                                       | Load Segment 2                                  |  |  |
| С                                       | Load Segment 3                                  |  |  |
| D                                       | Load Segment Circuit Protectors                 |  |  |
| E                                       | PDU (Power Distribution Unit) output receptacle |  |  |
| F                                       | Ground bonding screw                            |  |  |
| G                                       | ERM (Extended Runtime Modules) connector        |  |  |
| Н                                       | REPO (Remote Emergency Power Off) port          |  |  |
| I                                       | Communications Port / Option Slot               |  |  |

#### HP DL 360 G5 HIS server

#### HP DL360, Front Panel

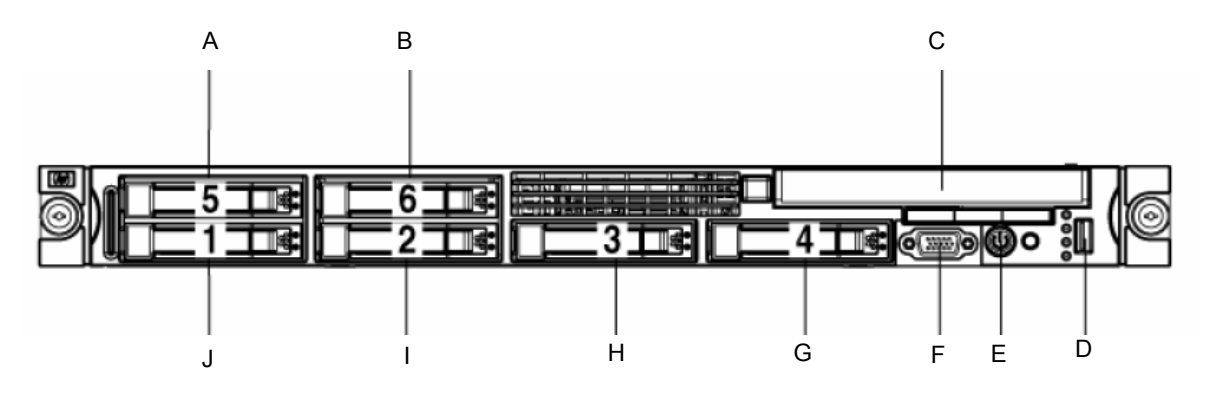

| Table 20. HP DL360 G5 Server |                                                     |  |  |
|------------------------------|-----------------------------------------------------|--|--|
| ltem                         | Name                                                |  |  |
| А                            | Hard drive bay 5 (not used on GE-supplied hardware) |  |  |
| В                            | Hard drive bay 6 (not used on GE-supplied hardware) |  |  |
| С                            | Multibay drive bay                                  |  |  |
| D                            | USB connector                                       |  |  |
| E                            | HP Systems Insight Display                          |  |  |
| F                            | Video connector                                     |  |  |
| G                            | Hard drive bay 4 (not used on GE-supplied hardware) |  |  |
| Н                            | Hard drive bay 3 (not used on GE-supplied hardware) |  |  |
| I                            | Hard drive bay 2                                    |  |  |
| J                            | Hard drive bay                                      |  |  |

## HP DL360 LEDs and Buttons, Front Panel

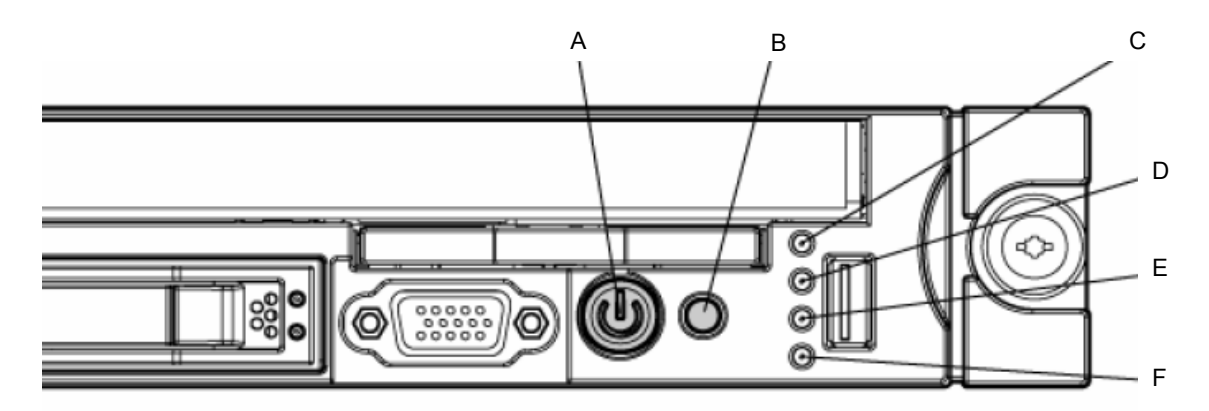

| Table 21. HP DL360 G5 Server, Front Panel LEDs and Buttons |                                                    |                                                                                                    |  |
|------------------------------------------------------------|----------------------------------------------------|----------------------------------------------------------------------------------------------------|--|
| ltem                                                       | Description                                        | Status                                                                                                    |  |
| A                                                          | Power On/Standby<br>button and system<br>power LED | Green = System is on.<br>Amber = System is shut down, but power is still<br>applied.<br>Off = Power cord is not attached, power supply<br>failure has occurred, no power supplies are<br>installed, facility power is not available, or<br>disconnected power button cable.                                                                                                    |  |
| В                                                          | UID button/LED                                     | Blue = Identification is activated.<br>Flashing blue = System is being remotely<br>managed.<br>Off = Identification is deactivated.                                                                                                    |  |
| С                                                          | Internal health LED                                | Green = System health is normal.<br>Amber = System health is degraded. To identify the<br>component in a degraded state, refer to "HP<br>Systems Insight Display and LEDs" ("HP Systems<br>Insight Display and LEDs" on page 77).<br>Red = System health is critical. To identify the<br>component in a critical state, refer to "HP Systems<br>Insight Display and LEDs" ("HP Systems Insight<br>Display and LEDs" on page 77).<br>Off = System health is normal (when in standby<br>mode). |  |
| D                                                          | External health LED<br>(power supply)              | Green = Power supply health is normal.<br>Amber = Power redundancy failure occurred.<br>Off = Power supply health is normal when in<br>standby mode.                                                                                                    |  |

| Tal  | Table 21. HP DL360 G5 Server, Front Panel LEDs and Buttons (Continued) |                                                                                                    |  |
|------|------------------------------------------------------------------------|----------------------------------------------------------------------------------------------------|--|
| Item | Description                                                            | Status                                                                                                    |  |
| E    | NIC 1 link/activity LED                                                | Green = Network link exists.<br>Flashing green = Network link and activity exist.<br>Off = No link to network exists.<br>If power is off, the front panel LED is not active.<br>View the LEDs on the RJ-45 connector for status<br>by referring to the rear panel LEDs<br>("Rear panel LEDs and buttons" on page 74). |  |
| F    | NIC 2 link/activity LED                                                | Green = Network link exists.<br>Flashing green = Network link and activity exist.<br>Off = No link to network exists.<br>If power is off, the front panel LED is not active.<br>View the LEDs on the RJ-45 connector for status<br>by referring to the rear panel LEDs<br>("Rear panel LEDs and buttons" on page 74). |  |

#### HP DL360, Rear Panel

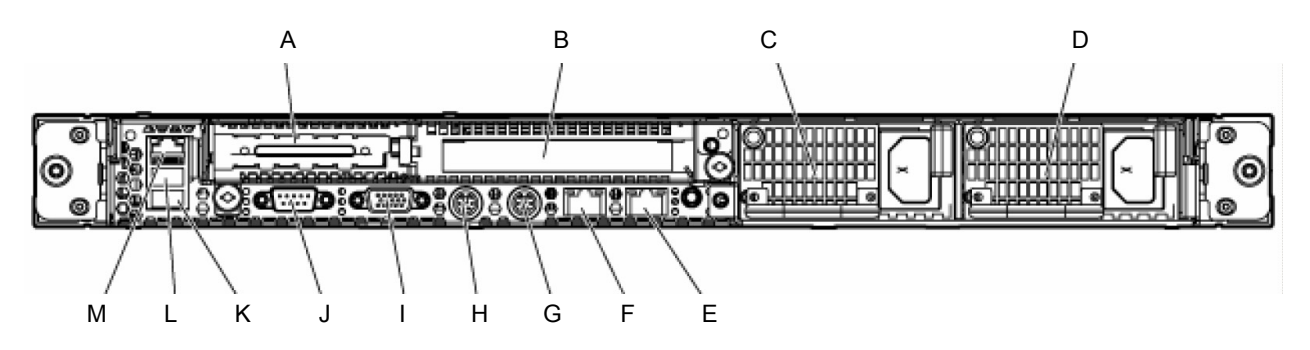

| Table 22. DL360 G5, Rear Panel |                                                        |  |  |
|--------------------------------|--------------------------------------------------------|--|--|
| ltem                           | Description                                            |  |  |
| A                              | PCI Express expansion slot 1, low-profile, half-length |  |  |
| В                              | PCI Express expansion slot 2                           |  |  |
| С                              | Power supply bay 2                                     |  |  |
| D                              | Power supply bay 1                                     |  |  |
| E                              | NIC 2 connector                                        |  |  |
| F                              | NIC 1 connector                                        |  |  |
| G                              | Keyboard connector                                     |  |  |
| Н                              | Mouse connector                                        |  |  |
| I                              | Video connector                                        |  |  |
| J                              | Serial connector                                       |  |  |

| Table 22. DL360 G5, Rear Panel (Continued) |                     |  |  |
|--------------------------------------------|---------------------|--|--|
| ltem                                       | Description         |  |  |
| К                                          | USB connector       |  |  |
| L                                          | USB connector       |  |  |
| М                                          | iLO 2 NIC connector |  |  |

#### HP DL360 LEDs and Buttons, Rear Panel

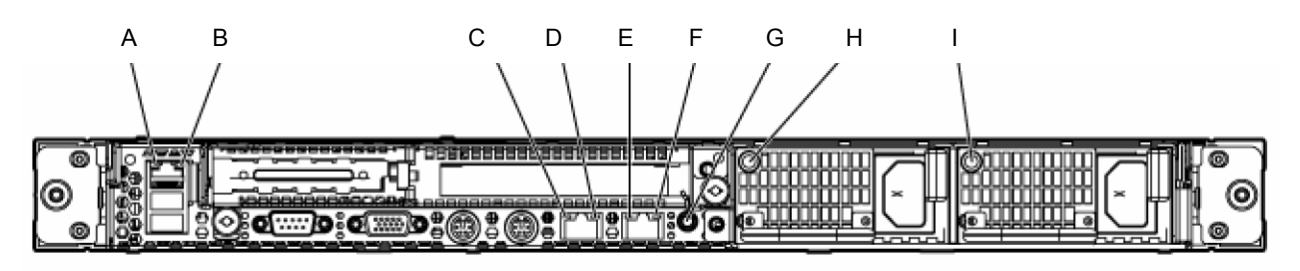

| Table 23. DL360 G5, Rear Panel LEDs and Buttons |                                   |                                                                                                    |  |
|-------------------------------------------------|-----------------------------------|----------------------------------------------------------------------------------------------------|--|
| ltem                                            | Description                       | Status                                                                                                    |  |
| A                                               | iLO 2 NIC activity LED            | Green = Activity exists.<br>Flashing green = Activity exists.<br>Off = No activity exists.                                          |  |
| В                                               | iLO 2 NIC link LED                | Green = Link exists.<br>Off = No link exists.                                                                                       |  |
| С                                               | 10/100/1000<br>NIC 1 activity LED | Green = Activity exists.<br>Flashing green = Activity exists.<br>Off = No activity exists.                                          |  |
| D                                               | 10/100/1000<br>NIC 1 link LED     | Green = Link exists.<br>Off = No link exists.                                                                                       |  |
| E                                               | 10/100/1000<br>NIC 2 activity LED | Green = Activity exists.<br>Flashing green = Activity exists.<br>Off = No activity exists.                                          |  |
| D                                               | 10/100/1000<br>NIC 2 link LED     | Green = Link exists.<br>Off = No link exists.                                                                                       |  |
| E                                               | UID button/LED                    | Blue = Identification is activated.<br>Flashing blue = System is being managed<br>remotely.<br>Off = Identification is deactivated. |  |
| F                                               | Power supply 2 LED                | Green = Normal<br>Off = System is off or power supply has failed                                                                    |  |
| G                                               | Power supply 1 LED                | Green = Normal<br>Off = System is off or power supply has failed                                                                    |  |

## MUSE rp5700 Client

#### RP5700 Controls and Indicators, Front Panel

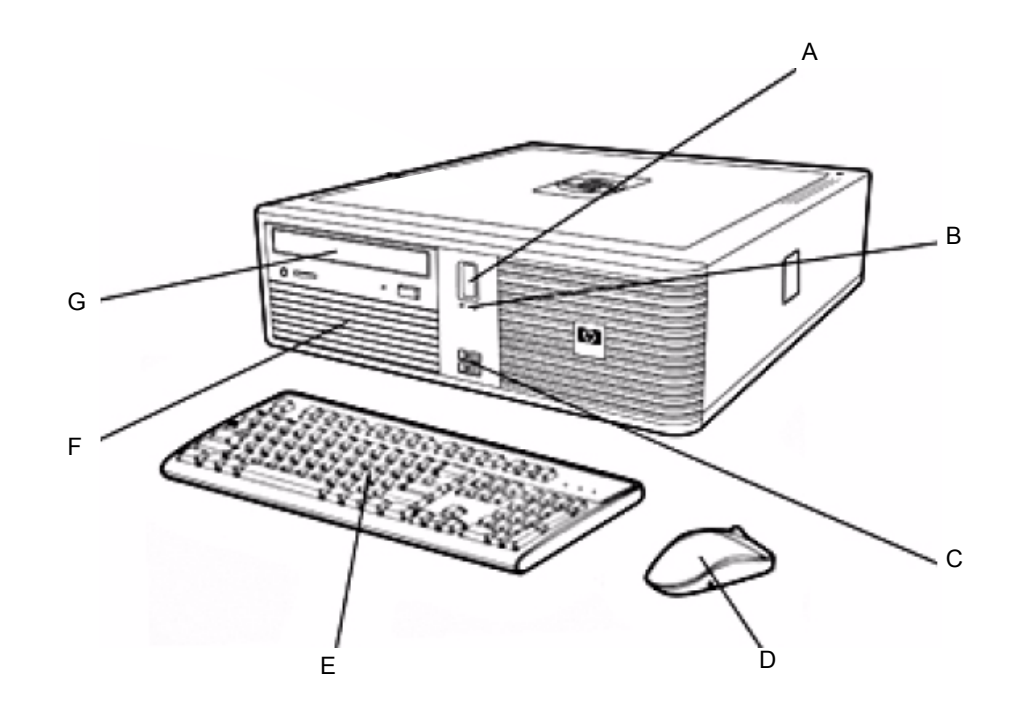

| Table 24. rp5700 client, front panel controls and indicators |                                   |  |  |
|--------------------------------------------------------------|-----------------------------------|--|--|
| ltem                                                         | Description                       |  |  |
| А                                                            | Recessed power button             |  |  |
| В                                                            | LEDs                              |  |  |
| С                                                            | 2 USB 2.0 ports with rubber cover |  |  |
| D                                                            | 2-button optical scroll mouse     |  |  |
| E                                                            | Keyboard                          |  |  |
| F                                                            | Internal hard drive               |  |  |
| G                                                            | CD/DVD drive                      |  |  |

#### RP5700 Connectors, Rear Panel

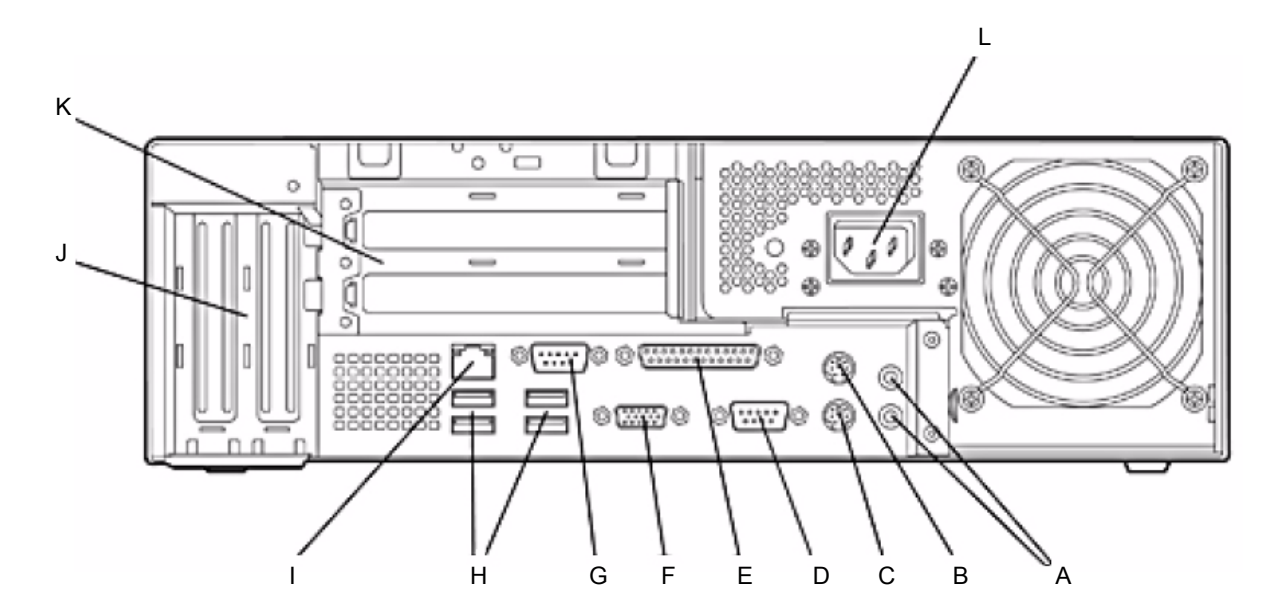

| Table 25. rp5700 client, rear panel connectors |                                                                      |  |  |
|------------------------------------------------|----------------------------------------------------------------------|--|--|
| ltem                                           | Description                                                          |  |  |
| A                                              | Line in and line out audio jacks                                     |  |  |
| В                                              | PS/2 mouse port                                                      |  |  |
| С                                              | PS/2 keyboard port                                                   |  |  |
| D                                              | RS232 serial COM1 port                                               |  |  |
| E                                              | Parallel port                                                        |  |  |
| F                                              | VGA port                                                             |  |  |
| G                                              | RS232 serial COM2 port                                               |  |  |
| Н                                              | 4 USB 2.0 ports                                                      |  |  |
| I                                              | RJ-45 LAN jack                                                       |  |  |
| J                                              | 2 low-profile slots: left ADD2/SDVO slot, right PCI3-x1              |  |  |
| К                                              | 2 full-height PCI slots                                              |  |  |
| L                                              | 240W 80 PLUS® – Active PFC power supply (no line switching required) |  |  |

#### MUSE dc7600 Client

#### DC7600 Controls and Indicators, Front Panel

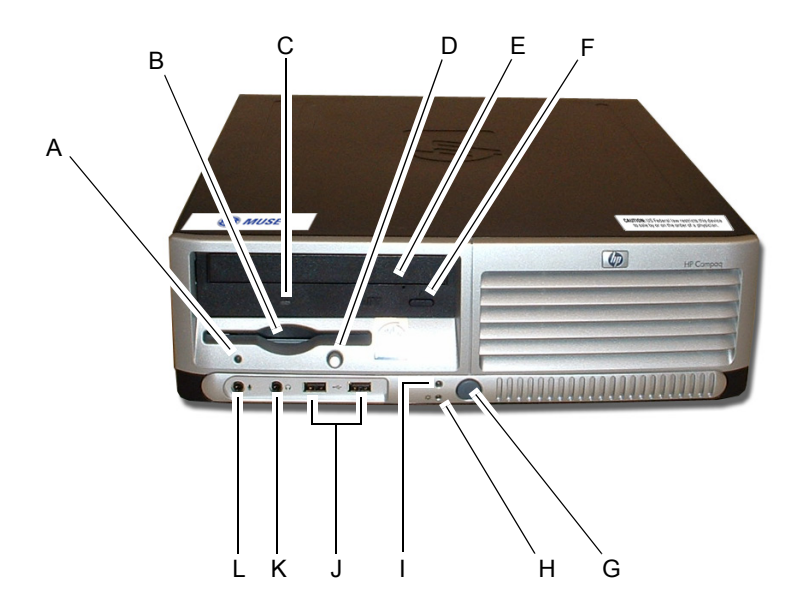

| Table 26. MUSE dc7600 Client, Front Panel Controls and LEDs |                               |      |                           |
|-------------------------------------------------------------|-------------------------------|------|---------------------------|
| ltem                                                        | Description                   | ltem | Descriptions              |
| А                                                           | Diskette drive activity light | G    | Dual-state power button   |
| В                                                           | Diskette drive                | Н    | Power-on light            |
| С                                                           | Optical drive activity light  | I    | Hard drive activity light |
| D                                                           | Diskette eject button         | J    | USB ports                 |
| E                                                           | Optical drive (xx)            | К    | Headphone connector       |
| F                                                           | Optical drive eject button    | L    | Microphone connector      |

#### DC7600 Connectors, Rear Panel

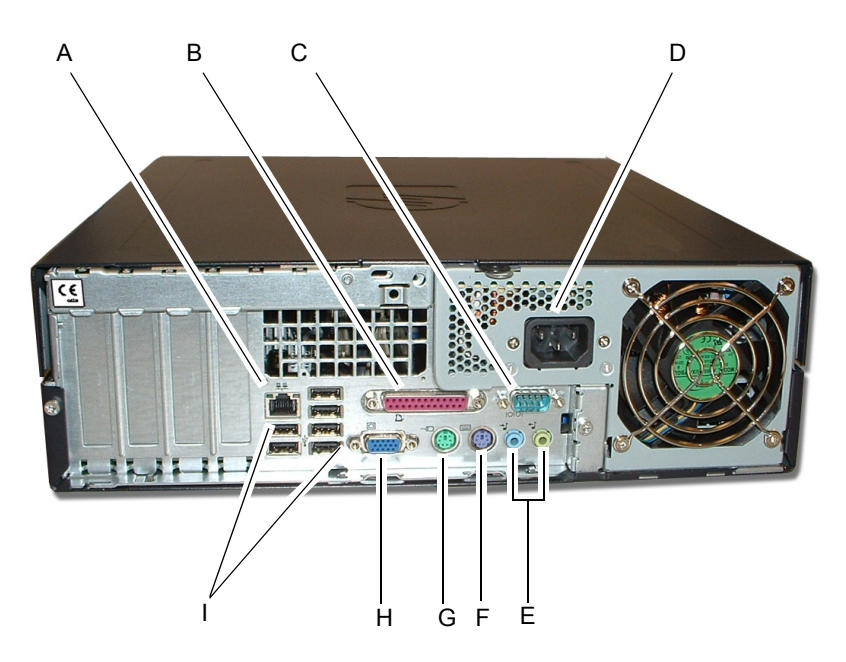

|      | Table 27. MUSE dc7600 Client – Rear Panel Connectors |
|------|------------------------------------------------------|
| ltem | Name                                                 |
| А    | RJ-45 network connector                              |
| В    | Parallel connector                                   |
| С    | O   O   Serial connector                             |
| D    | Power cord connector                                 |
| E    | Line-in audio connectors                             |
| F    | PS/2 keyboard connector (purple)                     |
| G    | PS/2 mouse connector (green)                         |
| Н    | Monitor connector                                    |
| I    | USB Ports                                            |

#### MUSE dc7100 Client

#### DC7100 Controls and Indicators, Front Panel

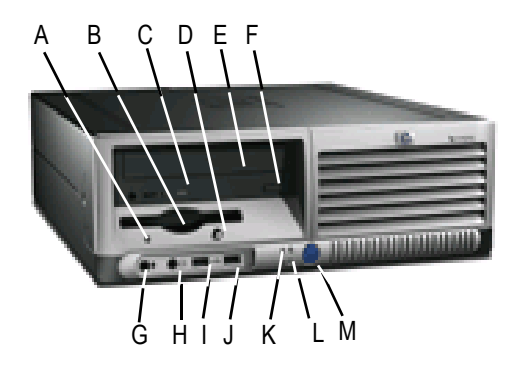

| Table 28. MUSE dc7100 Client, Front Panel Controls and LEDs |                                                                                   |      |                                         |
|-------------------------------------------------------------|-----------------------------------------------------------------------------------|------|-----------------------------------------|
| Item                                                        | Description                                                                       | ltem | Descriptions                            |
| A                                                           | Diskette Drive Activity Light                                                     | G    | Microphone Connector                    |
| В                                                           | Diskette Drive                                                                    | Н    | Headphone Jack                          |
| С                                                           | Optical Drive Activity Light                                                      | I    | USB (Universal Serial Bus)<br>Ports (2) |
| D                                                           | Diskette Eject Button                                                             | J    | Hard Drive Activity Light               |
| E                                                           | Optical Drive (CD-ROM CD-R/<br>RW, DVD-ROM, DVD+R/RW,<br>or CD-RW/DVD Combo Drive | К    | Power On Light                          |
| F                                                           | Optical Drive Eject Button                                                        | L    | Power Button                            |

#### DC7100 Connectors, Rear Panel

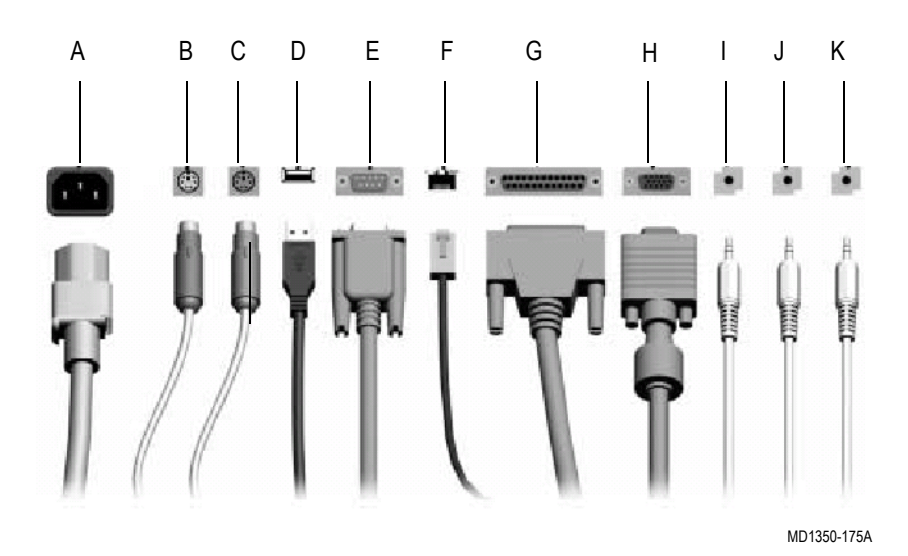

|      | Table 29. MUSE dc7100 Client – Rear Panel Connectors |
|------|------------------------------------------------------|
| ltem | Name                                                 |
| А    | Power Connector                                      |
| В    | PS/2 Mouse Connector                                 |
| С    | PS/2 Keyboard Connector                              |
| D    | Universal Serial Bus (USB)                           |
| E    | Serial Connector                                     |
| F    | RJ-45 Network Connector                              |
| G    | Parallel Connector                                   |
| Н    | Monitor Connector                                    |
| I    | Headphone/Line-Out Connector                         |
| J    | Line-In Audio Connector                              |
| К    | Microphone Connector                                 |

#### NOTE

Arrangement and number of connectors may vary by model.

## HP L1910 LCD Monitor

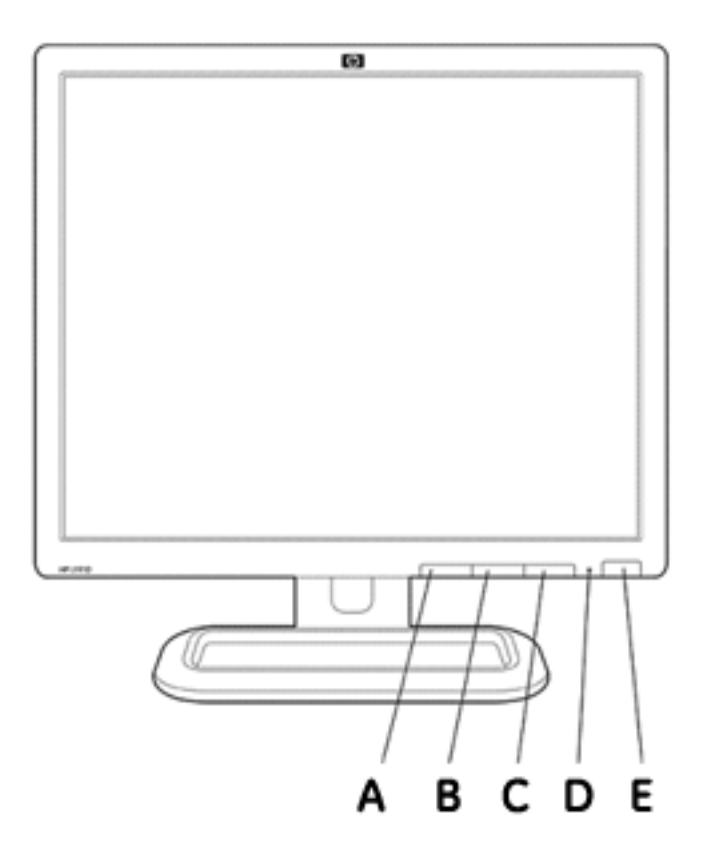

| Table 30. HP L1210 LCD Monitor Controls |                   |  |
|-----------------------------------------|-------------------|--|
| ltem                                    | Name              |  |
| A                                       | Menu Selection    |  |
| В                                       | Menu "-" Selector |  |
| С                                       | Menu "+" Selector |  |
| D                                       | Power LED         |  |
| E                                       | Power Button      |  |

#### **HP P4015N LaserJet Printer**

#### HP P4015N Features, Front

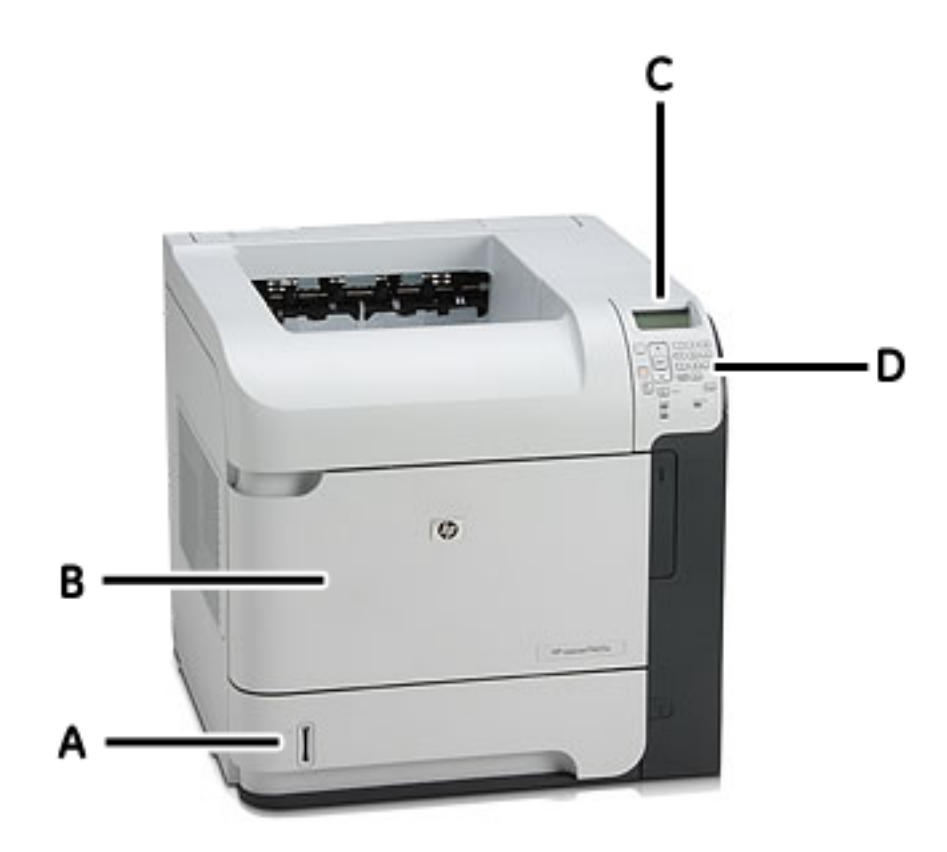

| Table 31. HP P4015N LaserJet Printer |                                    |  |
|--------------------------------------|------------------------------------|--|
| ltem                                 | Name                               |  |
| A                                    | 500 Sheet Tray 2                   |  |
| В                                    | 100 Sheet Multi-Purpose Input Tray |  |
| С                                    | Control Panel Display              |  |
| D                                    | Control Panel                      |  |

#### HP P4015N Connectors, Rear Panel

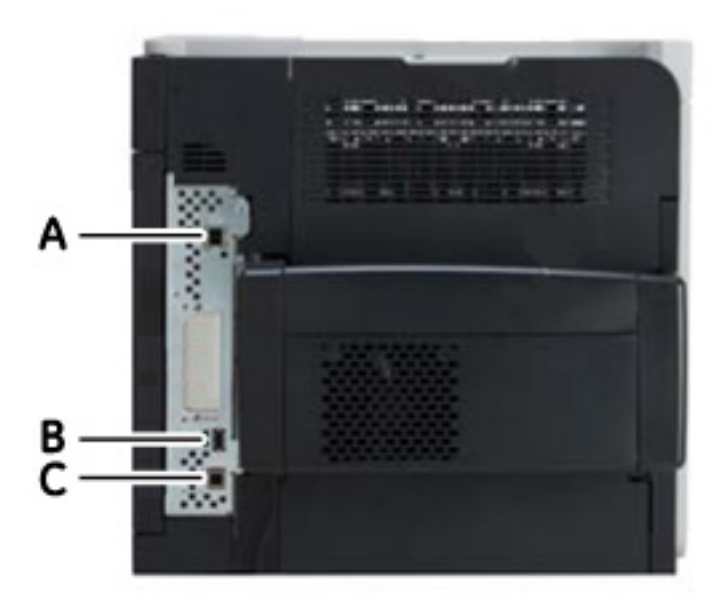

| Table 32. HP P4015N LaserJet Printer |                                                                                   |  |
|--------------------------------------|-----------------------------------------------------------------------------------|--|
| ltem                                 | Name                                                                              |  |
| А                                    | HP Jetdirect Gigabit Ethernet embedded print server with IPSec                    |  |
| В                                    | One external and two internal Host USB 2.0-like ports for third-party connections |  |
| С                                    | Hi-Speed USB 2.0 port for direct connection to printer                            |  |

## **CD-ROM drive**

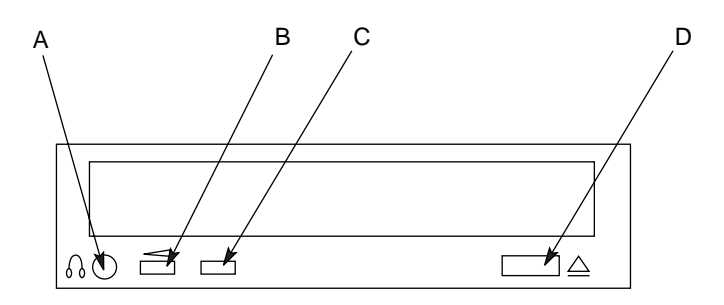

| Table 33. CD-ROM Drive |                       |                                        |
|------------------------|-----------------------|----------------------------------------|
| ltem                   | Name                  | Description                            |
| А                      | Headphone connector   | Connect headphones here.               |
| В                      | Variable control dial | Use to vary CD volume.                 |
| С                      | LED                   | Light indicates CD-ROM drive activity. |
| D                      | Eject button          | Press to remove CD-ROM.                |

#### **Universal modem**

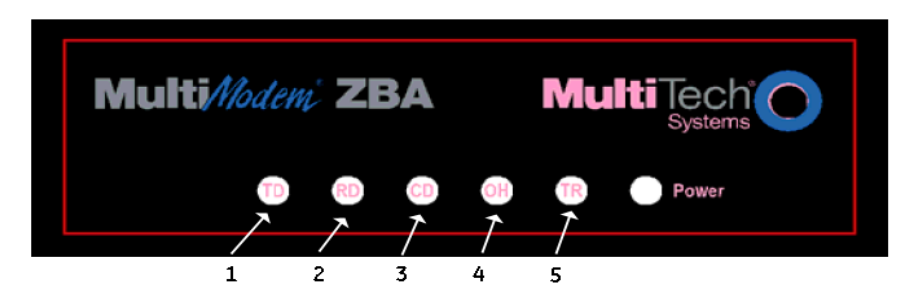

| ltem | Name                       | Description                                                                                                    |
|------|----------------------------|----------------------------------------------------------------------------------------------------|
| 1    | <b>TD</b> (Transmit Data)  | The TD LED flashes when the modem is transmitting data to another modem.                                                                                                    |
| 2    | RD (Receive Data)          | The RD LED flashes when the modem is receiving data from another modem.                                                                                                    |
| 3    | <b>CD</b> (Carrier Detect) | The CD LED lights when the modem detects a valid carrier signal from another modem.<br>It is on when the modem is communicating with the other modem and off when the link is<br>broken.                                                                           |
| 4    | OH (Off-Hook)              | The OH LED lights when the modem is off-hook, which occurs when the modem is dialing, online, or answering a call. The LED flashes when the modem pulse-dials.                                                                                                    |
| 5    | TR (Terminal Ready)        | The TR LED lights when a communication program is using the modem. It means the modem is ready for an outgoing or incoming call. It goes off when the communication program disconnects the serial port. When it goes off, a connected modem will also disconnect. |

48A

# 3 Installation

# Installation documents

The following table summarizes installation/upgrade documents that have been written for the MUSE system at version 005E software.

| Part Number | Title                                                         |
|-------------|---------------------------------------------------------------|
| 2002783-012 | MUSE Standard Fax/Asynch CSI Modem Upgrade                    |
| 2002783-039 | MUSE Messaging Configuration and Setup Guide                  |
| 2002783-040 | MUSE/LifePak 12 Data Interface Configuration and Setup Guide  |
| 2020285-024 | File Server Installation                                      |
| 2006660-016 | Network Printer Installation                                  |
| 2006660-022 | Client Software Installation                                  |
| 2020285-104 | Monitoring Gateway Installation                               |
| 2020285-097 | Install MUSE 5E Software on Customer-Supplied Hardware        |
| 2020285-092 | HIS Software-Only Installation Instructions                   |
| 2020285-023 | Advanced Security Guide                                       |
| 2020285-025 | MUSE Pre-Installation Manual                                  |
| 2020285-022 | G4 File Server Software Upgrade                               |
| 408287-080  | MARS-to-MUSE                                                  |
| 2000656-010 | CASE-to-MUSE                                                  |
| 419931-003  | CV Web Installation                                           |
| 419931-040  | Data Transfer                                                 |
| 2020285-192 | MUSE Client Build Instructions                                |
| 2027237-019 | SD Card Reader Installation Instructions (English)            |
| 2027237-021 | SD Card Reader Installation Instructions (French)             |
| 2027237-022 | SD Card Reader Installation Instructions (Italian)            |
| 2027237-023 | SD Card Reader Installation Instructions (German)             |
| 2027237-024 | SD Card Reader Installation Instructions (Swedish)            |
| 2027237-025 | SD Card Reader Installation Instructions (Danish)             |
| 2027237-026 | SD Card Reader Installation Instructions (Norwegian)          |
| 2027237-034 | SD Card Reader Installation Instructions (Simplified Chinese) |
# How to set up the direct to database feature

If the customer wants to send reports directly to the database (rather than the *Edit List*), perform the steps below.

- 1. Log in to the system with the Service password.
- 2. Select *System*  $\rightarrow$  *System Setup*.

The *Location* window for Location 0 is displayed.

| Location Name:             |     | PSYCHIATRIC WARD        |                   |
|----------------------------|-----|-------------------------|-------------------|
| ocation Name Abbreviation: |     | PSYCH Location Numb     | er: O             |
| ab System IP Address:      |     | 255 255 255             | 0                 |
| Serial Comparison Setup    |     |                         |                   |
| Serial Comparison?         | Pat | ient ID Mask: NO PID    |                   |
| Use Edited Rhythm Stmts?   |     | State Unconfirmed?      |                   |
| No Unconfirmed ECGs?       |     | Only State Existence?   |                   |
| No PID/Name Mismatch?      | V   | Summary Diagnosis Only? |                   |
| Data Reduction Setup       |     | 1                       |                   |
| Normal ECG's?              |     | Incoming                | report routing >> |
|                            |     |                         |                   |

3. Click the *Incoming report routing>>* button.

The Incoming report routing window appears.

| and the second second second second second second second second second second second second second second second | Edit list   | C Database | C In-basket |
|----------------------------------------------------------------------------------------------------|-------------|------------|-------------|
| Pacemaker ECG                                                                                                    | 🖲 Edit list | C Database | C In-basket |
| HiResolution ECG                                                                                                 | 🖲 Edit list | C Database | C In-basket |
| Exercise testing                                                                                                 | 🖲 Edit list | C Database | C In-basket |
| Holter                                                                                                    | 🖲 Edit list | C Database | C In-basket |
| Cath Lab                                                                                                    | 🖲 Edit list | C Database | C In-basket |
| Echo                                                                                                    | 🖲 Edit list | C Database | C In-basket |
| Defib                                                                                                    | 🖲 Edit list | C Database | C In-basket |
| Discharge Summary                                                                                                | 🖲 Edit list | C Database | C In-basket |
| History and Physical                                                                                             | 🖲 Edit list | C Database | C In-basket |
| Event Recorder                                                                                                   | 🖲 Edit list | C Database | C In-basket |
| Nuclear                                                                                                    | Edit list   | C Database | C In-basket |
| Surgery                                                                                                    | 🖲 Edit list | C Database | C In-basket |
| Electrophysiology                                                                                                | 🖲 Edit list | C Database | C In-basket |
|                                                                                                    | ● Edit list | C Database | C In-basket |

4. For each data type, select the desired routing of incoming reports.

#### NOTE

If *In-basket* is selected, click the *In-basket* button to select the desired in-basket.

- 5. Click OK.
- 6. Repeat for each *Location*.
- 7. Inform the customer of the modifications you made to their incoming report routing. If necessary, they may need to find reports using the *Retrieval* command.

# Installing and Configuring the I2 Option

The I2 (Information Interchange) option is required for systems that are acquiring data in XML format. The MUSE system can acquire data in XML format from the following devices:

- LIFEPAK 12 through the LIFENET Receiving Station (reference document 2002783-040)
- DatamedFT (Format Translator) provided by Engineering Solutions.

The Information Interchange option is listed in the Installed Option list as I2.

### Requirements

The following requirements must be met on the MUSE file server.

1. The I2 option must be installed.

This is installed by GE Service using the MUSE Options utility.

2. The following line must be added to *d:\vol000\system\sysinf\xmlacq.asc*: \\servername\vol000\tmp\xml\\*.xml;

Where **servername** is the name of the MUSE file server.

The semi-colon at the end of the command must be included.

3. The CVIS0553 service must be installed and running.

Add CVIS0553 to *backtask.asc* and install it as a service using the following command:

#### CVADDSVC [Space] Domain\MuseBkgnd [Space] Password [Space] CVIS0553

Where:

- **Domain** is the domain where the *MuseBkgnd* account exits. If Musebkgnd is a local account then **Domain** is the name of the MUSE file server
- **Password** is the password of the *MuseBkgnd* service account

Start the CVIS0553 service after it has been added.

4. The Microsoft XML Parser must be installed.

Refer to "Installing the MSXML Parser" on page 3-6 for details.

### Installing the MSXML Parser

In order to install Microsoft XML Parser (Microsoft Core Services) the system needs Windows Installer version 2. The procedure in this section provides the steps to install the XML Parser and to update the version of the Windows Installer if necessary.

- 1. Insert the MUSE Support CD #1 into the CD-ROM drive.
- 2. Type or browse to **z:\XML\Parser\msxml.msi** (where **z** indicates the drive letter of the CD-ROM drive) and click *OK*.
- 3. If you get a message that you need a newer version of the Windows Installer service, complete the following steps.
  - a. Press Ctrl + Esc and then press R.
  - b. Browse to **z:\XML\Installer\instmsiw.exe** (where **z** indicates the drive letter of the CD-ROM drive) and click *OK*.
  - c. When you get the *Windows Installer Setup Completed Successfully* message, click *OK*.
  - d. Return to step 1 to install the parser.
- 4. Click *Next* at the *Welcome to the Microsoft XML Parser and SDK Setup Wizard* window.
- 5. At the *End-User License Agreement* screen click the radio button for *I accept the terms in the License Agreement* and select *Next*.
- 6. At the *Customer Information* screen, accept the defaults for *User Name* and *Organization* and click *Next*.
- 7. At the Choose Setup Type select Customize.
- 8. Accept the default selection at *Microsoft XML Parser* and select *Install Now*.
- 9. At the *Competing the Microsoft XML Parser and SDK Setup Wizard* screen click *Finish* to complete the install.

### **Enabling the I2 Option**

This XMLCONFIG.EXE utility, located on MUSE Support CD #1, is used to insert entries into \sysinf\xmlmap.btr. Before running the utility, launch the MUSE application on the file server so the H: drive is mapped.

- 1. Run the utility and log in with the service username and password.
- 2. Click Add New.
- For LifePak 12 enter the following and then refer to the MUSE CV Information System/LIFEPAK 12 Data Interface Configuration and Setup Guide (PN 2002783-040):

| Add A New XML Device     | ×                                          |
|--------------------------|--------------------------------------------|
|                          |                                            |
| XML Device Text:         | LP12                                       |
|                          |                                            |
| Configuration Parameters |                                            |
| Manufacturer's ID:       | Physio                                     |
| Analysis Function:       | XML_AddRawChannel                          |
| Image Type:              | Text Data Only<br>Waveforms As Data Points |
| Device ID:               | ECG Cart (MAC VU)                          |
| Add Device               | Cancel                                     |

Or, for a DatamedFT, enter the following:

| Add A New XML Device                           | ×                                             |
|------------------------------------------------|-----------------------------------------------|
| XML Device Text:                               | DatamedFT                                     |
| Configuration Parameters<br>Manufacturer's ID: | DataMed<br>Fukuda                             |
| Analysis Function:                             | XML_AnalyzeWaveform AML_Cleanup               |
| Image Type:                                    | Waveforms As Data Points  Waveforms As Images |
| Device ID:                                     | ECG Cart (MAC VU)                             |
| Add Device                                     | Cancel                                        |

Or, for a Phillips-to-MUSE db conversion, enter the following:

| View / Modify An XML Device                    | ×                                            |
|------------------------------------------------|----------------------------------------------|
| XML Device Text:                               | PMSCNV                                       |
| Configuration Parameters<br>Manufacturer's ID: | Fukuda<br>GE Marquette                       |
| Analysis Function:                             | XML_AddRawChannel                            |
| Image Type:                                    | Text Data Only<br>Waveforms As Data Points 💌 |
| Device ID:                                     | ECG Cart (MAC VU)                            |
| (Modify)                                       | Cancel                                       |

- 4. Click *Add Device* (LifePak 12 or DatamedFT) or *Modify* (Phillips-to-MUSE db conversion)
- 5. Select *OK* to exit the utility.

#### NOTE

If you get an error creating the device, run the utility again, delete the device that you just created, and run through steps 2-5 again to recreate the device.

# Adjust daylight savings time to comply with the Energy Policy Act of 2005

If the MUSE 5E system is to be installed in the United States or Canada, you need to ensure that the appropriate Microsoft patches for changing the Daylight Savings Time start and end dates have been applied to the system. This will facilitate an accurate Daylight Savings time change in the MUSE system.

1. Browse to the GE Healthcare *Product Security Database* Web site:

http://www.gehealthcare.com/usen/index.html

2. Click Product Security from the Solutions drop-down list.

| Solutions               |
|-------------------------|
| Select 🔹                |
| Parts 🔺                 |
| Patient Education 🛛 👘   |
| Performance Improvem    |
| Physician Office Imagir |
| Product Security        |
| Reimbursement 🎼         |
| Service                 |
| Site Planning           |
| Technical Self-Service  |
| TiP Post-Training Docu  |
|                         |

- 3. Click Daylight Saving Time Change.
- 4. Click the CLICK HERE to learn how to keep your system right on time! link.
- 5. Select the following from the three lists that appear next.

| Vendor:            | GE Healthcare |
|--------------------|---------------|
| Modality/Category: | Cardiology    |
| Product:           | MUSE          |

Select a vendor, then modality (or category) and product:

| GE Healthcare 💌 |   |   |
|-----------------|---|---|
| Cardiology      | • |   |
| MUSE            |   | • |

6. Click the *Click Here* link provided for the *DST Procedure* as shown in the following figure.

Check back regularly if your product is not listed yet.

| Vendor                             | GE Healthcare |
|------------------------------------|---------------|
| Modality                           | Cardiology    |
| Product                            | MUSE          |
| Software Version                   |               |
| Remediation                        | Manual Only   |
| Other Remediation                  |               |
| DST Procedure                      | Click Here    |
| DST Patch                          |               |
| Date Solution Will Be Available    |               |
| Additional Notes To Customer       | Click Here    |
| Link for Additional Documentation  |               |
| Link To Additional Documentation 2 |               |

- 7. If you need additional information on Daylight Savings Time, open the PDF file.
  - a. Click Open in the File Download window to read or print the bulletin.
  - b. After reading or printing the information, select *File* > *Close* to close the bulletin.

The bulletin describes the process required, specific to each of the GE Healthcare Diagnostic Cardiology products, to account for the United States and Canada DST change. It also provides detailed instructions for downloading and applying the appropriate Microsoft patches required.

8. Use the information in the file to determine if any Microsoft patches need to be applied to the MUSE 5E system.

If any patches need to be applied, use the information in the bulletin to download and apply the appropriate patches.

# 4 Integrated Maintenance Suite

# Introduction

The Integrated Maintenance Suite (IMS) application is provided with the MUSE CV information system for database backup and archive, as well as integrity checking, queue rebuilding, and system shutdown and restart. The system uses a third-party package to allow the file server to remain online during backup and therefore all workstations will also remain active during backup.

The MUSE CV information system has been set up to automatically run the IMS application every night at 3:00 am. When the IMS application runs, it does the following tasks:

- Integrity checking,
- Database analysis.
- Archive checking. Before doing a backup, the IMS applications checks if an archive should occur, and warns the user when an archive is near.
- Disk space checking. The IMS application begins checking for low disk space 180 days prior to an archive (when additional disk space is required).
- Automatic database archive. Automatic archive of database is triggered by any one of the following conditions:
  - if the highest numbered database file approaches "255"
  - if the total amount of data on the C: drive + Vol000 + the highest volume number approaches the capacity of the backup tape, or
  - there is a scheduled archive date, or
  - the disk space on the active volume is running low.
- Database backup.

#### NOTE

Database backup does not occur for systems that have been set up for network backup.

- Detailed logging of messages.
- Optional notification of significant events via email.
- Optional notification of significant events via MUSE editor.

### Database backup

Under normal circumstances, the IMS application does a FULL BACKUP EVERY DAY to the tape inserted at the file server.

A set of seven tapes is required for the 7-day backup rotation used by the IMS application. The IMS application requires that you sequence through the set of seven tapes, maintaining the same order every week. If the tapes are used out of sequence, the full backup is performed and a warning is entered in the *MUSE Event Log* (and the optional email notification message).

### **Technical support for IMS**

There are many references within this chapter to contacting the Jupiter On-Line Center for technical support for systems in the United States. The phone number for the Jupiter On-Line Center is 1-800-558-7044. If you need technical support for a system and you are not in the US, see "How to Reach Us" at the front of this manual to determine whom to contact for technical support.

### **Network backup**

If the user has agreed to use their own network backup, they assume full responsibility for all data residing on the file server. IMS will not perform any data backup, however IMS must continue to run to perform integrity checking and database analysis. If you want your system configured for network backup, contact the Jupiter On-Line Center.

# Configuration

There are two features of IMS that may be configured. Generally, the default parameters initially configured with the system should suffice, and no reconfiguration is necessary. These default parameters include the following:

- Automatic Daily Backup occurs at 3:00 am
- Users with System Owner privilege are notified of IMS-related events/ conditions

These items can be reconfigured if the default settings are not suitable for your system.

### **IMS** notifications

The *Notifications* window in *System Setup* serves two purposes. It allows the *System Owner* to set up notification of IMS events and conditions to editors and site managers. The *Notifications* window also indicates that IMS events and conditions have occurred and provides a checkbox to acknowledge the event/condition. To view the *Notifications* window, follow the steps below:

- 1. Log in to the MUSE CV system as the System Owner.
- 2. Select System  $\rightarrow$  System Setup  $\rightarrow$  System  $\rightarrow$  IMS Notifications.

| -                                                          | Occurred | Acknowledged |                                                                       |
|------------------------------------------------------------|----------|--------------|-----------------------------------------------------------------------|
| Backup failed                                              | Γ        | Г            | Notiry these user groups<br>☐ Editors ☐ Site Managers ☑ System Owners |
| Archive Lackur 1 occurred<br>Archive Lackur 1 occurred     |          |              | Sava Carrel                                                           |
| Condtions                                                  |          |              |                                                                       |
| Norecent backup<br>Archive pending                         | Г        |              |                                                                       |
| Disk space low (VolUUU)<br>Disk space low (active volume)  | Г        |              |                                                                       |
| Disk space low (targe: volume)<br>Dackup media not changed |          |              |                                                                       |

The Notifications window appears.

MD1350-124A

#### NOTE

There are three groups of users who can be configured for notification of IMS events and conditions – *Editors, Site Managers,* and *System Owners*. Notification to *System Owners* only is the default setting.

3. To configure the other user groups for notification, select the check box next to the name of the group in the *Notifications* window and click the *Save* button.

When an IMS event or condition occurs, the users who have been configured for notification will see a window similar to the following when they start the Editor application.

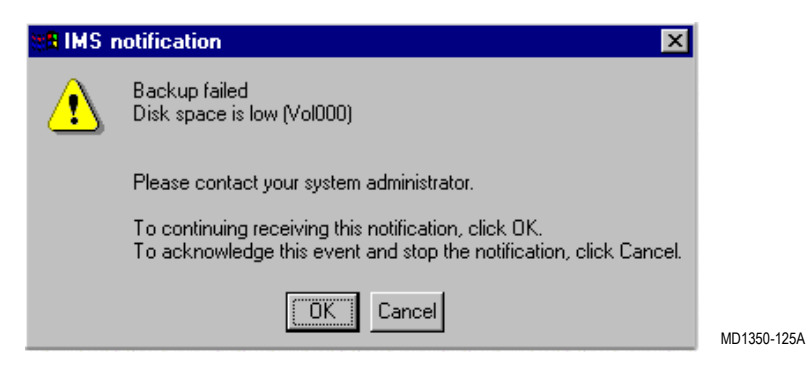

- If the user clicks *OK* in the *IMS notification* window, the window will continue to appear until the event or condition is fixed.
- ◆ If the user clicks *Cancel* in the IMS notification window, the window will no longer be displayed. However, the window will continue to appear for users of a higher privilege level. For example, if a user with Edit privileges acknowledges the event/condition by clicking *Cancel*, the window will continue to appear for *Site Managers* and *System Owners* when they log into the system. When a user acknowledges an IMS event/condition, it will be logged to the *Event Log*.

For each *Event* and *Condition*, there is a check box labeled *Occurred* and a check box labeled *Acknowledged*. When an event or condition occurs, a check mark is added to the *Occurred* check box. The check mark is cleared when the event/condition is fixed.

#### NOTE

The three archive-related events can only be cleared by clicking the *Acknowledged* check box in the *Notifications* window. Only the *System Owner* can clear these events.

 Backup failed. There was a failure during the Backup operation. This is generally caused by a missing tape, a physically bad tape (due to wear, overuse or contamination), or incorrect tape label.

#### NOTE

If the tape inserted in the drive is labeled with any one of the 7 days of the week (Sunday, Monday, etc.), the backup will occur even if the tape label does not match the current day of the week.

The daily backup will fail if the tape inserted in the drive is not one of the 7 tapes labeled with days of the week. For example, if an archive tape is in the drive when a the system attempts to perform a daily backup, the backup will fail. IMS will not overwrite archive backup tapes, monthly backup tapes or service backup tapes during a regular daily backup.

In the event of a failed backup, the user can perform a manual backup or wait for IMS to attempt a backup the following night.

 Archive occurred. The system archived successfully. This should generally be accompanied by an "Archive backup 1 occurred" message.

- Archive backup 1 occurred. The current tape now contains a backup (1st of 2) of the archived volume. This tape should be labeled and removed from rotation. The archive backup tapes should be stored in a safe place. If they are needed in the future for disaster recovery, they may be the only source that contains a copy of this portion of the database.
- Archive backup 2 occurred. The current tape now contains a backup (2nd of 2) of the archived volume. This tape should be labeled and removed from rotation. The archive backup tapes should be stored in a safe place. If they are needed in the future for disaster recovery, they may be the only source that contains a copy of this portion of the database.

### Conditions

- No recent backup. Indicates that at least one week has passed since the last successful daily backup This is a serious problem that requires investigation. Check the *Error Log* and *Event Log* for information as to why the backups are failing or not being performed at all.
- Backup media not changed. It has been one week since the tape was rotated. The same tape (e.g. the "Friday" tape) is being used each night. Using the same tape over and over will not only wear out the tape and eventually cause backup to fail, but also restricts disaster recovery options to a single tape.
- *Archive pending*. Indicates that an archive will occur soon (generally within two to three weeks).
- Disk space low (vol000). Indicates that the disk space available for the D drive is low. A larger drive will need to be installed, or if the active volume is currently on the D drive, it may make sense to move it to another drive. Contact the Jupiter On-Line Center for assistance.
- Disk space low (active volume). Indicates that the disk space available for the drive containing the active volume is low. An archive will occur prematurely unless some space is made available on the drive, or it is replaced with a larger disk drive. Contact the Jupiter On-Line Center for assistance.
- Disk space low (target volume). Indicates that there is not enough disk space available for a new archive volume. It is necessary to increase the storage capacity of the system. Contact the Jupiter On-Line Center for assistance.

### **Email notification**

IMS may be configured to email a report to one or more selected users. See "Email notification of IMS events" on page 4-21 for details on how to configure email notification of IMS events. When configured to receive email notification, a user will receive a daily email from IMS. This email can be configured to contain IMS warnings, IMS error information, and/or all status information.

The messages contained in the email notification are the same as those displayed in the *Details* section of the *IMS Status* window. (Refer to "IMS status window" on pages 4-10 through 4-13 for further information.)

# **Daily responsibilities**

The following daily responsibilities are required in order to use the IMS application responsibly.

Rotate backup tapes. Insert the correct backup tape every day.

#### NOTE

For systems using the network backup option, tape rotation is not required.

- Review the *IMS Status* window.
- Review the *Notifications* window.

### Rotate backup tapes (not required for network backup)

A set of 11 tapes ships with the system. Seven tapes are required for the complete backup cycle required by the IMS application. One tape is to be used for the monthly backup and one tape is to be used for the monthly service backup. The remaining tapes are to be stored in reserve for when the first database archive occurs. Label the tapes as follows:

| Sunday                 |
|------------------------|
| Monday                 |
| Tuesday                |
| Wednesday              |
| Thursday               |
| Friday                 |
| Saturday               |
| Monthly Backup         |
| Monthly Service Backup |

Leave the two remaining tapes unlabeled. They will be used to replace the day of the week tapes that become archive backup tapes after an archive takes place. (Refer to "Check for archive (not required for network backup)" on page 4-12.)

#### NOTE

In order to improve tape reliability, record the date each tape is used. This includes each time a tape may be re-used over a weekend (for users that are unable to rotate tapes on weekends).

The MUSE CV information system has been set up to automatically run the IMS application every night at 3:00 am. Therefore, every day before the 3:00 am automatic backup, you must remove the previous backup tape and insert the next one.

- 1. Press the eject button on the tape drive to eject the current tape.
- 2. Wait for the tape to rewind and eject.

#### NOTE

If the tape was ejected by IMS, review the *Details* section of the *IMS Status* window to determine why. (Refer to "IMS status window" on pages 4-10 through 4-13.) There are 4 possible reasons why the tape was automatically ejected from the drive:

- Archive has taken place
- ◆Archive backup has taken place
- Monthly backup has taken place
- Service backup has taken place

Tapes containing archive backups should not be reused. They should be labeled and put in storage.

- 3. Record the date(s) the tape was used on the usage grid, which is located on the tape label.
- 4. Put the tape back into its jacket.
- 5. Find and insert the next day's tape.

### **IMS status window**

IMS backup and archive information is available in *System Status*. To view the IMS status window select *System*  $\rightarrow$  *System Status*  $\rightarrow$  *System*  $\rightarrow$  *IMS Status*.

A typical IMS status window is shown below.

| Тура: Н              |                              |                           |              | Status:              | Successful     |          |
|----------------------|------------------------------|---------------------------|--------------|----------------------|----------------|----------|
| nges je              |                              | 41.00                     |              | Duraciana            |                |          |
| Date: 15<br>Date:1-1 | un cui 14 12                 | :41:32                    |              | Duration:            | 100:05:11      |          |
|                      |                              |                           |              |                      |                |          |
| (WARNING) TI         | iecessrul bad<br>he backup r | ikup<br>iedia has no      | t been char  | nged in the last wee | •k             | ≜        |
| (REPORT ) Ba         | ckup/Archiv                  | e: media lab              | el Friday, O | errors.              |                | <u> </u> |
| _ast backups         |                              |                           |              |                      |                |          |
| Lasi successful      | l backup:                    | Sun Jul 14                | 12:41:32     | Monthly backu        | p:             |          |
| Lasi backup me       | edia label:                  | Sunday                    |              | Service backup       | p: ***         |          |
| Paovuo stalus-       |                              |                           |              |                      |                |          |
| his week             |                              |                           |              | Last week            |                |          |
| Sundul 14            |                              | :                         |              | > Sunday             |                |          |
| 0.000                |                              | •                         |              | > Mon Jul 08         | Label Saturda  | зу       |
|                      |                              |                           |              | > TueJul 09          | Label Saturda  | зу       |
|                      |                              |                           |              | > Wednesday          | NU BACKUP      |          |
|                      |                              |                           |              | S Friddur 1          | Label Saturda  | iy<br>N  |
|                      |                              |                           |              | > Saturday           |                | -y       |
|                      |                              |                           |              |                      |                |          |
| Disks and back       | up nedia                     |                           |              |                      |                |          |
| Jisk drives (hles    | erver)                       | 1 0 40/ 5                 |              | Backup media         | 1 000/ 5       |          |
| D: 1.4 0             | of 3.9Gb us                  | ed, 64% fr<br>ised, 29% f | ee<br>free   | 3.5 of 11.2Gb us     | sed, 69% free  |          |
| Archive status-      |                              |                           |              |                      |                |          |
| Projected autom      | atic archive                 |                           |              | Liser-scheduled ar   | -hive:         |          |
| 16 days (Tuesd       | au 113-Sep-2                 | 1021                      | 1            |                      |                | _        |
|                      |                              | ,                         |              |                      | <b>D</b> 1 211 |          |
| Volume Arc           | nive date                    |                           | Васкир І     | date                 | Backup 2 date  |          |
|                      | -11YE ***                    |                           |              |                      |                |          |
|                      |                              |                           |              |                      |                |          |

MD1350-126A

### Verify the IMS application ran

Review the *Last IMS operation* section of the *IMS Status* window. Use the information displayed in this window to verify that IMS ran the previous night. Typically, *BACKUP* will appear in the *LAST IMS operating Type* field. Call Jupiter On-Line Center if IMS did not run within the last 24 hours.

### Check the backup

Verify that a successful nightly backup occurred. The date should reflect the previous night's backup schedule time. Also verify that the correct tape was used. The tape label is shown in "Last backup media label." If the tape label does not match the current day of the week, verify you have the correct tape inserted for the next backup.

#### NOTE

If the line {WARNING} current media label is (?), expected (??) appears in the *Details* section (where ? and ?? are replaced by the label rotation found and expected), this indicates that the tape was not rotated prior to the backup operation. This Warning line does not indicate a failed backup. Users who are unable to rotate tapes on the weekends will always see this warning on Monday morning.

If the backup has failed, a manual backup may be required. See "Manual backup" on page 4-16 for detailed procedures.

#### Check the last IMS operation

The last IMS operation will indicate what type of operation occurred. The possible messages which may appear in the *Type* field include:

| BACKUP         | for an automatic nightly backup              |  |
|----------------|----------------------------------------------|--|
| MANUAL BACKUP  | for a manual backup                          |  |
| MONTHLY        | for a monthly backup (manual backup)         |  |
| SERVICE        | for a monthly service backup (manual backup) |  |
| ARCHIVE        | for an archive                               |  |
| ARCHIVE/BACKUP | for an backup of an archive volume           |  |

There are two possible messages which may appear in the Status field. They include:

| Successful | The operation succeeded |
|------------|-------------------------|
| Failed     | The operation failed.   |

If the operation failed, refer to the *Details* section and scroll through the list, looking for any messages labeled {ERROR}. A failed backup may result from:

- There was no tape in the drive.
- A tape was inserted however it had a smaller capacity than required.
- A tape with an incorrect label. Tapes which are labeled as archive backup tapes, monthly backup tapes and monthly service tapes may not be used for daily backups. Daily backups will not overwrite tapes with these labels. A message will indicate this in the details section.

### Check for archive (not required for network backup)

If an automatic archive has taken place, the last operation will show BACKUP/ ARCHIVE. Also, the daily tape, which now contains the archive, will be ejected from the tape drive in the file server if the backup of the archive succeeded. If the operation was successful:

- 1. Remove the archive backup tape from the tape drive. Label it as noted in the *Details* section. Write protect the tape and store in a safe place.
- 2. Label a new blank tape (PN 2291440) to replace the daily tape removed from the rotation in step 1. (Label tape with the same "day of the week" label as the tape you removed.)
- 3. Insert the next day's tape. The IMS application will make another archive backup copy the following night.
- 4. The next morning, after the IMS application has made the second archive backup tape, remove the tape and label it as noted in the *Details* section. Write protect the tape and store it with the first archive backup tape.
- 5. Label another new tape to replace the daily tape removed from the rotation in step 4. (Again, use the same "day of the week" as the tape you removed.)

#### NOTE

Expect to see *New or unrecognized backup media, will be labeled as (?)* where ? is the current weekday.

#### NOTE

If an archive fails contact the Jupiter On-Line Center to correct the archive.

#### Review the details section of the IMS status window

Significant IMS messages are noted in the Details section.

- ERROR: Unable to access the tape. Check to be sure a tape was inserted.
- Disk full warning messages. When the volume of data on the hard disk is reaching capacity, the IMS application begins logging messages to the *Details* section and MUSE *Event Log*. This message should first appear approximately 180 days before the hard drive is filled. When this message first appears in the *Details* section, contact the Jupiter On-Line Center. It is necessary to increase the storage capacity of your system.
- Archive prediction. As the system approaches automatic archive conditions, the IMS application logs appropriate messages to the *Details* section and MUSE Event Log. IMS includes the predicted number of days until archive (based on daily use) in the *Details* section.

WARNING: Backup/Archive: sequence (?), (#) files skipped (where ? is replaced by the rotation and # is replaced by a number). These indicate files which were not backed up. It is important to review which files are skipped to determine whether the backup is OK. Contact the Jupiter On-Line Center.

#### NOTE

The MUSE CV information system uses a third party package to allow the file server to remain online during backup. During periods of heavy MUSE CV information system traffic (for example, more than normal acquiring, editing, printing, and HIS link traffic), backup may skip some files, and this will be logged as a warning message. If this occurs frequently, see "Reschedule automatic backup" on page 4-16 for details on how to re-schedule the time at which the IMS application runs or contact the Jupiter On-Line Center for assistance.

• ERROR: Integrity Failed. Integrity Errors. If this message appears in the *Details* section, call the Jupiter On-Line Center.

### **Review notifications window (System Owner)**

IMS is configured to provide notification of significant events and conditions to MUSE users. Initially only the system owner is configured to receive these notifications when logging into the MUSE CV system. These notifications may be disabled, and the system owner may elect not to log in to the MUSE. If this is the case, the System Owner should view the *Notifications* window daily to check for and acknowledge messages. Refer to "IMS notifications" on pages 4-4 through 4-6 for more information.

# **Responsibilities (monthly)**

#### NOTE

The following monthly responsibilities are required if the systems are using database backup and are recommended if the systems are using network backup.

### Update the monthly backup tape

- 1. Insert the Monthly Backup tape.
- 2. Select Start → Programs → MUSE CV Information System → Integrated Maintenance Suite → Manual Backup.
- 3. Select the *Monthly Backup* button.
- 4. Wait for the progress bar to disappear.
- 5. Wait for the tape to be ejected.
- 6. Eject the Monthly Backup tape.
- 7. Continue with "Manual backup" on page 4-16.

### Update the monthly service tape

- 1. Find and insert the Monthly Service tape.
- 2. Select Start → Programs → MUSE CV Information System → Integrated Maintenance Suite → Manual Backup.
- 3. Select the *Monthly Service* button.
- 4. Wait for the progress bar to disappear.
- 5. Wait for the tape to be ejected.
- 6. Remove the Monthly Service tape.
- 7. Insert the next backup tape from the front of the rotation stack.

# Responsibilities (every 3 months or 100 hours)

### Run the cleaning cartridge

The tape drive manufacturer recommends cleaning the tape drive when the **CLEANING REQUEST** LED is on to keep the tape drive in good working order.

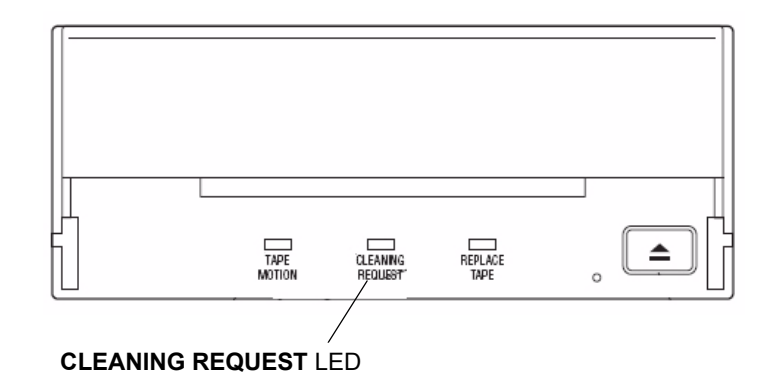

Clean tape drive when CLEANING REQUEST LED is on.

#### CAUTION

Regular cleaning is vital to trouble-free operation of any tape device. Failure to follow recommended cleaning procedures could result in serious damage to the tape drive.

GE recommends cleaning the drive once every 3 months or every 100 hours of use, whichever comes first.

When a drive is cleaned according to a regular schedule, one cleaning cycle typically removes accumulated dirt and particle deposits. However, in a dusty environment, one cleaning cycle may not fully clean the drive read/write heads. Up to four cleaning cycles may be necessary to fully clean the drive.

#### NOTE

For systems using the network backup option, cleaning is required only once a year.

### **Cleaning procedure**

For specific tape drive cleaning procedures, refer to the OEM manual that shipped with the system.

# **Miscellaneous**

### Manual backup

- 1. For software v005E.12 or higher systems, before running IMS for the first time, run the *c:\mei\evnttrig.bat* batch file.
  - a. From the Windows desktop, select  $Start \rightarrow Run...$
  - b. Click *Browse*... button and browse to the c:\mei\evnttrig.bat file.
  - c. Click Open.
  - d. Click OK.

The batch file will prompt for password for three times.

- e. Enter **Muse!Admin** (the current user login password) at each password prompt.
- 2. Select Start  $\rightarrow$  Programs  $\rightarrow$  MUSE CV Information System  $\rightarrow$  Integrated Maintenance Suite  $\rightarrow$  Manual.
- 3. Make sure that the correct tape is in the tape drive.
- 4. Select the Normal Daily button.
- 5. Wait for the progress bar to disappear.
- 6. Review the *IMS Status* window. (Refer to the "IMS status window" on pages 4-10 through 4-13 for more information.)

#### NOTE

Be sure you scroll through the entire *Details* list in the *IMS Status* window.

7. Eject the tape.

### **Re-schedule automatic backup**

The default time for automatic daily backup is 3:00am. If this backup time is not the time you wish to run automatic backup, change the backup time as described in this section:

- 1. From the desktop of the file server double-click *My Computer*, and then doubleclick *Scheduled Tasks*.
- 2. Double-click Add Scheduled Task. This will launch the Scheduled Task Wizard.

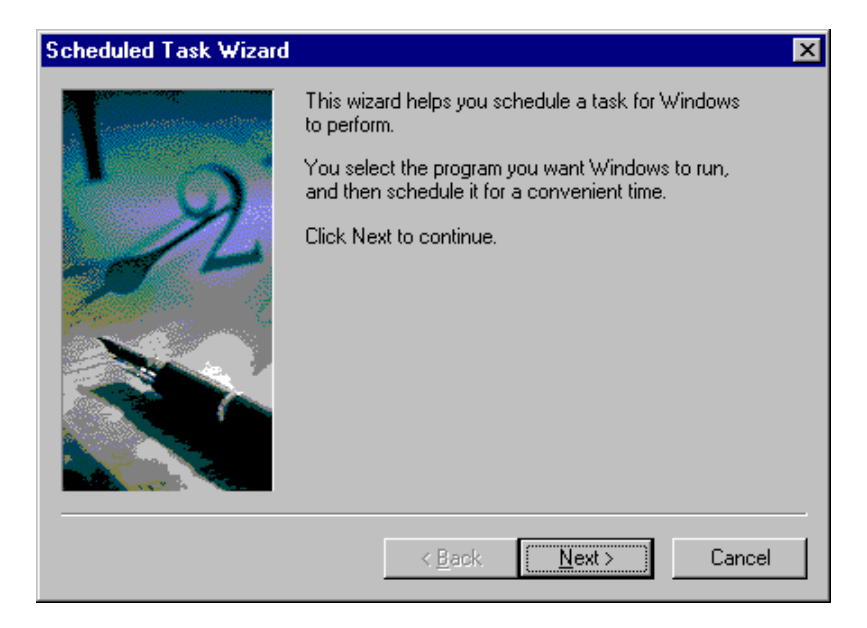

3. Click Next.

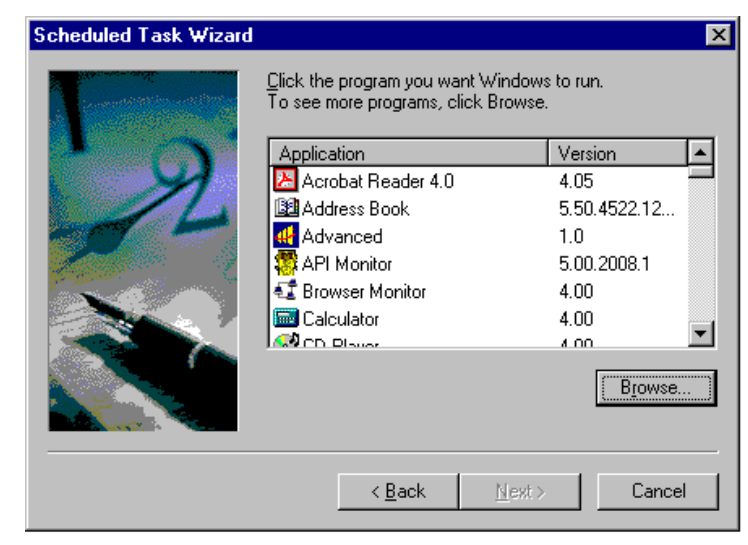

4. Click Browse.

5. Browse to c:\mei. Click cvis0122.exe and click *Open*.

| Select Program t      | o Schedule     |                | ? ×          |
|-----------------------|----------------|----------------|--------------|
| Look in: 🖂            | Mei            | - 🗈 (          |              |
| 🔊 ctl3d.dll           | 🚞 ovis0007.exe | 🐗 ovis0050.exe | uvis0204.e   |
| 🔊 cusfmt.dll          | 🚞 ovis0010.exe | ᡧ cvis0054.exe | 💕 ovis0225.c |
| 🔊 cusfmt32.dll        | 🚍 ovis0017.exe | ∉ ovis0060.exe | 4 cvis0225.ε |
| 🛅 cv_scm.exe          | 🔊 cvis0017.reg | ∉ ovis0111.exe | 🚞 cvis0291.ε |
| 💿 cvaddsvc.bat        | 🎬 ovis0019.exe | 🐗 cvis0122.exe | 🚞 cvis0310.ε |
| 💿 cvconfig.bat        | 📩 ovis0020.exe | ∉ cvis0201.exe | 🛅 cvis0324.ε |
|                       |                |                | Þ            |
| File <u>n</u> ame: cv | is0122.exe     |                | <u>O</u> pen |
| Files of type: Pr     | ograms         | •              | Cancel       |

A window appears prompting you to select when to perform the cvis0122 task.

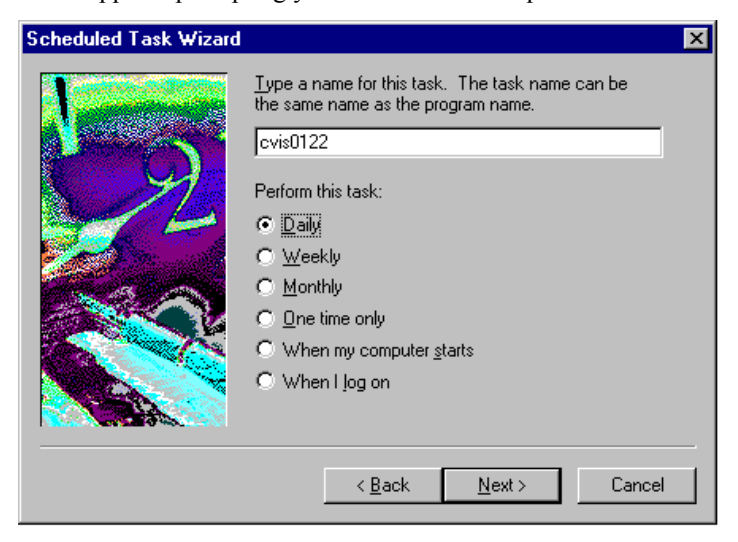

6. Select *Daily* and click *Next*>.

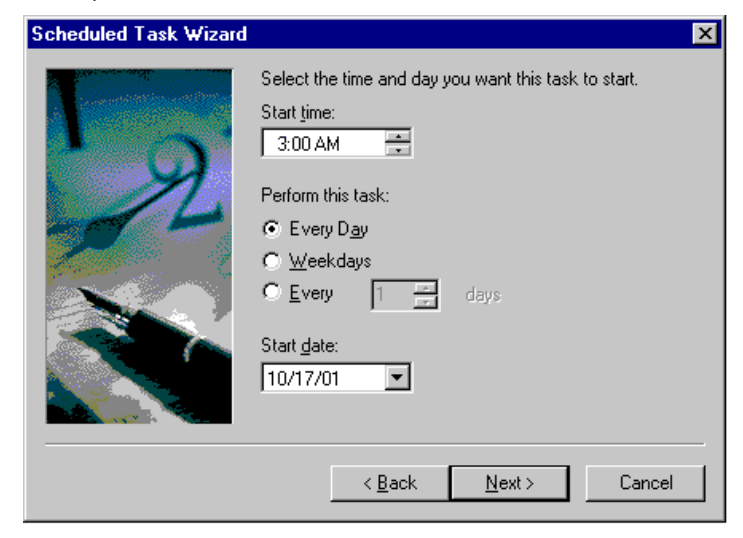

7. Change the *Start time* to the desired time and click *Next*>.

| Scheduled Task Wizard |                                                       |                                                 | × |
|-----------------------|-------------------------------------------------------|-------------------------------------------------|---|
|                       | Enter the name and pas<br>run as if it were started I | sword of a user. The task will<br>by that user. |   |
| - Q                   | Enter the user n <u>a</u> me:                         | MUSE5C\MUSEBkgnd                                |   |
| 1                     | Enter the <u>p</u> assword:                           | *****                                           |   |
|                       | <u>C</u> onfirm password:                             | жжинини                                         |   |
|                       | < <u>B</u> ack                                        | Next > Cancel                                   |   |

8. Enter the MUSEBkgnd account information and click *Next>*.

| Scheduled Task Wizard | ×                                                                                                    |
|-----------------------|----------------------------------------------------------------------------------------------------|
|                       | You have successfully scheduled the following task:                                                                      |
| 2                     | Windows will perform this task:<br>At 1:00 AM every day, starting 10/17/01                                               |
|                       | P Open advanced properties for this task when I click Finish.<br>Click Finish to add this task to your Windows schedule. |
|                       | < <u>B</u> ack Finish Cancel                                                                                             |

9. Click the Open advanced properties for this task when I click Finish box.

10. Click Finish.

| cvis0122         |                                     | ? ×                  |
|------------------|-------------------------------------|----------------------|
| Task Schedule    | e Settings Security                 |                      |
| C:\WI            | NNT/Tasks/cvis0122.job              |                      |
| <u>R</u> un:     | C:\MEI\cvis0122.exe -autorun        |                      |
|                  |                                     | <u>B</u> rowse       |
| Start in:        | C:\MEI                              |                      |
| Comments:        |                                     |                      |
| R <u>u</u> n as: | MUSE5C\MUSEBkgnd                    | <u>S</u> et password |
| Enabled (sci     | heduled task runs at specified time | )                    |
|                  | OK                                  | Cancel <u>A</u> pply |

11. Add the **-autorun** switch to the *Run* line and click *OK*.

### **Email notification of IMS events**

The steps below describe how to set up the system for email notification of IMS events.

- 1. At the file server open Windows Explorer.
- 2. Browse to the following file:

#### vol000\system\templt\imsnote.bat

- Copy the imsnote.bat file to: vol000\sysinf
- 4. Right-click the vol000\sysinf\ims.bat file and select Open to launch Notepad.
- 5. Edit the file per the instructions contained in the file comments.
- 6. Save the ims.bat file.

### Log files

The IMS application writes information to several log files. Daily log files for the previous seven days are stored on the D-drive in  $Vol000 \rightarrow System \rightarrow Errlog$ . A partial list includes:

- IMS\_?.LOG
- CHKPTRS.LOG
- DBANAL.LOG
- BACK\_?.LOG
- ARC\_#\_#.LOG

# **Disaster recovery – MUSE file server**

### Creating the automated system recovery media

This procedure takes advantage of the Automated System Recovery (ASR) feature that is part of Windows Server 2003. You will need a new blank AIT tape and a blank formatted diskette to create the ASR media set.

- 1. Log in to the file server as a local administrator.
- 2. To create an AIT tape/Diskette ASR set, click on  $Start \rightarrow Run...$
- 3. Type **ntbackup** and press **Enter**. If backup is already configured for advanced mode, the following screen will be displayed. If not, click on the advanced mode link.

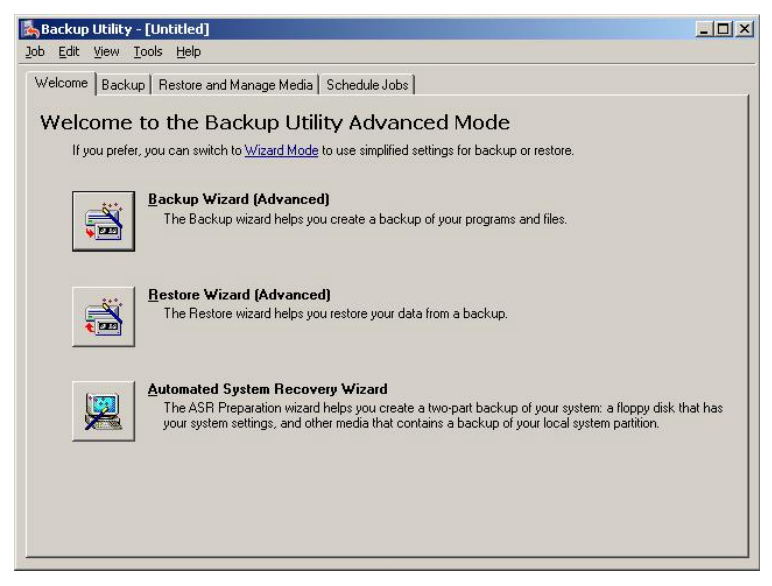

4. Click on the *Automated System Recovery Wizard* button to launch the wizard. The following screen will be displayed.

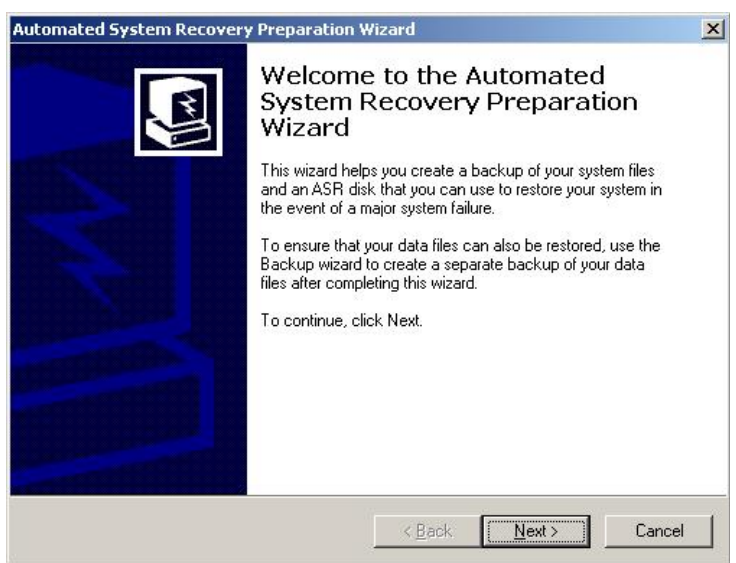

5. Click on *Next*>. The following screen will be displayed.

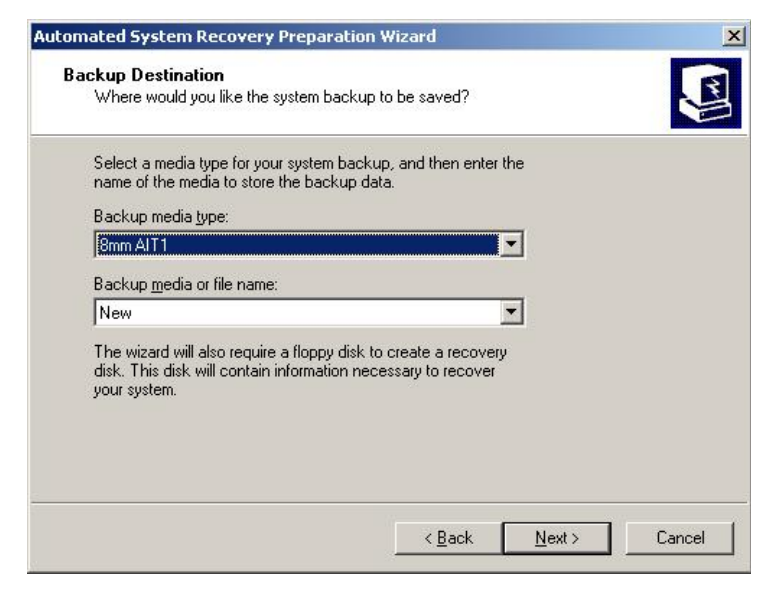

#### NOTE

If you are reusing an existing ASR tape, you will need to select it from the *Backup media or file name* drop-down list.

6. Verify that the information matches and then click *Next*>. The following screen will be displayed.

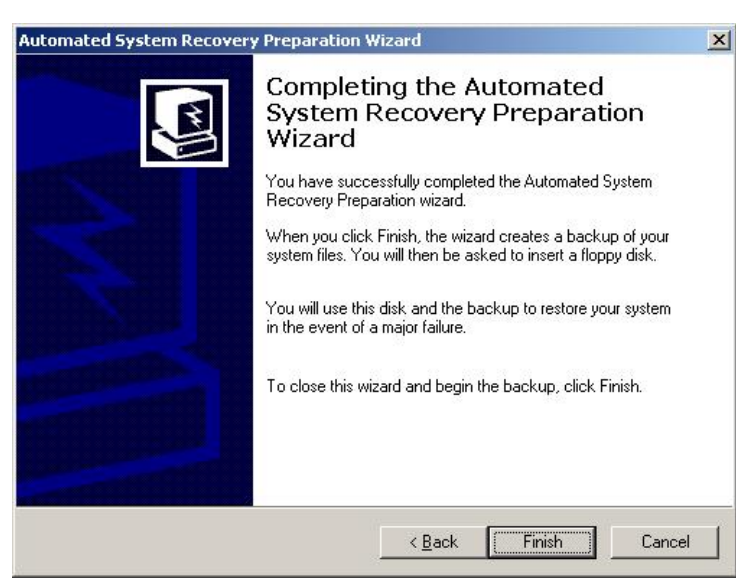

7. Make sure you have a new blank AIT tape in the tape drive (or an existing one that is being replaced) and that you have a blank formatted diskette ready. Click *Finish*.

You will see windows like the ones below that show the progress of the backup.

|                                                                                                    | Cancel                                                                                                    |
|----------------------------------------------------------------------------------------------------|----------------------------------------------------------------------------------------------------|
| Drive:                                                                                                 |                                                                                                    |
| Label:                                                                                                 |                                                                                                    |
| Status:                                                                                                | Mounting the media                                                                                                    |
| Progress:                                                                                              |                                                                                                    |
| Time:                                                                                                  | Elapsed:                                                                                                    |
| Processing:                                                                                            |                                                                                                    |
| <b>F</b> 3                                                                                             | Processed:                                                                                                    |
| riles.                                                                                                 |                                                                                                    |
| Bytes:                                                                                                 | 0                                                                                                    |
|                                                                                                    |                                                                                                    |
| Driver                                                                                                 | Cancel                                                                                                    |
| Drive:                                                                                                 | Cancel                                                                                                    |
| Drive:<br>Label:<br>Status:                                                                            | Cancel                                                                                                    |
| Drive:<br>Label:<br>Status:                                                                            | Cancel                                                                                                    |
| Drive:<br>Label:<br>Status:<br>Progress:                                                               | Cancel                                                                                                    |
| Drive:<br>Label:<br>Status:<br>Progress:<br>Time:                                                      | Cancel                                                                                                    |
| Drive:<br>Label:<br>Status:<br>Progress:<br>Time:<br>Processing:                                       | Cancel                                                                                                    |
| Drive:<br>Label:<br>Status:<br>Progress:<br>Time:<br>Processing:                                       | Cancel                                                                                                    |
| Drive:<br>Label:<br>Status:<br>Progress:<br>Time:<br>Processing:<br>Files:                             | Cancel                                                                                                    |
| Drive:<br>Label:<br>Status:<br>Progress:<br>Time:<br>Processing:<br>Files:<br>Bytes:                   | Cancel                                                                                                    |
| Drive:<br>Label:<br>Status:<br>Progress:<br>Time:<br>Processing:<br>Files:<br>Bytes:                   | Cancel Cancel Ca |
| Drive:<br>Label:<br>Status:<br>Progress:<br>Time:<br>Processing:<br>Files:<br>Bytes:<br>election Infor | Cancel                                                                                                    |
| Drive:<br>Label:<br>Status:<br>Progress:<br>Time:<br>Processing:<br>Files:<br>Bytes:<br>election Infor | Cancel                                                                                                    |

| ackup Progre | 255                      | ?)                    |
|--------------|--------------------------|-----------------------|
| $\bigcirc$   | Ð                        | Cancel                |
| Drive:       | C:                       |                       |
| Label:       | Operating System Back    | up 1/26/2004          |
| Status:      | Backing up files from yo | ur computer           |
| Progress:    |                          |                       |
|              | Elapsed:                 | Estimated remaining:  |
| Time:        | 1 min., 39 sec.          | 3 min., 34 sec.       |
| Processing:  | C:\\\$hf_mig\$\KB8287    | 750\update\update.exe |
|              | Processed:               | Estimated:            |
| Files:       | 7,277                    | 17,032                |
| Bytes:       | 704.341.497              | 2 228 095 473         |

8. When the backup finishes, you will prompted for the diskette. Insert the blank formatted diskette and click *OK*.

| Backup L | Jtility                                                                                                    |
|----------|----------------------------------------------------------------------------------------------------|
| į        | Insert a blank, 1.44 MB, formatted diskette in drive A:. Recovery information will be written to this diskette. |
|          | OK                                                                                                    |

Files will be copied to the diskette.

| Copying files for | ASR Diskett | te |
|-------------------|-------------|----|
|                   |             |    |
|                   |             |    |

9. After the diskette is created, you will be prompted to remove the diskette and tape and to label them appropriately.

| Backup L | Itility X                                                                                                    |
|----------|----------------------------------------------------------------------------------------------------|
| į)       | Remove the diskette, and label it as shown:<br>Windows Automated System Recovery Disk for Operating System Backup 1/26/2004 |
|          | Remove the archive media, and label it as shown:                                                                            |
|          | Operating System Backup 1/26/2004                                                                                           |
|          | Keep them both in a safe place in case your system needs to be restored using Windows Automated System Recovery.            |
|          | СК                                                                                                    |

10. Click OK. Click Close to close the Backup Progress window.

| Backup Prog | jress                           | <u>? ×</u>           |
|-------------|---------------------------------|----------------------|
| The backup  | ) is complete.                  | <u>C</u> lose        |
| To see deta | iled information, click Report. | <u>R</u> eport       |
| Drive:      | C:                              |                      |
| Label:      | Operating System Back           | up 1/26/2004         |
| Status:     | Completed                       |                      |
|             | Elapsed:                        | Estimated remaining: |
| Time:       | 4 min., 30 sec.                 |                      |
|             | Processed:                      | Estimated:           |
| Files:      | 17,032                          | 17,032               |
| Bytes:      | 2,228,853,507                   | 2,228,832,961        |

11. Click the **X** to close the *Backup Utility* window.

| Backu<br>Job Edit | p Utility - [Untitled]<br>View Tools Help                                                                                         |                             |                                                                          | _02                  |
|-------------------|----------------------------------------------------------------------------------------------------|-----------------------------|--------------------------------------------------------------------------|----------------------|
| Welcom            | e Backup Restore and Manage Me                                                                                                    | edia   Schedule Jobs        | E]                                                                       |                      |
|                   | Idek to select the check box for any      My Computer      My Computer      System State      My Documents      My Network Places | Mame<br>My Comp<br>My Docur | t you want to back up.<br>Comment<br>uter<br>ments<br>ork Places         |                      |
| <b>(</b>          | Backup <u>d</u> estination:<br> 8mm AIT1<br>Backup <u>m</u> edia or file name:<br> New                                            | Ba<br>No<br>So              | ackup options:<br>ormal backup, Summary log,<br>ome file types excluded. | <u>S</u> tart Backup |

- 12. If the MUSE file server is a G5 server, use the following steps to copy the drivers needed for the Sony SDX-550V tape drive from the MUSE Support CD to the ASR floppy disk.
  - a. Insert the MUSE Support CD into the CD-ROM drive.
  - b. Navigate to x:\SDX-550V, where x: is the CD-ROM driver letter.
  - c. Copy the entire contents of the SDX-550V folder to the root directory of the ASR floppy disk.

#### NOTE

If you cannot locate the MUSE Support CD, you can download the necessary files from http://sony.storagesupport.com/ait/ait\_asr.htm.

13. If the MUSE file server is a G5 server, verify the floppy drive contains the following files and directory structure:

| Directory  | Files                                     | Comments     |
|------------|-------------------------------------------|--------------|
| A:\ (root) |                                           |              |
|            | asr.sif<br>asrpnp.sif<br>setup.log        | ASR Files    |
|            | sonlyait.txt<br>txtsetup.oem              | Tape Drivers |
| W2k3       |                                           |              |
| 32         | s32ait.cat<br>s32ait.inf<br>s32ait.sys    | Tape Drivers |
| 64         | sx64ait.cat<br>sx64ait.inf<br>sx64ait.sys | Tape Drivers |

14. Store the tape and diskette in a safe place.

#### NOTE

It is recommended that two separate ASR Tape/Diskette sets be created and stored in separate locations. One should be easily retrievable to minimize delay when it is needed. To create the second set, simply go through this procedure again.

#### NOTE

New ASR tape/diskettes should be created whenever the system partition changes, such as after a MUSE software update, or when new Windows Users, printers, or security patches are added. Creating new ASR sets is recommended during any preventive maintenance work.

15. Restart the MUSE file server when you are finished making ASR media.

### **Recovering from system failures**

There are two possible routes to take when you need to recover from a system failure.

- Recovery Console (used to repair minor problems)
- Automated System Recovery (used to completely restore the system partition)

#### Using recovery console to recover from system failure

If Safe Mode and other startup options do not work, consider using the Recovery Console. This method is recommended only if you are an advanced user who can use basic commands to identify and locate problem drivers and files. In addition, you will need the password for the built-in administrator account to use the Recovery Console.

Using the Recovery Console, you can enable and disable services, format drives, read and write data on a local drive (including drives formatted to use NTFS), and perform many other administrative tasks. The Recovery Console is particularly useful if you need to repair your system by copying a file from a floppy disk or CD-ROM to your hard drive, or if you need to reconfigure a service that is preventing your computer from starting properly.

If you are unable to start your computer, you can run the Recovery Console from your Setup CD.

#### To Start the Computer and Use the Recovery Console

- 1. Insert the Setup CD and restart the computer from the CD drive.
- 2. Watch closely for the Windows Setup window to display the F6 prompt at the bottom of the screen. Press the **F6** key immediately after the prompt appears.
- 3. Insert the ASR floppy disk when prompted and press any key to continue.
- 4. Press the **F2** key when you are prompted to run the Automated System Recovery (ASR).
- 5. When the screen asks for floppy to install the tape driver, press the S key.
- Select the correct operating system tape driver. (Sony AIT SAIT 32 bit tape driver for Windows Server 2003).
- 7. When the text-based part of Setup begins, follow the prompts; choose the repair or recover option by pressing **R**.
- 8. When prompted, type the password for the local administrator account.
- 9. At the system prompt, type the relevant Recovery Console commands; type help for a list of commands or help commandname for help about a specific command.
- 10. To exit the *Recovery Console* and restart the computer, type exit.
#### Using automated system recovery to recover from system failure

There are several reasons why you might need to perform a disaster recovery. This procedure describes a situation where you have replaced multiple failed hard drives and would need to start by configuring the server just like it was new.

Another disaster recovery situation may be different, so you should use this information as a guide to helping you recover a system. For example, you may not need to reconfigure the RAID 5 drive array.

#### NOTE

To use the Automated System Recovery (ASR) backup media for recovery, you must have the floppy disk that you created with that set of media. You cannot use a floppy disk created at a different time or with a different set of media.

Make sure you have the following available before you begin the recovery procedure:

- Your previously created ASR floppy disk.
- Your previously created ASR backup media.
- The Windows Server 2003 installation CD.
- The ML370 G5 Pre-Install CD (for G5 servers only)
- The most recent MUSE backup tape, to recover D:\vol000 and the highest \volxxx folder.
- Any MUSE Archive backup tapes, to recover any **D:\volxxx** archive folders.

#### Configuring the file server RAID array (G3 and G4 servers)

- 1. Power-up the system.
- 2. Watch closely during system boot and when *Press* <*F*8> *to run the Option ROM Configuration for Arrays Utility* is displayed press **F**8.
- 3. Highlight Delete Logical Drive and press Enter.
- 4. If the *There are no available logical drives* screen appears, press **Esc** and go to step 7 below (Highlight *Create Logical Drive...*)
- 5. If logical drives exist, press **F8** to delete them, and press **F3** in the warning window.
- 6. Press Enter at the configuration saved screen.
- 7. Highlight *Create Logical Drive* and press Enter.
- 8. In the *Available Physical Drives* box, cursor down to the last drive and press the Spacebar to remove the drive from the array.
- 9. Verify RAID 5 is selected.
- 10. Press the **Tab** key twice to select *Use one drive as spare* pressing the Spacebar. Verify that the letter **S** appears in the checkbox.
- 11. Press Enter to create the drive.
- 12. Press **F8** to save the configuration.
- 13. Press Enter on Configuration Saved screen.
- 14. On Main Menu screen press Esc to exit and resume the boot process.

#### NOTE

Steps 15 through 26 below would not normally need to be done if the system was already 5E, but they might be necessary, depending on what hardware was replaced on the file server.

- 15. Press **F9** when the message *Press "F9" key for ROM-Based Setup utility* is displayed.
- 16. Select System Options. Press Enter.
- 17. Select OS selection. Press Enter.
- Select or verify *Microsoft Windows 2000/Windows Server 2003* as the OS to be installed. This may show as Microsoft Windows 2000/Windows.NET. Press Enter. Press Esc.
- 19. Select Boot controller Order. Press Enter.
- 20. Select or verify Compaq Smart Array 532 (or 641) controller, press Enter.
- 21. Select Controller Order 1. Press Enter. Press Esc.
- 22. Select Date and time. Press **Enter**; enter the current date and time and press **Enter**.
- 23. Select Advanced Options. Press Enter.
- 24. Select Post F1 Prompt. Press Enter. Select Disabled. Press Enter.
- 25. Press Esc twice.
- 26. Press **F10** to Confirm Current boot controller is *Compaq Smart Array 532* (or 641) Controller.

The system will reboot.

27. Go to "Recovering the system partition (G3 and G4 servers)" on page 4-31.

#### Configuring the file server RAID array (G5 servers)

- 1. Power up the system.
- 2. Watch closely during system boot and when *Press* <*F*8> *to run the Option ROM Configuration for Arrays Utility* is displayed press **F8**.
- 3. Highlight *Delete Logical Drive* and press Enter.
- 4. Do one of the following:
  - ♦ If the *There are no available logical drives* screen opens, press Esc and skip to step 5.
  - If logical drives exist, do the following:
    - a. Select the drive with the highest number.

For example, if the logical drives are Drive 0 and Drive 1, delete Drive 1 before deleting Drive 0.

- b. Press **F8** to delete the selected drive.
- c. On the warning window, press F3.
- d. On the configuration saved screen, press Enter.
- e. Repeat step a through step d for each logical drive.
- 5. Insert the 370G5 MUSE Pre-Install CD into the CD-ROM drive.

6. On the Option ROM Configuration for Arrays Utility main menu, press the **Esc** key to reboot the server.

The system will reboot from the CD.

7. When prompted, press **R** for Rack or **T** for Tower, whichever is appropriate for the platform, and press **Enter**.

The drive array will be configured. When it is done, the system will automatically reboot.

- 8. Remove the CD.
- 9. Proceed to "Recovering the system partition (G5 servers)" on page 4-32.

### Recovering the system partition (G3 and G4 servers)

- 1. Insert the Windows Server 2003 Standard Edition installation CD into your CD drive, and the ASR AIT Tape into the tape drive.
- 2. Restart your computer. The computer should boot from the CD. If it does not, you may need to check the boot order in the BIOS setup.
- 3. Press **F2** when prompted at the beginning of the text-only mode section of Setup. You will be prompted to insert the ASR floppy disk you had previously created.
- 4. You will be prompted to delete and recreate the disk partitions. Press C to continue.
- 5. The drive will be formatted, and then setup files will be copied to the Windows installation folders.
- 6. The system will reboot. Remove the floppy diskette as requested.
- 7. After reboot, a normal Windows installation will begin. Windows will install drivers and the network, and then go into the *Automated System Recovery*.
- 8. Follow the prompts to allow the system to restore from the ASR tape. The system will reboot.
- 9. At this point you will have your original C: drive (from the time the ASR tape was created), and you will have an empty D: drive.

#### NOTE

Automated System Recovery will not restore your data files. The MUSE database will need to be restored separately from the most recent backup and archive backup tapes.

### **Recovering the system partition (G5 servers)**

- 1. Insert the Windows Server 2003 Recovery CD into your CD drive, and the ASR AIT Tape into the tape drive.
- 2. Restart your computer.

The computer should boot from the CD. If it does not, check the boot order in the BIOS setup.

- 3. Press the **F6** key when the **F6** prompt appears at the bottom of the *Windows Setup* window.
- 4. When you are prompted to run the Automated System Recovery (ASR), press the **F2** key.
- 5. When prompted, insert the ASR floppy disk and press Enter.
- 6. When the system prompts you for the floppy drive with the tape driver, press the **S** key.

#### NOTE

If the SDX-550V tape driver was not added to the ASR floppy when it was originally created, you will need to copy it onto a floppy disk from the hardware Support CD that shipped with the system before pressing the S key.

- 7. When you are prompted to select the driver to install, select Sony AIT SAIT 32 Bit Tape Driver for Windows Server 2003 and press Enter.
- 8. When Windows Setup prompts you for additional device drivers, press **Enter** to continue.
- 9. When prompted to delete and recreate the disk partitions, press C to continue.

The drive will be formatted and setup files will be copied to the Windows installation folders. When it is done, the system will reboot and the normal Windows installation will continue. When Windows is installed, the Automated System Recovery process will start.

10. Follow the prompts to allow the system to restore from the ASR tape.

When the process is complete, the system will reboot. At this point, the original C: drive will be restored from the ASR tape. This process does not restore the MUSE database. You must restore the databases separately. Proceed to "Recovering the MUSE Databases" on page 4-xx.

### Formatting the D partition (G3, G4, and G5 servers)

Verify that the D-drive is empty. If it is not, perform the steps to re-format the D: drive.

- 1. Right-click on *My Computer* and select *Manage*.
- 2. On the Computer Management window, select Storage > Disk Management.
- 3. Right-click on drive D: and select Format....
- 4. On the *Format* window, verify the *File System* is set to *NTFS* and the *Perform a Quick Format* check box is set.
- 5. Click OK.
- 6. When the warning message appears, click OK.

The system will begin formatting the D: partition. When it is done, you will have a clean D: drive and its status will be changed to Healthy. Continue to next section.

### **Recovering the MUSE database**

- 1. Insert the latest MUSE backup tape into the tape drive.
- 2. Click *Start*  $\rightarrow$  *Run*... and type in **ntbackup** and press **Enter**.
- 3. Click on the Restore Wizard (Advanced) button.
- 4. Click *Next>* on the *Welcome to the Restore Wizard* screen.
- 5. Expand 8mm AIT1 under Items to restore.
- 6. If necessary, double-click on the backup tape to load a set list from the media.
- 7. If necessary, double-click the **D**: drive to load the list for that set.
- 8. Verify that you have **vol000** and **volxxx** (where xxx = the other volume that would be part of the current nightly backups) selected for restore.
- 9. Click Next.
- 10. Click *Finish* to restore the **D:\vol000** and **D:\volxxx** folders to their original locations.
- 11. Click *Close* when the restore is complete.
- 12. Follow a similar procedure to restore any archive volumes from the archive backup tapes.
- 13. When you are done with recovering the MUSE database, you should have D:\vol000 through D:\volxxx (where xxx = the other volume that was restored from the nightly backup tape). If any volumes are missing, you have not restored all of the archive volumes. Contact MUSE Tech Support if you are unable to find all of the required backups to recover this data.
- 14. When you are finished with restoring data, close the Backup Utility window.

### Sharing the volumes

After restoring the volumes on the D: drive, you will need to share them for the MUSE Users group.

- 1. For each volume, right-click on the folder in *Windows Explorer* and go into *Sharing and Security*.
- 2. Select *Share this folder*, and click on the *Permissions* button.
- 3. Remove the *Everyone* group, and add the local *MUSE Users* group. Give the MUSE Users group Change permissions.

### Recreating and restoring the format settings database

The Format Settings database is stored under **D:\mssql\data**. Since that folder is not part of a normal MUSE backup, a SQL backup is run nightly at 10:00pm that stores the database backup in **D:\vol000\mssql**. The file that contains the SQL backup is **sqlbackup.dmp**. You can use the following procedure to recreate and restore the Format Settings database.

If not already present, copy the **buildsql5e.exe** and **restsql.exe** files to the **C:\service** folder. These files can be found on the MUSE 5E Service Diskette. Contact Technical Support is you do not have this diskette.

Execute the two files to create the C:\service\buildsql and C:\service\restsql folders.

#### NOTE

If the system is running MUSE English software, continue with the next steps. Otherwise, do the following:

French – In the c:\service\buildsql folder, copy \*.sfr to \*.sql German – In the c:\service\buildsql folder, copy \*.sgr to \*.sql Italian – In the c:\service\buildsql folder, copy \*.sit to \*.sql Swedish – In the c:\service\buildsql folder, copy \*.ssw to \*.sql

- 4. Double-click on C:\service\buildsql\buildsql.bat. This will create the D:\mssql7\data folder with the default Format Settings database.
- 5. Double-click on C:\service\restsql\restsql.bat. This will restore the backed up Format Settings database from the D:\vol000\mssql\sqlbackup.dmp file.

### **Reconfiguring services**

The services will be reset to a default configuration as part of this procedure. In order to restore the proper settings for MUSE, perform the following step.

- 1. Click on *Start*  $\rightarrow$  *Run*....
- 2. Type or browse to C:\Install\regtweak.reg.
- 3. Click OK.

# **System Shutdown & Restart Procedures**

### Shut Down the MUSE System

Shut down all workstations attached to the file server by initiating a MUSE shutdown on the file server. To initiate a system shutdown:

- 1. Log in to the file server as MUSE Administrator.
- Select Start → Programs → MUSE CV Information System → Integrated Maintenance Suite → Advanced to launch the MUSE CV- IMS Advanced window.
- 3. Select *System*  $\rightarrow$  *Shutdown/Restart* to display all the *Shutdown/Restart* options.

The options in the *Shutdown/Restart* menu initiate the MUSE CV information system shutdown process whereby all MUSE services running on the file server and all MUSE clients attached to the server are shut down. The shutdown is a four-minute process, allowing users of client workstations sufficient notification in order to exit their current application and log out.

The differences between the three options are as follows:

- The *Shutdown* option will result in a system shutdown. Select this option when shutting down the system for maintenance or software upgrades.
- The *Rebuild Queues* option, in addition to shutting down the system, selecting this command copies over new template versions of the queues as selected by the user from an additional dialog display. When the system is restarted, those queues are then rebuilt from scratch (not just validated) by the MUSE Service Control Manager task (CV\_SCM).
- The *Restart* option is available for a single-step shutdown/restart process for cases such as the need to activate MUSE CV information system device configuration changes. The Restart option results in the automatic restart of the MUSE CV information system.
- 4. Select the appropriate Shutdown/Restart option.
- 5. After selecting the shutdown option, select *OK* from the warning dialog to begin operation.

For all options the *Shutdown Pending*... text appears in the IMS dialog context and a small blue flashing indicator appears in the lower right corner of the screen. When the operation has completed, *Shutdown OK*. Code (0) is displayed in the IMS dialog context. (Note that the IMS dialog box will remain displayed until it is manually closed out.)

- 6. Select *System*  $\rightarrow$  *Exit* to close the MUSE CV-IMS Advanced window.
- 7. If you selected *Rebuild Queues* or *Restart* in step 4, go to "Start-Up Verification" on page 4-37.
- 8. If you selected *Shutdown* in step 4, go to "Start-Up Verification" on page 4-37.

### Shutdown the File Server

- 1. After shutting down the MUSE CV system as described in the previous section, shut down the file server by selecting  $Start \rightarrow Shutdown...$  from the Windows desktop.
- 2. Select *Shut down the computer*? and click the *Yes* button.
- 3. After Windows has completed its shutdown process, a message box will appear stating that It is now safe to turn off your computer, followed by a *Restart* button. At this time, you may turn off the monitor and power down the file server.
- 4. At this time, you may also power down the workstation nodes and attached monitors if so desired.

### **Power Up Procedure**

- 1. Power up the file server and attached monitor.
- 2. Restart clients. Wait until the *NT Begin Logon* window appears and then power on the clients.

#### NOTE

Clients that were not powered off will restart automatically.

### Start-Up Verification

- 1. Log into the MUSE CV information system.
- 2. Verify that all nodes had shutdown and initialized. Look for the following line in the *Event Log*:

<<<<Station Shutdown>>>> <<<<Station initialization>>>>

#### NOTE

If a node has not initialized, press its **Reset** button to manually reboot.

# **Troubleshooting (IMS)**

The frequently asked questions and solutions provided in this section apply to MUSE software v5E.12 with Windows Server 2003 operating system.

### Storage media not detected

#### Problem

Removable storage media is not getting detected (the window shown below is displayed).

| Remov | able Storage X                                                                                                    |
|-------|----------------------------------------------------------------------------------------------------|
| 8     | A device attached to the system is not functioning.                                                                              |
|       | This snapin's display may be inconsistent with the Removable Storage Service. If the problem persists please restart the snapin. |
|       | <u>OK</u>                                                                                                    |

### Solution

The situation occurs randomly. The cause is still unknown. The solution for this is to restart the Removable Storage Service. After re-starting the service, the cross will get removed. After this if you try to look for the pool list in the RSM, you will find only three pools: *Free, Import*, and *Unrecognized*. The *Backup* pool is not listed. The inserted media will be listed under the *Import* pool. Next time IMS runs, the tape will be re-prepared by the IMS and the *Backup* pool will be created automatically.

### Error 20531 – ntbackup fails

Problem

NT Backup fails and error 20531 is logged by the IMSclient debug messages.

#### Solution

This is a tape drive related issue. The tape driver used by MUSE is version 1.0.0.4 which gives this error if it is not able to read some memory location on the tape. When this error occurs an event is logged in the windows system log with an ID of 7. The only solution is to manually restart the backup.

| Ev | ent Prope                                                                                          | rties                                   |                        |                                |                      |                |                |          | ?           | X |
|----|----------------------------------------------------------------------------------------------------|-----------------------------------------|------------------------|--------------------------------|----------------------|----------------|----------------|----------|-------------|---|
|    | Event                                                                                              |                                         |                        |                                |                      |                |                |          |             |   |
|    | '<br>Ti <u>m</u> a<br>Typ <u>e</u> :<br>∐ser:<br>C <u>o</u> mputer:                                | 9/21/<br>4:40:0<br>Eiror<br>N/A<br>MUSE | 2006<br>19 PM<br>:SYS0 | <u>S</u> ouri<br>Catej<br>Even | ce:<br>gogy:<br>t[D: | ∘3<br>No<br>7  | 2ait<br>ne     |          | +<br>+<br>= |   |
|    | Description                                                                                        | 1:                                      |                        |                                |                      |                |                |          |             |   |
|    | The devic                                                                                          | e, \Der                                 | vice\T                 | ape0, l                        | าละ ส                | abat           | i blor         | sk.      |             | 1 |
|    | For more information, see Help and Support Center at<br>http://go.microsoft.com/fwlink/events.asp. |                                         |                        |                                |                      |                |                |          |             |   |
|    | Data 💿                                                                                             | <u>Bytes</u>                            | 0 <u>w</u>             | orda                           |                      |                |                |          |             |   |
|    | 0000: 0<br>0008: 0<br>0010: 0                                                                      | f 00<br>0 00<br>0 01                    | 68 0<br>00 0<br>00 0   | 0 01<br>0 07<br>0 9c           | 00<br>00<br>00       | be<br>04<br>00 | 00<br>c0<br>c0 | h¥.<br>ì | •           |   |
|    |                                                                                                    |                                         |                        |                                | (                    | ЭК             |                | Cancel   | Apoly       |   |

In the MUSE 5E.12 application, the IMS looks for such an event, detects it and stops the backup. The following message will also be logged in: **d:\vol000\system\errlog\ims\_log** and

d:\vol000\system\errlog.backarc .log files

A message fatal error has occurred... Now killing imsserver and imsclient.

#### NOTE

Upgrading the driver to the latest release v2.0.0.7 will remove this error but may introduce other problems that will stop NTbackup from working properly and is not recommended.

### Tape in use

### Problem

When a prepared tape is inserted and IMS is started, IMS is not able to read from the tape and displays the following message: *Tape in use. Sleeping and retrying* 

#### Solution

IMS makes use of Removable Storage Manager to read from the tape. The RSM maintains a cache of the information about the inserted media. The cache needs to be updated when new media is inserted. This is done automatically once the new tape is inserted but this process takes some time (5-10 seconds). If you start the IMS backup while the RSM is still updating its database about the media, you will get message *Tape in use, Sleeping and retrying*. If this happens, wait for 10-15 seconds after replacing the media and then start the IMS backup.

### Tape drive not recognized by removable storage media

#### Problem

Removable storage media is not recognizing the tape drive. I am getting a cross against the tape drive name.

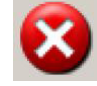

#### Solution

Restarting the Removable Storage Service will solve this problem. IMS code proactively takes care of this situation and restarts the Removable Storage Service. But sometimes this problem occurs once the backup has already started. In that case IMS cannot automatically restart the Removable Storage Service. Whenever such a problem occurs an event **id 168** is logged in the system event log file. IMS detects this and just stops the backup and logs the error message: *fatal error has occured...Now killing imsserver and imsclient!!*.

### Backup stops suddenly

### Problem

The IMS backup stops suddenly. The **ims\_.log** file contains the following entry: *fatal error has occurred... Now killing imsserver and imsclient!!* 

### Solution

A new IMS feature (introduced with v5E.12) deals with the exceptional situation which may occur due to one of the following:

- 1. System event 168 occurred. This event occurs when the removable storage media stops recognizing the tape drive.
- 2. System event 85 occurred. This event occurs when the removable storage media stops working probably because its database gets corrupted.
- 3. System event 7 occurred. This event occurs when the tape driver is not able to read properly from the tape. Previously when windows logged any of these events, the backup used to hang since the application was not able to read the tape. In the latest version of IMS any such occurrence of events is considered fatal and the backup is simply stopped.

#### NOTE

Also refer to "Error 20531 – ntbackup fails" on page 4-39 and "Tape drive not recognized by removable storage media" on page 4-40.

### Sequence of backup tape usage

### Problem

I was told to always use a GE-supplied tape and in a particular order (on Monday use the tape labeled **Monday**, on Tuesday use the tape labeled **Tuesday** tape, etc.). But even if I use the tapes in random order the backup is done successfully.

### Solution

In earlier versions of MUSE software, the IMS had some problems with the order of the tapes. With v5E.12 this problem has been addressed. The only issue is that in the IMSstatus in the *This week* column it will display the status as *Label Tuesday* (day as per the label of the tape) instead of *OK*.

| – Backup status<br>This week |               |
|------------------------------|---------------|
| > Sunday                     | NO BACKUP     |
| Mon Sep 18                   | OK            |
| Tue Sep 19                   | OK            |
| > Wed Sep 20                 | Label Tuesday |
| > Thu Sep 21                 | Label Tuesday |

Even if you insert a brand new tape (that has not been provided by GE) the backup will be done successfully. This is because the latest IMS will automatically format the new tape according to the IMS format.

# 5 HIS Disaster Recovery

# Introduction

The procedures in this section are intended to be performed in order to restore the OS image installation performed by HP and before the installation of the application software.

This disaster recovery procedure applies to MUSE HIS systems running on a GE-supplied HP DL360 Server (G4 or G5) and running Windows 2003 operating system. To identify the server, check the label imprint on the left or right tab on the front of the server where it fastens to the rack. It should indicate G4 or G5. To verify the operating system right-click on *My Computer* and select *Properties*. On the *General* tab verify the Windows version running.

#### NOTES

The system will reboot several times during this procedure. Some information in this procedure is case-sensitive. Observe case, as noted.

Before starting you should have the following:

| Hardware Platform  | Software Required |                                                            |  |  |
|--------------------|-------------------|------------------------------------------------------------|--|--|
| naroware i latorni | GE Part Number    | Description                                                |  |  |
|                    | 2002801-012       | HP SmartStart CD version 7.6                               |  |  |
| DL360 G5           | 2030821-001       | MUSE HIS HP#325367-004 CD<br>(GE-supplied Windows 2003 OS) |  |  |
|                    | 2002801-012 *     | HP SmartStart CD version 7.6                               |  |  |
| DL360 G4           | 2030821-001       | MUSE HIS HP#325367-004 CD<br>(GE-supplied Windows 2003 OS) |  |  |

\* For G4 server, HP SmartStart v7.4 (PN 2002801-011) will also work.

# **Configure the HP server**

- 1. Boot the system using the SmartStart CD version 7.60. (This will take approximately three minutes.)
- 2. Press F1 to continue, if applicable.
- 3. At the Language selection screen, select the English radio button.
- 4. In the *Select the keyboard to be used with the system* drop-down list select *English*.
- 5. Click Continue.
- 6. Click the *Agree* button.
- 7. Select the Maintain Server button.
- 8. Select Erase System button.
- 9. Confirm all boxes are checked and click the *Continue* button.
- 10. Click OK when the Are you sure ...? window is displayed.

- 11. System will power down and then reboot. (This will take approximately three minutes.)
- 12. During boot up, press the F9 key for ROM-based Setup Utility when prompted.
- Select Boot Controller Order and move PCI slot 1 HP Smart Array Controller to CTLR:1 position. Depending on the server being restored, the controllers will be identified as follows:
  - G5 E200i

G4 6i

14. Press Enter.

#### NOTE

If necessary, press the Esc key to return to the selection menu.

- 15. Select *Date and Time* and press **Enter**. Enter current date and time info. Press **Enter**.
- 16. Select Server Availability and press Enter.
- 17. Select POST F1 Prompt and press Enter.
- 18. Select Disabled and press Enter.
- 19. Press **Esc** to exit the window.
- 20. Press Esc to exit the utility.
- 21. Press F10 to Confirm Exit Utility.

### Configure the disk system RAID

- 1. Reboot the system with HP SmartStart CD version 7.60 in the CD-ROM drive.
- 2. At the Language selection screen select the English radio button.
- 3. In the Select the keyboard to be used with system drop-down list select English.
- 4. Click Continue.
- 5. Click the Agree button and click OK.
- 6. Select the *Maintain Server* button to begin configuration of the array controllers.
- 7. Click Configure Array button.
- 8. Select Clear Configurations under Common Tasks.
- 9. The message ... *Any data on these logical drives will be lost!* appears. Select *OK*.
- 10. Select Create Array under Common Tasks.
- 11. Check the Select All checkbox and select OK.
- 12. Select Create Logical Drive.
- 13. In the Create Logical Drive window, select OK (to use the default settings).
- 14. Confirm the SCSI controller has one logical drive configured to *RAID* 1+0 in the *Configuration View* panel.

- 15. Click Exit ACU.
- 16. Click Smartstart Home.
- 17. Click Deploy Server.
- 18. Click Continue.
- 19. Click on Microsoft Windows 2003 folder.
- 20. Select Microsoft WIndows Server 2003, Standard Edition (HP-branded).
- 21. Select Continue.
- 22. In the *Operating system media source* select the following radio buttons: *CD-ROM* and *Flat Files*.
- 23. Select Continue.

#### NOTE

It will take several minutes while Smart Start prepares the system for installation of the operating system.

- 24. In the file system drop-down box, select NTFS.
- 25. Click the Minimum Recommended partition size.
  - Select 10420 MB if this is a G5 server.
  - Select 10842 MB if this is a G4 server.
- 26. Click Continue.
- 27. In User Name field type Hospital Name.
- 28. In Organization field type Hospital Name.
- 29. In License Type field, select Per Seat.
- 30. Click Continue.
- 31. Accept default entries in SNMP Configuration screen and click Continue.
- 32. *Pressing Continue will erase all drives, resulting in the loss of all data* is displayed. Click *Continue*.

#### NOTE

It will take several minutes while SmartStart prepares the system for installation of the operating system.

33. When the SmartStart CD is ejected from the drive and you are prompted to insert the operating system media, proceed with "Install the operating systems (Windows Server 2003)" on page 5-5.

# Install the operating systems (Windows Server 2003)

- 1. At the *Please insert the Operating System media and click Continue* window, remove the Smart Start CD and insert the Windows 2003 Server CD (GE PN 2030821-001; HP PN 325367-004).
- 2. Click Continue. The system will reboot after 3-5 minutes.
- 3. When the CD drawer opens, remove the Windows 2003 Server CD.
- 4. System will reboot several times over 3-5 minutes.
- 5. If the Welcome to Windows Setup Wizard screen, click Next.

The Installing Devices window is displayed for several minutes.

- 6. At the Regional and Language Options window, click Next.
- 7. At the *Computer Name and Administrator Password* window, use the following information where applicable (follow screen instructions). Case sensitive inputs are required:

| Computer Name:                  | Revise per customer or accept default                                                                  |
|---------------------------------|----------------------------------------------------------------------------------------------------|
| Administrator Account Password: | Enter GE-recommended Administrator<br>password (or, enter customer-provided<br>Administrator password) |
| Confirm Password:               | Enter same password entered in previous field                                                          |

#### NOTE

If you do not know the GE-recommended Administrator password, contact the Jupiter, Florida On-Line Center (MUSE Tech Support) at 1-800-558-7044. If the customer is using a password other than the one recommended by GE, be sure that MUSE Tech Support personnel are aware of this password.

- 8. Click Next.
- 9. Set Date & Time and Time Zone to appropriate values. Select Next.
- 10. System displays Installing Network for 30 seconds.
- 11. Select *No, this computer...* radio button (or *Yes, make this computer...* per customer's network environment).
- 12. In the text box, type **HIS\_WG** (or enter domain or workgroup name per customer order).
- 13. Click Next.
- 14. System installs drivers and programs for approximately 20 minutes and then reboots.
- 15. At the *Welcome to Windows* window, press **Ctrl** + **Alt** + **Delete** and enter password.
- 16. System installs HP drivers and programs for several minutes and then reboots.
- 17. At the *Welcome to Windows* window, press **Ctrl** + **Alt** + **Delete** and enter password.

- 18. At the Windows Server Post-Setup Security Updates window, select Finish.
- 19. At When you close this page ... window, select Yes.
- 20. At the *Manage Your Server* window, check the *Don't display this page at logon* check box.
- 21. Exit the Manage your server window.

## Configure the display settings

- 1. Click *Start*  $\rightarrow$  *Control Panel*  $\rightarrow$  *Display*.
- 2. Click on the settings tab and configure the *Settings* in *Display Properties* as follows:
  - a. Set Screen Resolution to 1024 by 768 pixels.
  - b. Set Color Palette to Highest 32 bit.
  - c. Click on *Advanced* and select *Monitor* tab. Set *Screen refresh rate* to 75 *Hertz*.
  - d. Click OK to exit the Advanced window.
  - e. Click Apply.
  - f. At the testing mode dialog box, click Yes.
  - g. Click OK. To exit the Display Properties window.

## **Configure SNMP**

- 1. Select Start  $\rightarrow$  All Programs  $\rightarrow$  Administrative Tools  $\rightarrow$  Services.
- 2. In the right pane, open *SNMP Service*.
- 3. Select the *General* tab.
- 4. At Startup type, click Disabled.
- 5. At Service status, click Stop, if it is not grayed out.
- 6. In the Stop Other Services window, click Yes.
- 7. After the *stopping services* window closes, click *OK* to close the *SNMP Service Properties* window.
- 8. Close the Services window.

#### NOTE

SNMP is disabled here in order to reduce security risks in the system.

# Change the CD drive letter to Z:

- 1. Select Start → All Programs → Administrative Tools → Computer Management.
- 2. Select Disk Management.
- 3. Right-click on the CDROM 0 device, then select Change Drive Letter....
- 4. Select *Change*. Open the drive letter drop-down box and select **Z**. Select *OK*.
- 5. At the confirm window, select Yes.

# **Create the D-drive**

- 1. Right-click in the Disk 0 Unallocated space and select New Partition.
- 2. At the Welcome to the New Partition Wizard window, click Next.
- 3. At the *Select Partition Type* window, select the *Primary* partition radio button and click *Next*.
- 4. At the *Specify Partition Size* window, set the partition size to the maximum and press *Next*.
- 5. At the Assign Drive Letter or Path window, select drive letter D and click Next.
- 6. At the Format partition window, in the Volume label field enter Data. Check the *Perform a Quick format* check box. Click *Next*.
- 7. At the Completing the New Partition Wizard window, click Finish.
- 8. Wait for the formatting to complete, then close the *Computer Management* window.

# Install security updates

- 1. Insert the MUSE 5E Support CD #2.
- 2. With Windows Explorer, browse to the CD ROM drive and open \Win2K3SR.
- 3. Double-click on ServerUpdates.cmd.
- 4. After the updates install and the DOS window closes (2-3 minutes), close *Windows Explorer*.

# Set up the Windows environment

- 1. From the Control Panel, click the System icon.
- 2. Click the *Advanced* tab.
- 3. Click the Startup and Recovery Settings button.
- 4. In the *Time to display list of operating systems* text box, enter 5 seconds.
- 5. In the Write debugging information drop-down box, select (none).
- 6. Click OK to exit the Startup and Recovery window.
- 7. Click OK to exit the Systems Properties window.

# **Install HIS software**

See "HIS Software-Only Installation Instructions" (pn 2020285-092) for HIS software installation procedures.

# 6 Troubleshooting

# **Assembly descriptions**

### Introduction

|                      | If you encounter a problem that is not addressed in the OEM manuals or if you would like further assistance, please call Technical Support at 1-800-558-7070.                                                                |
|----------------------|----------------------------------------------------------------------------------------------------|
| File server          |                                                                                                    |
|                      | Assembly and disassembly instructions can be found in the HP manuals that accompanied your system.                                                                                                    |
| Desktop client       |                                                                                                    |
|                      | Assembly and disassembly instructions as well as basic troubleshooting procedures can be found in the HP manuals that accompanied your system.                                                                               |
| Monitors             |                                                                                                    |
|                      | Basic troubleshooting procedures for the monitors can be found in the Operating<br>Instruction manual that accompanied your monitor. The monitor is a field<br>replaceable unit and should not be disassembled in the field. |
| UPS                  |                                                                                                    |
|                      | Basic troubleshooting procedures for the UPS can be found in the PowerVAR or<br>HP manual that accompanied your UPS. The UPS is a field replaceable unit and<br>should not be disassembled in the field.                     |
| HP LaserJet 4015N Pr | rinter                                                                                                    |

Basic troubleshooting procedures for the printer can be found in the Operating Instruction manual that accompanied it. The printer is a field replaceable unit and should not be disassembled in the field.

# Assembly block diagram

The system level overview on the following page describes the function of each of the major assemblies in a typical MUSE system configuration. Please keep in mind that the diagram is only a representative sample, there are too many possible configurations to show them all.

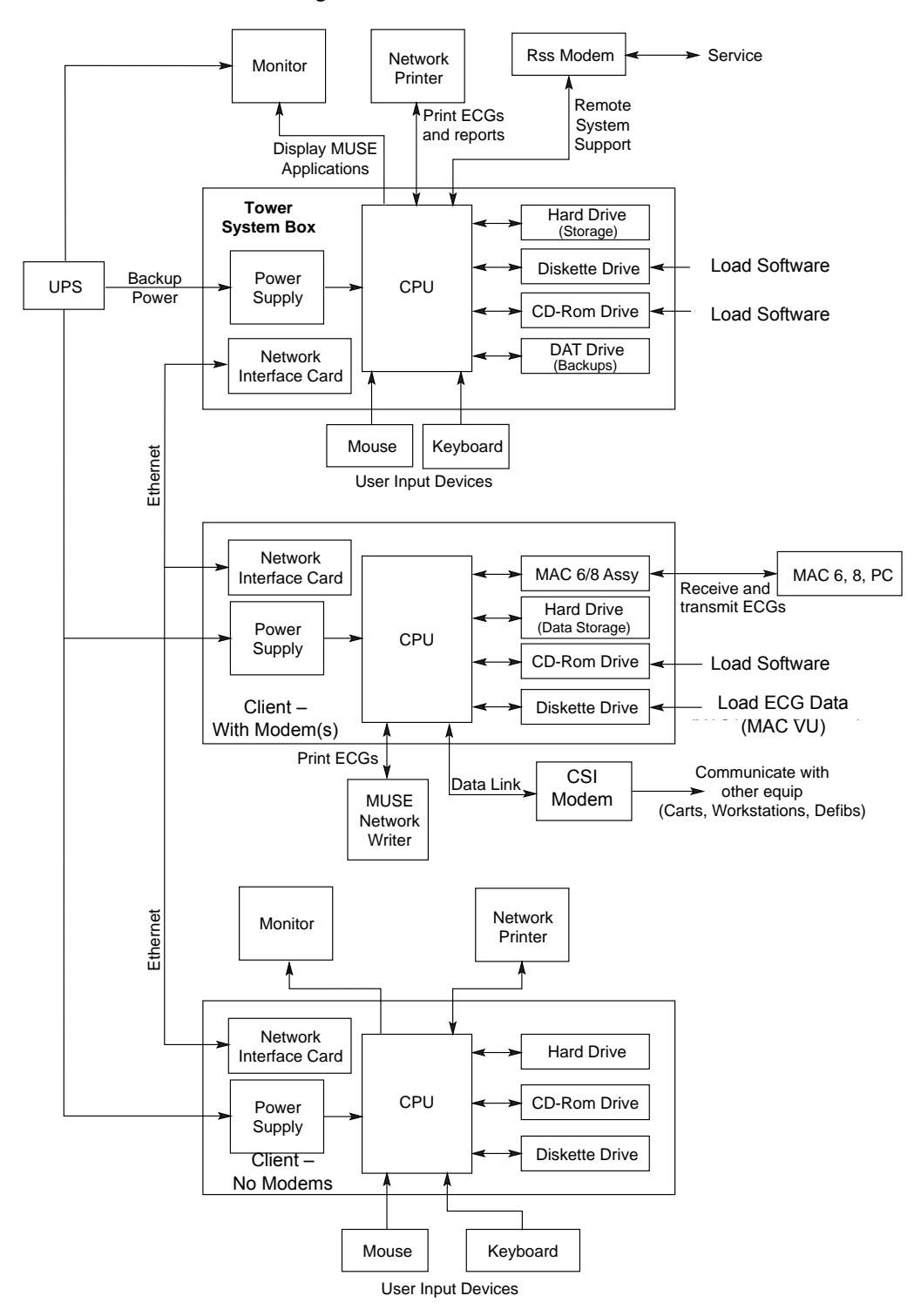

### Theory of operation

The theory of operation gives you a very broad overview of the various functional units. Refer to the OEM manuals for additional information and troubleshooting procedures.

The MUSE system consists of computers connected together via a local area network (LAN). There are several different computers and each is used in a different way. File servers store large numbers of ECGs and "serve" requests from other computers on the network for files. Communication servers acquire ECGs from diskette, via modem, or through a local direct connection to a resting ECG analysis system. They then process the ECG and send it to the file server.

Workstation clients allow reports to be edited and printed. Physician stations allow a physician to change reports right in the computer, or dictate the changes for a technician to incorporate at a later time. Telephone retrieval stations allow a physician to call in to the system from a telephone and hear the diagnosis for a particular patient.

Most often an ethernet local area network (LAN) system interconnects the MUSE system file servers, synchronous modem modules, and workstation clients together. Regardless of network technology, each computer on the network is called a "node" and has a "node ID" or "station ID" number that identifies it.

File server

The HP file server contains the motherboard, processor (CPU), hard drives, RAM, internal DVD-ROM drive, 3.5" diskette drive, AIT tape drive and a redundant power supply. The hard drive stores the Windows operating system, MUSE system software, and patient data. The diskette drive is used for updating software and running system diagnostics, and the AIT drive is used for system backups and data archive. The CD-ROM drive is used for software upgrades.

The hard drive stores the MS-DOS operating system, MUSE system software, and patient data. The diskette drive is used for updating software and running system diagnostics, and the AIT drive is used for system backups. The CD-ROM drive is used for software upgrades.

The default configuration shipped in all ML370 G4 or G5 servers from the manufacturer includes a 10/100 MB card in each slot.

#### **Network Fault Tolerance (NFT)**

Network Fault Tolerance allows two NIC cards to be configured to have one ethernet and one IP address with one card on and one card in backup mode. The backup NIC card will become active using the same ethernet and IP address, should the primary active card, its cable, or the switch it is attached to fail.

The default configuration shipped in all ML370 G4 servers from the manufacturer includes a 10/100 MB card in each slot.

| Workstation client         |                                                                                                    |
|----------------------------|----------------------------------------------------------------------------------------------------|
|                            | The workstation client contains a motherboard, a 2.13 GHz Pentium 4 processor (CPU), one 160 GB hard drive, 1 GB of RAM, an internal 48x CD-ROM drive, and a power supply. |
|                            | The hard drive stores the Windows operating system, MUSE system software, and patient data. The CD-ROM drive is used for software upgrades.                                |
| Network interface          |                                                                                                    |
|                            | Twisted pair ethernet network is supported.                                                                                                    |
| Displays                   |                                                                                                    |
|                            | Display options include an HP L1910 19-inch LCD monitor. Additional information on the display can be found in the OEM manual.                                             |
| Printers                   |                                                                                                    |
|                            | Printer options include an HP LaserJet 4015N printer. Additional information on the HP printer can be found in the OEM manual.                                             |
| Uninterruptible power supp | oly                                                                                                    |
|                            | The UPS provides battery backup for a limited time after power has gone out. It also                                                                                       |

The UPS provides battery backup for a limited time after power has gone out. It also provides power conditioning. The MUSE system should be systematically shut down in the event of a power outage. Do not rely on long-term use of the UPS's battery backup.

# **General fault isolation**

### First things to ask

If the unit is not working properly, save yourself some time troubleshooting by asking yourself these basic questions.

- Is the unit turned on?
- Have there been any changes in the use, location, or environment of the equipment that could cause the failure?
- Has the unit been modified in any way, either in software or hardware?
- Is operator error the cause of the problem? Try to repeat the user's scenario exactly and compare that to the proper operation of the equipment. Check the operator's manual as necessary.

### **Visual inspection**

A thorough visual inspection of the equipment can save time. Small things disconnected cables, foreign debris on circuit boards, missing hardware, loose components—can frequently cause symptoms and equipment failures that may appear to be unrelated and difficult to track.

Read the Disassembly Guidelines in the products OEM manual before you perform an internal visual inspection of the components.

Take the time to make all the recommended visual checks (refer to the following visual inspection chart) before starting any detailed troubleshooting procedures.

| Table 1. Visual Inspection List |                                                                                                    |  |  |
|---------------------------------|----------------------------------------------------------------------------------------------------|--|--|
| Area                            | Look for the following problems                                                                                                    |  |  |
| I/O Connectors and Cables       | <ul> <li>Fraying or other damage</li> <li>Bent prongs or pins</li> <li>Cracked housing</li> <li>Loose screws in plugs</li> </ul>                                                                                                    |  |  |
| Fuses                           | Type and rating, replace as necessary                                                                                                    |  |  |
| Interface Cables                | <ul> <li>Excessive tension or wear</li> <li>Loose connection</li> <li>Strain reliefs out of place</li> </ul>                                                                                                    |  |  |
| Circuit Boards                  | <ul> <li>Moisture, dust, or debris (top and bottom)</li> <li>Loose or missing components</li> <li>Burn damage or smell of over-heated components</li> <li>Socketed components not firmly seated</li> <li>PCB not seated properly in edge connectors</li> <li>Solder problems: cracks, splashes on board, incomplete feedthrough, prior modifications or repairs</li> </ul> |  |  |
| Ground Wires/Wiring             | <ul> <li>Loose wires or ground strap connections</li> <li>Faulty wiring</li> <li>Wires pinched or in vulnerable position</li> </ul>                                                                                                    |  |  |

| Table 1. Visual Inspection List (Continued) |                                                                                                    |  |  |
|---------------------------------------------|----------------------------------------------------------------------------------------------------|--|--|
| Area                                        | Look for the following problems                                                                                                    |  |  |
| Mounting Hardware                           | Loose or missing screws or other hardware, especially fasteners used as connections to ground<br>panes on PCBs                                                                               |  |  |
| Power Source                                | <ul> <li>Faulty wiring, especially AC outlet</li> <li>Circuit not dedicated to system</li> <li>(Power source problems can cause static discharge, resetting problems, and noise.)</li> </ul> |  |  |

#### For your notes

# 7 Maintenance

# Introduction

### **Recommended maintenance**

A regular equipment maintenance program helps prevent unnecessary equipment and power failures and also reduces possible health hazards. This chapter contains instructions for the following recommended maintenance:

- Inspecting and cleaning the unit
- System Checkout

### **Inspection report**

To help you establish a systematic maintenance routine, GE Medical Systems *Information Technologies* recommends that every six months you perform the maintenance checks and test procedures on the "Preventive Maintenance Inspection Report," included at the end of this chapter.

#### NOTE

Unless you have an Equipment Maintenance Contract, GE does not in any manner assume the responsibility for performing the recommended maintenance procedures. The sole responsibility rests with the individual or institution using the equipment. GE service personnel may, at their discretion, follow the procedures provided in this manual as a guide during visits to the equipment site.

### **Required tools and supplies**

The following equipment is required to maintain or repair the MUSE system.

- Standard set of hand tools
- Multimeter
- Leakage Current Tester
  - ◆ 120 V (or equivalent)
  - ◆ 240 V (or equivalent)
- Tape Head Demagnetizer
- Cleaning kits for the following components:
  - DAT drive
  - Tape drive
  - ♦ Optical drive
  - Floppy drive
- Vacuum
- Isopropyl alcohol
- Can of compressed air
- Tie wraps for securing cables

# **Pre-service procedures**

### System shutdown

Before opening the unit for maintenance or service, be sure to shut the system down and remove power. Instructions for shutting the system down can be found in "Powering On and System Shutdown" in Chapter 2.

In addition, the OEM manuals provide information regarding the proper shutdown of individual systems and devices.

# **Inspection and cleaning**

### **Visual inspection**

Perform a visual inspection daily. Turn off the unit and remove power before making an inspection or cleaning the unit.

- Check the case and display screen for cracks or other damage.
- Regularly inspect all cords and cables for fraying or other damage.
- Inspect all plugs, cables, and connectors for bent prongs or pins.
- Verify that all cords, socketed components, and connectors are securely seated.
- Inspect keys and controls for proper operation.
  - Toggle keys should not stick in one position.
  - Knobs should rotate fully in both directions.

### **Precautions**

Turn off the unit and remove all power before inspecting or cleaning.

Do not immerse any part of the equipment in water.

Do not use organic solvents, ammonia based solutions, or abrasive cleaning agents which may damage equipment surfaces.

Do not use a cleaning solution or solvent on the cassette tapes. Doing so can cause loss of data or damage to the tape drive.

Do not use metal articles, such as a screwdriver, to clean the tape heads, or bring any magnetic material near the head assembly.

### **Exterior cleaning**

Clean the exterior surfaces once per month, and more frequently if needed, with a clean, soft cloth and a mild dishwashing detergent diluted in water.

- Wring the excess water from the cloth. Do not drip water or any liquid on the writer assembly, and avoid contact with open vents, plugs, or connectors.
- Dry the surfaces with a clean cloth or paper towel.

#### Cleaning the monitor screen

Clean the LCD monitor surface with a lint-free, non-abrasive cloth. Avoid using any cleaning solution or glass cleaner.

### Interior cleaning

Complete any pre-service procedures prior to opening the unit or performing any interior cleaning. Clean the unit as needed, but at least once per month.

The equipment is sealed before it leaves the factory. There should be no dust buildup on the surfaces of the interior PCB assemblies and components when you receive it. However, if dust is an environmental problem, use a commercially available dust remover (compressed air). Follow the manufacturer's directions for use.

#### WARNING

Only qualified personnel should perform the following procedure.

#### WARNING

Turn off power and disconnect power cord from AC power source before removing the cover.

#### Cleaning the system box interior

Follow these steps to clean the system box interior.

- 1. Power off the workstation. See "Powering Off the Workstation" in Chapter 2, "Equipment Overview," for steps to power off the workstation.
- 2. Detach the AC power cord before cleaning the interior of the system box.
- 3. Remove the system box top cover. See the OEM manual for your specific system for detailed information.
- 4. Clean the interior. See the "Preventive Maintenance Inspection Report" for more detail.
- 5. Replace the system box cover. Refer to the OEM manual for your specific system for detailed information.

#### Cleaning the tape drive

See the OEM manual for the steps required to clean the tape drive heads on the file server.
### Cleaning the CD-ROM drive

Follow these steps to clean the CD-ROM drive.

- 1. Open the CD-ROM drive.
- 2. Insert the cleaning CD-ROM, brushes down, into the drive.
- 3. Close the CD-ROM drive. The activity led blinks for about 10 seconds.
- 4. Open the CD-ROM drive.
- 5. Remove the cleaning CD-ROM and place it in its case.
- 6. Close the CD-ROM drive.

### Cleaning the printer

See the OEM manual for cleaning and adjusting instructions for the HP LaserJet 4015N printer.

### Cleaning the mouse

- 1. Make sure the computer is turned off.
- 2. Disconnect the mouse cable from the computer.
- 3. Turn the mouse over and look carefully at the bottom. To remove the retainer ring, turn it in the direction indicated by the diagram on the bottom of the mouse.
- 4. Turn the mouse over, top side up, so that the retainer ring and ball drop out.
- 5. Wash the ball in warm, soapy water; then dry it with a clean cloth. Blow air carefully into the ball-cage to dislodge dust and lint.
- 6. Look for a build-up of dirt on the plastic rollers inside the ball-cage. This buildup usually appears as a stripe running around the middle of the rollers.
- 7. If dirty, clean the rollers by using a cotton swab soaked in isopropyl (rubbing) alcohol. Turn the rollers with your finger and repeat the process until all deposits are removed. After cleaning, make sure the rollers are still centered in their channels.
- 8. Make sure that fluff from the swab is not left on the rollers.
- 9. Replace the ball and retainer ring. Turn the retainer ring to lock it into place.
- 10. Connect the mouse cable to the computer. Turn your computer back on.

### **UPS** maintenance

All UPS sub-systems used in MUSE systems use sealed lead acid batteries. These batteries do not require any specific preventive maintenance other than testing for functionality.

#### **UPS Battery Care**

Keep the area around the unit clean and relatively dust free. If the atmosphere is very dusty, clean the outside of the system periodically with a vacuum cleaner.

#### **Battery Life**

Battery life will vary based on ambient temperature and amount of time that the batteries are used. Maintaining an ambient temperature of 25 C (77 F) will help attain maximum battery life. Typical battery life is approximately 2 - 4 years. It is recommended that floor mount UPS systems be returned for battery replacement and testing every 3 years or sooner if the preventive maintenance tests described below fail.

The rack mounted UPS systems are designed to allow on site replacement of batteries. Contact your authorized service provider or follow the recommended procedures in the Rack Mount UPS manual.

### **UPS** testing

#### NOTE

The following test should not be run on system that is in operation. It should only be done during scheduled down time for preventive maintenance. The following test disconnects the power from the line and attempts to supply the load from batteries. If the batteries cannot hold the load, the system attached to the UPS will experience a power failure.

There is a self-test built into the UPS. This can be run from the front panel of the unit by depressing and holding the **Test/Alarm Reset** button for 3 seconds. The unit will do an internal self-test. If a problem is found the unit will sound an alarm and an LED will turn on to indicate the nature of the problem.

The test can be run from the Fail Safe III software.

- 1. At the file server select  $Start \rightarrow Programs \rightarrow FailSafe III \rightarrow FailSafe III console.$
- 2. From the console window select *Maintenance*  $\rightarrow$  *Test Hardware*.
- 3. At the test hardware window press the Test button.
- 4. The system will respond with *maintenance is running*. After about 42 seconds the system will respond with a *maintenance completed OK* message.
- 5. Close the FailSafe III window.

It is possible that if the system has gone for a long period of time without loss of input power, the batteries could be in an unrecognized failed condition. It is also possible that the built in test may pass. During scheduled down time, the most thorough test is to disconnect the input power from the UPS with the full load applied to the system. The unit should maintain power to the system for the recommended amount of backup time based on the equipment load, which is typically better than 5 minutes.

# **Disassembly guidelines**

### **PCB** assemblies

Observe the following guidelines when working on all PCB assemblies:

- Take precautions against electrostatic discharge damage.
- Handle all PCB assemblies by their edges.
- Use a heatsink when soldering any phototransistors, photodiodes, or optical isolators.
- After soldering, clean excess flux from the PCB assembly.

### Hardware

- Before disassembly, note the positions of any wires or looms (cables), marking them if necessary to ensure that they are replaced correctly.
- Save and set aside all hardware for re-assembly.

### **Opening the file server**

See the OEM manual for your specific system for the steps to open, disassemble, and reassemble your system.

#### WARNING

Turn off power and disconnect power cord from AC power source before removing the cover.

### **Opening the HP LaserJet 4015N printer**

Instructions on opening the HP printer, adding RAM, and other maintenance procedures can be found in the OEM manual.

# **Equipment safety tests**

### Introduction

The following paragraphs contain equipment safety tests to ensure that the MUSE system poses no electrical health hazards. It is suggested that the equipment safety tests be performed every 6 months and every time a circuit board/assembly is removed and replaced. The following table lists the tests.

Equipment necessary to perform these equipment safety tests includes a 110-volt leakage current tester, pn MT-1216-01AAMI, (referred to as tester) and a digital multimeter. Note that for 220-volt, use tester, pn MT-1216-02AAMI.

#### NOTE

Failure to implement a satisfactory maintenance schedule may cause undue equipment failure and possible health hazards. Unless an Equipment Maintenance Contract exists, GE Medical Systems *Information Technologies* does not in any manner assume the responsibility for performing the recommended maintenance procedures. The sole responsibility rests with the individual or institution using the equipment. GE Medical Systems *Information Technologies* service personnel may, at their discretion, use this procedure as a helpful guide during visits to the equipment site.

| ſ | Table 2. Equipment Safety Tests |                                                                                                    |                                                                               |  |  |  |  |  |
|---|---------------------------------|----------------------------------------------------------------------------------------------------|-------------------------------------------------------------------------------|--|--|--|--|--|
|   | Test #                          | Applies to                                                                                                    | Tools Required                                                                |  |  |  |  |  |
|   | 1                               | File servers, acquisition servers/<br>processing stations, and<br>workstation computers that have<br>the MAC 6/MAC PC Local<br>Acquisition Port | 110V ac MT-1216-01AAM 220 V ac MT-<br>1216-02AAMI (or equivalent) and<br>DVOM |  |  |  |  |  |
|   | 2                               | Same as above.                                                                                                    | Same as above.                                                                |  |  |  |  |  |

## **Preparation for tests**

#### NOTE

The following procedure checks for proper wiring of the power receptacle. If the proper indications of step A (normal polarity and ground) are not obtained, the following procedures will be ambiguous. Do not proceed until a properly wired outlet is found.

This procedure verifies that a properly wired outlet is used to furnish power to the MUSE system. Note also that Chapter 6, "Troubleshooting," contains an additional and important power source verification procedure that should also be done.

- Connect the appropriate leakage tester to the power outlet.
- Insure that the GND switch on the leakage tester is in the down (closed) position.
- Check the O, K, and R indicators for the condition according to the table below. Normal polarity and ground is the desired and safe condition.

| Table 3. Power Receptacle Wiring Check |           |     |     |                             |  |  |  |  |
|----------------------------------------|-----------|-----|-----|-----------------------------|--|--|--|--|
| Stop                                   | Indicator |     |     | Condition                   |  |  |  |  |
| Step                                   | 0         | K   | R   | Condition                   |  |  |  |  |
| A                                      | On        | On  | Off | Normal polarity and ground  |  |  |  |  |
| В                                      | Off       | On  | On  | Reverse polarity            |  |  |  |  |
| С                                      | Off       | On  | Off | No ground                   |  |  |  |  |
| D                                      | On        | Off | On  | No neutral                  |  |  |  |  |
| E                                      | Off       | Off | On  | No neutral/reverse polarity |  |  |  |  |
| F                                      | Off       | Off | Off | No power                    |  |  |  |  |

### Test #1: ground-wire-leakage-to-ground test

#### NOTE

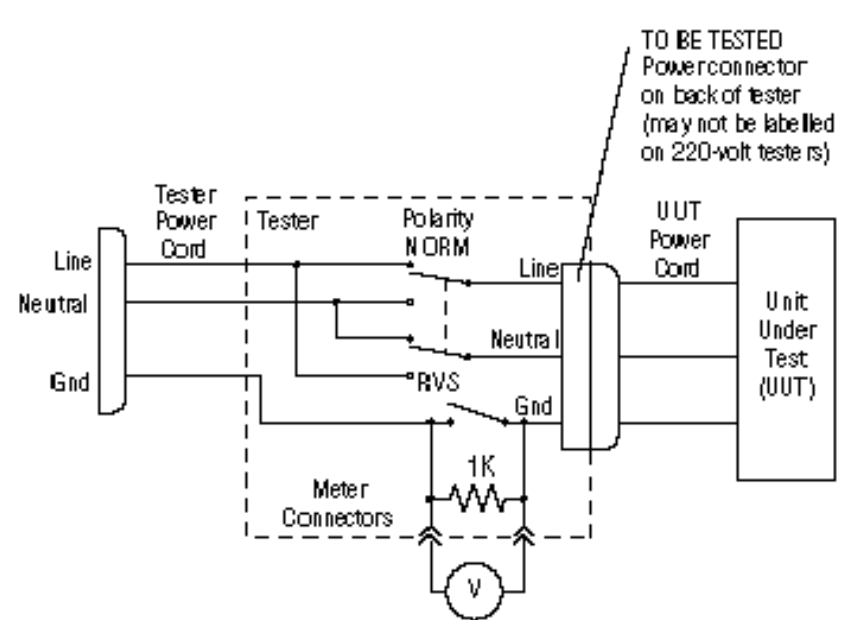

This diagram shows only a representation of how a typical leakage current tester functions. Follow the instructions provided with your leakage tester.

### Test #2: chassis-leakage-to-ground (exposed chassis) test

#### NOTE

This diagram shows only a representation of how a typical leakage current tester functions. Follow the instructions provided with your leakage tester.

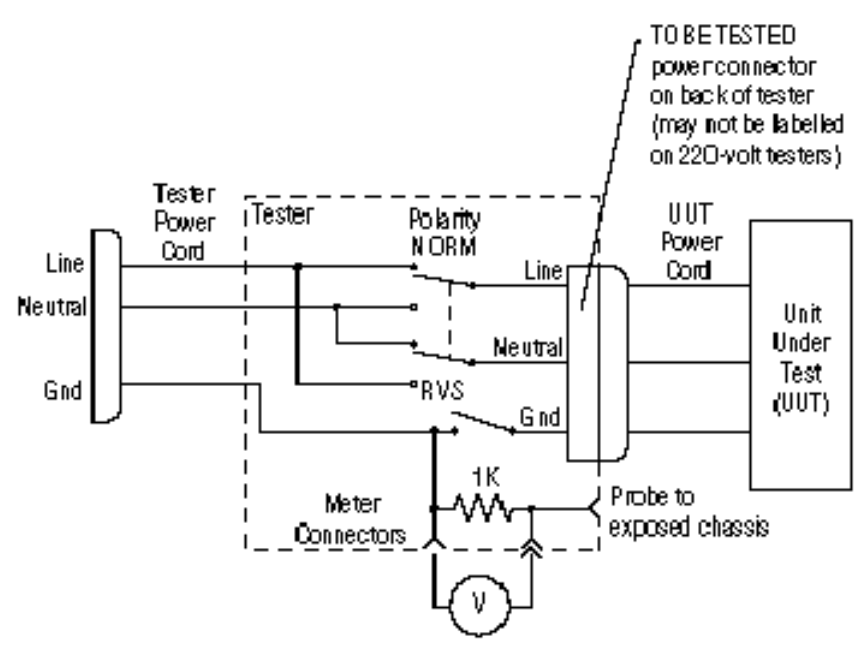

# Performing anti-virus scanning from an FE notebook computer

### Introduction

This procedure describes how to scan the MUSE file server for viruses, over the network, by using the Symantec AntiVirus Corporate Edition software that is installed on an FE notebook computer.

### Mapping drives to the MUSE file server

The first step is to map drives to the MUSE file server so that they can be selected within the antivirus software for scanning. You can use Windows Explorer to map to the \\servername\c\$ and \\servername\d\$ administrative shares.

| Map Network Drive |                                                       |                                                                                                    | 2                                                                                           |
|-------------------|-------------------------------------------------------|----------------------------------------------------------------------------------------------------|---------------------------------------------------------------------------------------------|
|                   | Window<br>and assi<br>access t<br>Specify<br>that you | s can help you connect to<br>gn a drive letter to the co<br>he folder using My Comp<br>the drive letter for the co<br>u want to connect to: | o a shared network folder<br>onnection so that you can<br>uter.<br>onnection and the folder |
|                   | <u>D</u> rive:                                        | F:                                                                                                    | -                                                                                           |
|                   | F <u>o</u> lder:                                      | \\servername\c\$                                                                                                    | ▼ <u>B</u> rowse                                                                            |
| and the second    |                                                       | Example: \\server\shar                                                                                                    | e                                                                                           |
|                   |                                                       | Reconnect at logon                                                                                                    |                                                                                             |
|                   |                                                       | Connect using a differe                                                                                                    | nt user name.                                                                               |
|                   |                                                       | Create a shortcut to a                                                                                                    | Web folder or FTP site.                                                                     |
|                   |                                                       |                                                                                                    |                                                                                             |

Use the *Connect using a different user name* feature to provide a username and password that has administrator rights on the MUSE file server. On MUSE systems you should be able to use the local administrator account and the corresponding password. For example, in the *Connect As* dialog box you would enter **administrator** for the *User name* and **password** for the *Password*. The real password is not supplied here for obvious reasons.

### Configuring a custom scan

Open Symantec AntiVirus and select *New Custom Scan* as shown below. Provide a descriptive name and description so that you will recognize it when you want to run it.

| 🛃 Symantec Anti¥irus Corporate Edition  |                                                                                      |                                 |
|-----------------------------------------|--------------------------------------------------------------------------------------|---------------------------------|
| File Edit View Scan Configure Histories | Help                                                                                 |                                 |
| Symantec AntiVirus Corporate Edition    | Scan Type a name and description then click Next. Name: MUSE system MUSE system Help | <u>∧</u><br>▼<br><u>N</u> ext > |

After clicking *Next>*, select the **c\$** and **d\$** drives that you mapped previously.

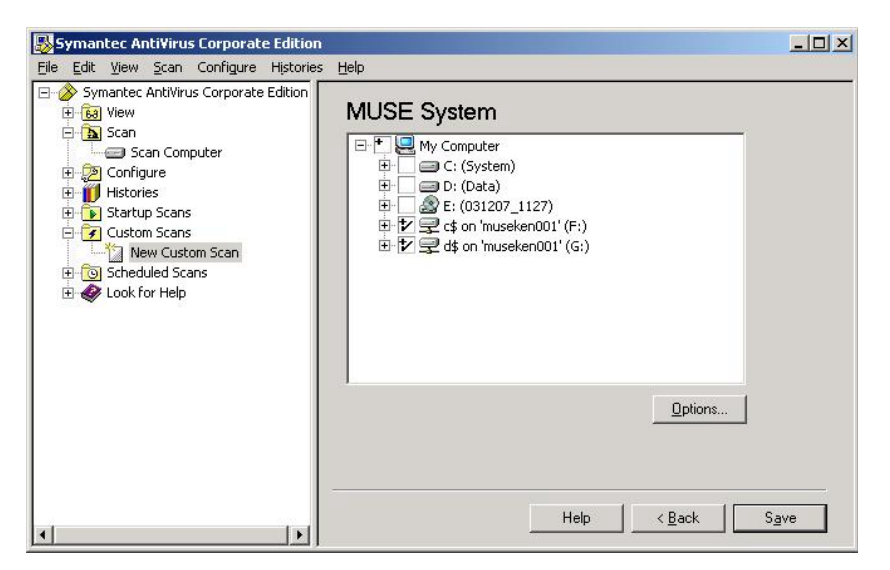

Click on *Save* to save this custom scan. Now you can highlight the custom scan you created and click on *Scan* to run it.

| Symantec AntiVirus Corporate Edition    |                                                                                                    | _ 🗆 🗙         |
|-----------------------------------------|----------------------------------------------------------------------------------------------------|---------------|
| File Edit View Scan Configure Histories | Help                                                                                                    |               |
| Symantec AntiWirus Corporate Edition    | MUSE System         Description:         MUSE System Scan         Schedule:         This is not a scheduled scan. |               |
| • <b>•</b>                              | Help Edit                                                                                                    | S <u>c</u> an |

Or if you need to make changes to the configuration for the scan, you can click on *Edit* as shown below.

| can   |                                |                            |                          |         |
|-------|--------------------------------|----------------------------|--------------------------|---------|
| Files | Name/Des                       | cription                   |                          |         |
|       | т 🔲 Му Са                      | mouter                     |                          |         |
|       | □ <b></b><br>⊕ □ <b>_</b> = C: | (System)                   |                          |         |
|       |                                | (Data)<br>(031207_11       | .27)                     |         |
|       | ⊞♥₽₽¢<br>₽₽₽₽¢                 | on 'musekei<br>on 'musekei | n001' (F:)<br>n001' (G:) |         |
|       |                                |                            |                          |         |
|       |                                |                            |                          |         |
|       |                                |                            |                          |         |
| -     |                                |                            |                          |         |
|       |                                |                            |                          | Options |
|       |                                | OK                         | Cance                    | l Help  |

Click on *Options* to bring up the *Scan Option* dialog where you can configure different options such as the files to include or exclude. You wouldn't normally want to exclude any files for a one time scan, but keep in mind that for a large system the scan could take quite a long time.

## How to change the name of the file server

- 1. Shutdown the MUSE system from IMS, or stop the **CV\_SCM** service if there are no users on the system.
- 2. Edit d:\vol000\system\sysinf\backtask.asc, generacq.asc, resource.asc, and xmlacq.asc to have the correct computer name.
- 3. Edit **MainServerName=** in the [MUSE] section of **c:\windows\win.ini** to have the correct computer name. This needs to be done on the file server and on each client workstation.
- 4. Right-click on My Computer and select Properties.
- 5. Click on the *Computer Name* tab.
- 6. Click on the *Change* button.
- 7. Enter the correct computer name in the *Computer name* field.
- 8. Click OK.
- 9. Click *OK* to the message that you will need to restart the computer.
- 10. Click OK to close the System Properties window.
- 11. Click Yes to the question about restarting the computer now.
- 12. After the system reboots, verify that the services start correctly and that the MUSE system is functioning properly.

# **Upgrading the BIOS firmware**

If the 1MB processor which was originally shipped with a G4 file server needs to be replaced, you may need to replace it with a 2MB processor (pn 2031370-001). After replacing a 1MB processor with a 2MB processor, you may need to upgrade the BIOS firmware.

#### NOTE

The BIOS firmware upgrade procedure described below is needed if the BIOS firmware date displayed when the file server boots is dated earlier than 11/09/2005 (November, 2005). If the BIOS firmware date displayed on reboot is 11/09/2005 or later, the BIOS firmware upgrade is not necessary.

- 1. Create a BIOS upgrade floppy diskette by inserting a blank diskette into the floppy drive and the 5E Support CD #2 (pn 2021275-002) in the CD drive.
- 2. Select *Start*  $\rightarrow$  *Run*....
- 3. Click *Browse*... and browse to: [CD drive letter]:\BIOS\ML370G4\SP31871.exe
- 4. Follow the on-screen prompts to create the BIOS upgrade floppy.
- 5. When the process is done, reboot the system with the floppy diskette in the drive.

The system should automatically boot from the floppy disk and display *ROMPAQ Firmware Upgrade Utility V4.20M*.

#### NOTE

If the system does not boot from the floppy, you may need to reboot the system and press **F9** during the boot process and then select the floppy as the boot device.

- 6. At Select a Device window, select Compaq ML370G4 and press Enter.
- 7. At the *Select an Image* window, select 11/09/2005, and press Enter.
- 8. At the *Caution* window, read and follow the warning, ... *Do not reboot or turn off your machine while programming is in process*. Press Enter.
- 9. Wait for the upgrade process to complete (2-3 minutes) and display *Flash Programming Completed Successfully*. Press **Enter**.
- 10. At Do you want to reprogram another ROM?, press the Esc key.
- 11. Remove the floppy and power cycle the system.

# **Changing MUSE Service Accounts**

The following MUSE service accounts are integral to the correct operation of the MUSE system:

| Default Account | Description                                                                                                    |
|-----------------|----------------------------------------------------------------------------------------------------|
| MUSEAdmin       | MUSE administrator account. Used by the MUSE application to perform functions critical to the system operation. Also used by MUSE Tech Support to help troubleshoot and maintain the system. |
| MUSEBkgnd       | MUSE background account. Used to run the MUSE services.                                                                                                    |

The process of changing the passwords for these accounts consists of the following procedures.

1. Changing the MUSE account passwords.

See "Changing Service Accounts Passwords" on page 7-19 for details.

2. Changing the password on scheduled IMS tasks.

See "Changing Passwords for Windows Scheduled Task(s) for IMS" on page 7-20 for details.

3. Reinstalling the MUSE services.

See "Re-Installing the MUSE Core Services" on page 7-21 for details.

4. Changing the MACCRA service password.

See "Changing the MACCRA Service Password" on page 7-22 for details.

5. Changing the password on any interconnected systems.

See "Changing Passwords on Interconnected Systems" on page 7-22 for details.

6. Verifying the system functions with the new passwords.

See "Verifying the Changes" on page 7-22 for details.

If you are using domain accounts and do not have the appropriate permissions to change them, contact the IT domain system administrator and request that the passwords be changed.

### **Changing Service Accounts Passwords**

Use the following procedure to change service account passwords. The same procedure can be used for both local accounts and domain accounts; however, to change the passwords for domain accounts, you must have the appropriate permissions. If you do not have the appropriate permissions, contact the system administrator to change the passwords for you.

If the MUSE File Server, HIS Server, and MUSE Clients all use the same domain *MUSEBkgnd* account and password, you need to perform this procedure only once: the change will be applied globally. If they use local accounts, you must perform the procedure on each computer where the account exists.

- 1. Log on to the server as the user whose password is to be changed. The user will be either *MUSEAdmin* or *MUSEBkgnd*.
- 2. Press Ctrl+Alt+Delete.

The Windows Security dialog box opens.

3. Click the Change Password... button.

The Change Password dialog box opens.

- 4. Type the current password into the Old Password field.
- 5. Type the new password into the *New Password* and *Confirm New Password* fields.
- 6. Click OK.

If the new password meets the system restrictions, the password is changed and a confirmation message is displayed.

7. Click OK.

The confirmation message closes and you return to the *Windows Security* dialog box.

- 8. Do one of the following:
  - If you changed the MUSEAdmin password, continue to "Changing Passwords for Windows Scheduled Task(s) for IMS" on page 7-20.
  - If you changed the MUSEBkgnd password, skip to "Re-Installing the MUSE Core Services" on page 7-21.

### Changing Passwords for Windows Scheduled Task(s) for IMS

The MUSE v5E system uses a Windows scheduled task to run the daily IMS job. By default, this job is configured to use the MUSEAdmin account and password. If you change the MUSEAdmin password, use the following procedure to modify the password of the scheduled tasks to the new MUSEAdmin password.

1. Select *Start* > *Programs* > *Accessories* > *System Tools* > *Scheduled Tasks*.

The Scheduled Tasks window opens.

2. Right-click on a scheduled task and choose Properties.

The task's Properties window opens.

- 3. Enter the appropriate domain or local MUSEAdmin account in the Run as field.
- 4. Click Set Password.

The Set Password window opens.

- 5. Type the new MUSEAdmin password in both the *Password* and *Confirm Password* fields.
- 6. Click OK to close the Set Password window.
- 7. Click *OK* to close the task's properties window.
- 8. Verify the job runs successfully.
- 9. Repeat step 2 through step 8 for each scheduled task.

Systems running v5E.12 or higher will have the following scheduled tasks:

- ♦ IMS-rs
- ♦ IMS-rsm
- ♦ IMS-system
- 10. Do one of the following:
  - If you changed the MUSEBkgnd password, continue with "Re-Installing the MUSE Core Services" on page 7-21.
  - If you changed the MUSEAdmin password, skip to "Verifying the Changes" on page 7-22.

### **Re-Installing the MUSE Core Services**

Windows stores the MUSE background account's name and password with any service registration associated with that account. If you change the Windows account name or password, you must re-install the MUSE services so they can be re-registered with the new account name and password.

- 1. Perform an IMS shutdown on the MUSE server.
- 2. Stop the CV\_SCM service and verify that all MUSE services have stopped.
- 3. Open a Command Prompt window on the MUSE file server.
- 4. Change to the *c:\mei* directory.
- 5. Type the following command and press Enter.

# cvsinst [space] domain\MUSEBkgnd [space] password [space] d:\vol000\system\sysinf\services.asc

Where:

- **domain** is the name of the domain where the account resides. For local accounts, it will be the name of the MUSE file server.
- password is the password assigned to the MUSEBkgnd account.
- 6. When you receive a message stating that the services have been re-installed, close the *Command Prompt* window and restart the CV\_SCM service.
- 7. If there is a HIS Interface, repeat step 1 through step 6 on the HIS Interface.
- 8. If the MUSE server or clients have defined modems, the modem services must be reinstalled. Refer to "MUSE™ Cardiology Information System Standard Fax/Asynch CSI Modem Upgrade" (2002783-012) for instructions on installing modem services.
- 9. Determine whether the MACCRA service is installed and do one of the following.
  - If the MACCRA service is installed, continue to "Changing the MACCRA Service Password" on page 7-22.
  - If the MACCRA service is not installed, determine whether the MUSE system is connected to a MARS system or Monitoring Gateway. If it is, skip to "Changing Passwords on Interconnected Systems" on page 7-22. If it is not, skip to "Verifying the Changes" on page 7-22.

### **Changing the MACCRA Service Password**

The MACCRA service is used by several MUSE options, such as CV Web, and is run using the MUSE Background account name and password. Therefore, if you changed the MUSE background account name or password, use the following procedure to update the MACCRA service.

- 1. In the Services list, locate the MACCRA service and open its Properties.
- 2. On the MACCRA Properties window, select the Log On tab.
- 3. Enter the Windows domain and account name of the MUSE background account in the *This account* field.
- 4. Enter the account's password in both the *Password* and *Confirm Password* fields.
- 5. Click OK.
- 6. Restart the service for the changes to take effect.
- 7. Proceed to "Changing Passwords on Interconnected Systems" on page 7-22.

### **Changing Passwords on Interconnected Systems**

The MUSE system can interact with the following external systems:

MARS PC

Using its default configuration, the MUSE system pulls holter data from the MARS PC using the MUSEBkgnd account.

Monitoring Gateway

Using its default configuration, the MUSE system pulls 12-lead ECG data from the Monitoring Gateway using the MUSEBkgnd account.

If the MUSE, MARS PC, and Monitoring Gateway systems all use the same MUSEBkgnd domain account and password, no changes are required on the MARS PC or Monitoring Gateway: the changes you made to the MUSE system will be applied globally on both systems. However, if the MUSE system uses local accounts, you must change the MUSEBkgnd password on MARS PC and Monitoring Gateway to match the change on the MUSE server.

### Verifying the Changes

After changing the service password(s) on the MUSE system and all interconnected systems, verify that the system functions correctly as described in "Installation Checkout Procedures" in *MUSE™ Cardiology Information System File Server Installation* (PN 2020285-024)

# **Conducting Service Checkouts**

Whenever a MUSE system is serviced, checkout procedures must be performed to comply with FDA guidelines and to ensure that the system is safe and functioning properly. The specific procedures depend on the service performed.

The following sections:

- identify the required tools,
- describe the checkout procedures for FRU repairs, and
- describe the checkout procedures for non-FRU repairs.

### **Required Tools**

The following list identifies all the tools that may be required to perform a specific checkout procedure. When a specific tool is required by a procedure, it will be identified by number.

- 1. Standard hand tools, including a #10 Torx Driver
- 2. Anti-static wrist strap
- 3. Applicable service and/or operator manual as needed

Use OEM manuals for reference as needed.

- 4. Floppy Diskette
- 5. SD Card
- 6. Tape
- 7. CD or DVD
- 8. Leakage tester
- 9. Multimeter

### **Visual Checkout and Cleaning**

All service repairs should include a visual inspection of the product before service begins. For information on what to inspect, refer to "Visual inspection" on page 7-5.

If the system box is opened, also inspect for dust. If necessary, clean the dust from the interior as described in "Interior cleaning" on page 7-6.

### **Checking Out FRU Repairs**

FRU replacement should be made following the appropriate repair procedures outlined in the manufacturer's manual for the system. For systems under the manufacturer's warranty, the repair may be performed by the OEM service representative. However, final functional checkout of the system is the responsibility of the GE service representative onsite at the time.

#### NOTE

The FRU checkout procedure for any listed FRU also applies to its internal PCBs and components

Locate the repaired FRU in the following table to identify tools and checkout procedures to use. The tools are described in "Required Tools" on page 7-23. The checkout procedures follow the table.

| FRU Description                   | Tools         | Visual<br>Inspection? | Checkout<br>Procedures |
|-----------------------------------|---------------|-----------------------|------------------------|
| Hard Drive                        | 1, 2, 3       | Y                     | 1, 2                   |
| Disk Array Controller             | 1, 2, 3       | Y                     | 1, 2, 3                |
| Power Supply                      | 1, 2, 3, 8, 9 | Y                     | 1, 2, 10               |
| Fan                               | 1, 2, 3       | Y                     | 1, 2                   |
| Mother Board                      | 1, 2, 3       | Y                     | 1, 2                   |
| Battery                           | 1, 2, 3       | Y                     | 1, 2                   |
| Network Card (NIC)                | 1, 2, 3       | Y                     | 1, 2                   |
| Memory                            | 1, 2, 3       | Y                     | 1, 2                   |
| Floppy Drive                      | 1, 2, 3, 4    | Y                     | 1, 2, 6                |
| CD/DVD Drive                      | 1, 2, 3, 7    | Y                     | 1, 2, 7                |
| Multimedia Card Reader (External) | 1, 2, 3, 5    | Y                     | 1, 2, 8                |
| Tape Drive                        | 1, 2, 3, 6    | Y                     | 1, 2, 5                |
| Tape Drive Controller             | 1, 2, 3, 6    | Y                     | 1, 2, 5                |
| Modem                             | 1, 2, 3       | Y                     | 1, 2, 9                |
| Mouse                             | 1, 2, 3       | Y                     | 1, 2                   |
| Keyboard                          | 1, 2, 3       | Y                     | 1, 2                   |
| Display                           | 1, 2, 3       | Y                     | 1, 2, 4                |

#### 1. SERVER

#### NOTE

Verify that rack-mounted systems have been fully seated and fastened to the rack before proceeding.

- a. Reboot the server.
- b. Confirm that system boots normally (that is, no errors occur).
- c. Confirm you can successfully log on to the MUSE system from the server.
- d. Confirm that users can successfully log on to the MUSE system from a client workstation.
- e. Confirm that users can open the *Edit List* and access a patient record from a client workstation

#### 2. CLIENT

- a. Reboot the client.
- b. Confirm that the system boots normally (that is, no errors occur).
- c. Confirm that users can successfully log on to the client.
- d. Confirm that users can open the *Edit List* and access a patient record.

#### 3. DISK ARRAY CONTROLLER

- a. Confirm that C and D drive partitions have been created correctly.
- b. Verify that the disaster recovery procedure restored the MUSE database. For more information, refer to "Disaster recovery – MUSE file server" on page 4-22.

#### 4. DISPLAY

- a. Confirm the display resolution is set to customer preference.
- b. Open the MUSE application and confirm the application displays correctly.

#### 5. TAPE DRIVE/TAPE DRIVE CONTROLLER

- a. Using the Enterprise Manager or SQL Server Management Studio, run a manual MUSE backup.
- b. Confirm the backup was successful.
- c. Verify that all tapes are being successfully used per the backup schedule.
- d. Replace tapes that are past their intended life span.

#### 6. FLOPPY DRIVE

- a. Access the floppy using My Computer or Windows Explorer.
- b. Confirm that the contents of the floppy are displayed.
- c. Confirm that you can open and save files to the floppy.
- d. Confirm that you can acquire data into the MUSE system from the floppy.

#### 7. CD/DVD DRIVE

- a. Access the CD or DVD drive using My Computer or Windows Explorer.
- b. Confirm that the contents of the media are displayed.
- c. Confirm that you can open files from the media.

#### 8. MULTIMEDIA CARD READER

- a. Access the card reader using My Computer or Windows Explorer.
- b. Confirm that the contents of card are displayed.
- c. Confirm that you can open and save files to the card.
- d. Confirm you can acquire data into MUSE from the card.

#### 9. MODEM

- a. Transmit an ECG from a cart to the modem.
- b. In the MUSE application, select System Status.
- c. Select Newly Acquired or Acquisition Log.
- d. Verify the PID/Name of the ECG transmitted from the cart has been

acquired.

#### **10. ELECTRICAL SAFETY CHECKS**

Perform electrical safety checks when indicated. Record measurement values in your debrief.

#### NOTE

The following values apply to 120/240 VAC for personal computers.

|      |                                                                              |                        |                     |           | 609<br>Leakage Curr<br>microam | 50-1<br>rent Limits in<br>ps (uA) <sup>1</sup> |
|------|------------------------------------------------------------------------------|------------------------|---------------------|-----------|--------------------------------|------------------------------------------------|
| Step | Description                                                                  | Condition <sup>2</sup> | UUT–ON <sup>3</sup> | Results   | IEC 60601-1                    | UL 60601-1                                     |
| Α    | Earth Leakage Current                                                        |                        | in uA               |           | Туре                           | ITE                                            |
| 1    | Forward Polarity                                                             | NC                     |                     | Pass/Fail | 3500                           | 3500                                           |
| 2    | Neutral Open, Forward Polarity                                               | SFC                    |                     | Pass/Fail | 3500                           | 3500                                           |
| 3    | Neutral Open, Reverse Polarity                                               | SFC                    |                     | Pass/Fail | 3500                           | 3500                                           |
| 4    | Reverse Polarity                                                             | NC                     |                     | Pass/Fail | 3500                           | 3500                                           |
| В    | Enclosure Leakage Current                                                    |                        | in uA               |           | Туре                           | ITE                                            |
| 1    | Forward Polarity                                                             | NC                     |                     | Pass/Fail | 3500                           | 3500                                           |
| 2    | Neutral Open, Forward Polarity                                               | SFC                    |                     | Pass/Fail | 3500                           | 3500                                           |
| 3    | Ground Open, Forward Polarity                                                | SFC                    |                     | Pass/Fail | 3500                           | 3500                                           |
| 4    | Ground Open, Reverse Polarity                                                | SFC                    |                     | Pass/Fail | 3500                           | 3500                                           |
| 5    | Neutral Open, Reverse Polarity                                               | SFC                    |                     | Pass/Fail | 3500                           | 3500                                           |
| 6    | Reverse Polarity                                                             | NC                     |                     | Pass/Fail | 3500                           | 3500                                           |
| C    | Ground Continuity                                                            |                        | in ohms             |           | Resistance in ohms             |                                                |
| 1    | AC mains power cord ground prong to exposed metal surface (e.g., ground lug) | N/A                    |                     | Pass/Fail | < 200                          | < 200                                          |

1. Countries recognizing IEC standards use the IEC values; countries recognizing UL standards use the UL values.

2. Condition Abbreviations: NC - Normal Conditions, SFC - Single Fault Condition, N/A - Not Applicable

3. Record your readings in this column.

### **Checking Out Non-FRU Repairs**

System functional checks are required for non-FRU repairs and typically involve MUSE setup and configurations that can be performed remotely or onsite. If performed remotely, visual inspections or confirmation should be completed by a customer contact or FE on-site.

| Checkout                                  | Tools | Visual<br>Inspection | Checkout<br>Procedure |
|-------------------------------------------|-------|----------------------|-----------------------|
| Printing                                  |       |                      |                       |
| Manual printing                           | NR    | Y                    | 1a                    |
| Automatic printing                        | NR    | Y                    | 1b                    |
| Format setting change                     | NR    | Y                    | 1c                    |
| Faxing                                    |       |                      |                       |
| Manual faxing                             | NR    | Y                    | 2a                    |
| Automatic faxing                          | NR    | Y                    | 2a                    |
| Editing/Confirming                        |       |                      |                       |
| Edit record checkout                      | NR    | Y                    | 3a                    |
| Confirm record                            | NR    | Y                    | 3b                    |
| Report Distribution                       |       |                      |                       |
|                                           | NR    | Y                    | 4                     |
| Device Setup                              |       |                      |                       |
| Output device (printer, fax, HL7 results) | NR    | Y                    | 5a                    |
| Inbound devices (modem, share)            | NR    | Y                    | 5b                    |
| User Setup                                |       |                      |                       |
|                                           | NR    | Y                    | 6                     |
| Carts Transmission                        |       |                      |                       |
| Modem transmission                        | NR    | Y                    | 7a                    |
| Wireless transmission                     | NR    | Y                    | 7b                    |
| LAN transmission                          | NR    | Y                    | 7c                    |
| MARS Transmission                         |       |                      |                       |
| New MARS to MUSE setup                    | NR    | Y                    | 8a                    |
| MARS formatted report print               | NR    | Y                    | 8b                    |
| CASE/Cardiosoft Transmission              |       |                      |                       |
| CASE/Cardiosoft to MUSE                   | NR    | Y                    | 9                     |
| Monitoring Transmission                   |       |                      |                       |
| Manual transmission from bedside monitor  | NR    | Y                    | 10                    |
| Database Search                           |       |                      |                       |
| Manual report                             | NR    | Y                    | 11a                   |
| Automatic report                          | NR    | Y                    | 11b                   |
| MUSE Web                                  |       |                      |                       |
| MUSE Web data retrieval                   | NR    | Y                    | 12                    |

| Checkout                                        | Tools | Visual<br>Inspection | Checkout<br>Procedure |
|-------------------------------------------------|-------|----------------------|-----------------------|
| CV-Web                                          |       |                      |                       |
| CV Seb data retrieval                           | NR    | Y                    | 13                    |
| Remote Support                                  |       |                      |                       |
|                                                 | NR    | Y                    | 14                    |
| HIS/CCG                                         |       |                      |                       |
| HIS ADT/Orders inbound checkout                 | NR    | Y                    | 15a                   |
| HIS Real-time results/billing outbound checkout | NR    | Y                    | 15b                   |
| Order download from MAC Cart checkout           | NR    | Y                    | 15c                   |
| XML Import                                      | NR    | Y                    |                       |

#### 1. **PRINTING**

- a. Manual Print Checkout
  - i Highlight a record on the MUSE *Edit List* and click the *Print* button.
  - ii Select the printer you want to test, from the drop-down menu and click *OK*.
  - iii Verify that the record printed out correctly at the printer selected.
- b. Automatic Print Checkout
  - i Acquire data from a cart/stress device with the location number you are testing.
  - ii Verify that the record prints out correctly at the printer setup for automatic distribution.
- c. Format Setting change checkout
  - i Highlight the record on the MUSE *Edit List* and click the *Print* button.
  - ii Select the printer you want to test from the drop-down menu and click *OK*.
  - iii Compare the new printout to a previous printout to verify format changes took effect.

#### 2. FAXING

- a. Manual Fax to temporary or defined device checkout
  - i Highlight record on the MUSE *Edit List* and click the *Print* button.
  - ii Send to a temporary fax machine.
  - iii Check that the fax printed correctly at the receiving fax machine.
- a. Automatic Fax to existing fax device checkout
  - i Acquire data from an ECG cart with the location setup for the correct report distribution, or confirm data with correct physician mapping for auto-fax.
  - ii Check that the fax printed correctly at the receiving fax machine.

#### 3. EDITING/CONFIRMING

- a. Edit record checkout
  - i Have customer open a record on the MUSE *Edit List* and edit as normal.
  - ii Update in Edit List.
  - iii Re-open record to verify the changes have been saved.
- b. Confirm Record Checkout
  - iv Have customer edit a record on the Edit List.
  - v Have customer confirm the record.
  - vi Do a retrieval of the record and verify it is now in the database.

#### 4. REPORT DISTRIBUTION CHECKOUT

- a. Acquire or confirm data for the location of new report distribution setup.
- b. Check the output device setup in the Report Distribution for the report.

#### 5. DEVICE SETUP

- a. Output Device (Printer, Fax, HL7 Results)
  - i Highlight a record on the MUSE *Edit List* and click on the *Print* button.
  - ii Select newly created device from the drop-down menu and click OK.
  - iii Check device for report.
- b. Inbound Device (Modem, Share)
  - i Transmit record from source device.
  - ii Verify record appears in MUSE system.

#### 6. USER SETUP

- a. Have newly created user start the MUSE application.
- b. Have user log on and confirm MUSE access based on roles/privileges given during setup.

#### 7. CARTS TRANSMISSION

- a. Modem transmission checkout
  - i Transmit ECG from cart to modem.
  - ii In the MUSE system select System Status.
  - iii Select Newly Acquired or Acquisition Log.
  - iv Check that PID/Name of ECG transmitted from cart has been acquired by the MUSE system.
- b. Wireless transmission checkout
  - i Transmit ECG from cart while in range of wireless antennae.
  - ii In the MUSE system select System Status.
  - iii Select Newly Acquired or Acquisition Log.
  - iv Check that PID/Name of ECG transmitted from cart has been acquired in the MUSE system.

- c. LAN transmission checkout
  - i Transmit ECG from cart via LAN.
  - ii In the MUSE system select System Status.
  - iii Select Newly Acquired or Acquisition Log.
  - iv Check that PID/Name of ECG transmitted from cart has been acquired in MUSE.

#### 8. MARS TRANSMISSION

- a. New MARS to MUSE setup checkout
  - i From a MARS workstation send a Holter report to the MUSE system.
  - ii In the MUSE system select System Status.
  - iii Select Newly Acquired or Acquisition Log.
  - iv Check that PID/Name of ECG transmitted from MARS has been acquired by the MUSE system.
- b. MARS formatted report print checkout
  - i In MUSE highlight a Holter report on the *Edit List* or retrieve from database.
  - ii Click the *Print* button.
  - iii Compare the newly-printed Holter report to the report printed prior to the installation of the MARS formatter and verify the format changes.

#### 9. CASE/CARDIOSOFT TRANSMISSION

- a. Send Stress report to the MUSE system.
- b. In the MUSE system select System Status.
- c. Select Newly Acquired or Acquisition Log.
- d. Check that PID/Name of ECG transmitted from cart has been acquired by the MUSE system.

#### **10. MONITORING TRANSMISSION**

- a. From Bedside/DASH monitor, transmit 12SL to the MUSE system.
- b. In the MUSE system select System Status.
- c. Select Newly Acquired or Acquisition Log.
- d. Check that PID/Name of ECG transmitted from cart has been acquired by the MUSE system.

#### 11. DATABASE SEARCH

- a. Manual Search checkout
  - i Go to Database Search function on the MUSE system.
  - ii Create a search.
  - iii Choose criteria and run the search.
  - iv Verify search results match criteria selected.
- b. Automatic Search checkout:
  - i Go to Database Search function on the MUSE system.
  - ii Create a search.

- iii Save the criteria.
- iv Schedule the search.
- Verify search runs when scheduled and expected results are generated. The MUSE system runs all scheduled searches only once per day (2:00 AM).

#### 12. MUSE WEB DATA RETREIVAL CHECKOUT

- a. Start Internet Explorer.
- b. Type the MUSE server name into the URL field (i.e. http://museserver).
- c. If prompted, log on as a user who has access to MUSE Web.
- d. Choose Frames or No Frames option.
- e. Type patient ID into PID field, or patient name into Last Name field.
- f. Find record for verification that MUSE Web is working properly.

#### 13. CV Web DATA RETRIEVAL CHECKOUT

- a. Start Internet Explorer.
- b. Type the CV Web server name into the URL field (i.e. http://cvweb).
- c. If prompted, log on as a user who has access to MUSE Web.
- d. Type patient ID into PID field, or patient name into Last Name field.
- e. Verify appropriate MUSE server/site is selected.
- f. Find record for verification that CV Web is working properly.

#### **14. REMOTE SUPPORT**

- a. Log into customer's system using the remote connection configured for that system (PCAnywhere or Insite 2).
- b. Confirm that you can access customer's desktop via remote connection.
- c. Confirm you can upload and download files to customer system.

#### 15. HIS/CCG

- a. HIS ADT/Orders Inbound Checkout:
  - i From the MUSE system go to HIS Event Viewer.
  - ii Verify inbound ADT and order events exist.
  - iii Have customer verify data being sent from their interface is flowing into MUSE.
- b. HIS Real-time Results/Billing Outbound Checkout:
  - i From the MUSE system go to *HIS Event Viewer*.
  - ii Verify outbound results/billing events exist.
  - iii Verify outbound data is leaving the MUSE result/billing queue.
- c. Order Download from MAC Cart Checkout:
  - i From a MAC cart use the order download function.
  - ii Verify that the MAC cart is able to successfully download orders from MUSE.

#### 16. XML Import

- a. Copy XML data files from the manufacturer's device into the XML folder setup on the MUSE server.
- b. In the MUSE application, select *System Status*.
- c. Select New Acquired or Acquisition Log.
- b. Verify the XML data has been acquired into the MUSE system.

# TheMUSE<sup>™</sup> system preventive maintenance inspection report

| Customer           | Customer # | Date                  |  |
|--------------------|------------|-----------------------|--|
| Field Engineer     | Case #     |                       |  |
| Equipment Serial # |            | MUSE Software Version |  |

### **Required tools**

- 1. Standard hand tools (p/n NA)
- 2. Multimeter (p/n NA) (Not always required)
- 3. DAT cleaning tape (p/n 409669-001) (Not required on all systems)
- 4. AIT cleaning tape (p/n 2291441) (Not required on all systems)
- 5. Vacuum cleaner (p/n VACUUM)
- 6. Floppy Drive cleaning kit (p/n 407546-001)
- 7. Field Service manual reference only
- 8. Operator's manual reference only

### **Visual inspection**

Inspect the following for visual wear and/or for proper functionality

- 1. \_\_\_\_ Network cabling (broken insulation)
- 2. \_\_\_\_ Network cabling (proper stress relief
- 3. \_\_\_\_ AC power cord(s)
- 4. \_\_\_\_ Fans
- 5. \_\_\_\_\_ Internal and external system cables and connectors
- 6. \_\_\_\_ Laser printer toner cartridge

### Cleaning

- 1. \_\_\_\_ Clean all internals of dust (may not be necessary in raised floor computer rooms)
- 2. \_\_\_\_ Clean all keyboards
- 3. \_\_\_\_ Clean mouse contacts (only necessary on roller ball style)
- 4. \_\_\_\_ Clean all fans and air intakes
- 5. \_\_\_\_ Clean floppy drives
- 6. \_\_\_\_ Clean CD-ROM drives (use canned air to carefully blow out any dirt or debris)
- 7. \_\_\_\_ Clean the DAT or AIT backup tape drive older systems use the DAT tape drive
- 8. \_\_\_\_ Clean external surfaces and monitor screens

# Calibration

There is no calibration required on the MUSE system.

### **Diagnostic tests**

- 1. Verify that there is a recent backup before doing other diagnostic tests.
- 2. Shut down MUSE from IMS before running Diskeeper and scheduling CHKDSK and rebooting.
- 3. Verify that Defrag is running regularly by checking the Diskeeper schedule. If it is not running regularly, run it on both drive C: and D:. Wait until the remote checkout procedure below has been completed to run Diskeeper.
- 4. Schedule CHKDSK to run on the next reboot for both drive C: and D:.
  - a. From Windows Explorer, under the properties for the drive, on the Tools tab.
  - b. Select only the bottom check box Scan for and attempt recovery of bad sectors.
  - c. Reboot the system and note any errors during the boot up process, especially when CHKDSK runs.

### AntiVirus procedure

Check with the customer, or on the system, to see if they are running an antivirus program on the MUSE. If they are, and if they are keeping the virus definition files up to date, you do not need to do anything more. You may need to remind them to keep the definition files up to date. If they are not running antivirus software, and if in the process of doing this PM or in discussions with the customer you suspect that the system may have a virus, you can follow the procedure outlined in "Performing anti-virus scanning from an FE notebook computer" on page 7-14 to run an anti-virus check over the network from your notebook computer. Please keep in mind that the procedure is just a guideline, and that running the antivirus check could take a long time on some systems.

### PM checkout procedures

#### NOTE

Use the checkout steps below as a guideline. Some of these steps can be verified by looking at the system or through discussions with the customer.

Use the Service and Operator's manual where necessary for reference. Perform the following for all applicable options.

- 1. Power up all nodes and ensure that each one initializes and that you can log into MUSE.
- 2. Verify that records can be acquired via diskette, serial cable, modem (CSI and SDLC), and wireless connections, and that they route properly based on report distribution settings.
- 3. Verify that data can be acquired from the MARS system(s).
- 4. Verify that data can be acquired from the CASE system(s).
- 5. Verify that data can be acquired from the Mac-Lab system(s).
- 6. Verify that reports are being successfully transmitted through the Monitoring/MUSE gateway.
- 7. Verify that the system can successfully send reports to laser printers and fax machines.
- 8. Verify that users can successfully edit and confirm reports from the *Edit List*.
- 9. Verify that the system is running the latest point release for the current version of software (i.e. version 5C.10). If necessary, update the system to the latest version. This update will need to be coordinated with the site.
- 10. Contact the Jupiter Online Center and verify that they can remotely access the system. \*See remote checkout procedure below.
- 11. Check the backup tapes to ensure they have not exceeded their expected lifespan. (Customers should store old tapes for safekeeping).
- 12. Verify that Archive backup tapes exist for all Archive Volumes on the system.
- 13. Verify that there is enough free space on the system to provide for continued growth.
- 14. Perform a service tape backup of the system.

### Remote checkout procedure

This section should be performed by technical support while connected to test remote access.

- 1. Check that backups are functioning and that tapes are being rotated. (Does not apply to sites that are doing network backups).
- 2. Check the MUSE Event Log and Error Log, and the NT Event Viewer for any obvious problems.
- 3. Verify that \*.bak files are not collecting in the d:\vol000\tmp\acq folder. There should only be files that have collected since the last backup.
- 4. Perform a cleanup of the working directories \tmp and its subfolders, and copy in new Btrieve queues where appropriate.
- 5. Delete any old files that may have been left on the system for troubleshooting purposes.
- 6. Delete or move any unnecessary files or folders from under d:\vol000.

### Reference

This section has been maintained from previous versions for reference. You are not expected to shutdown the system to perform these tests.

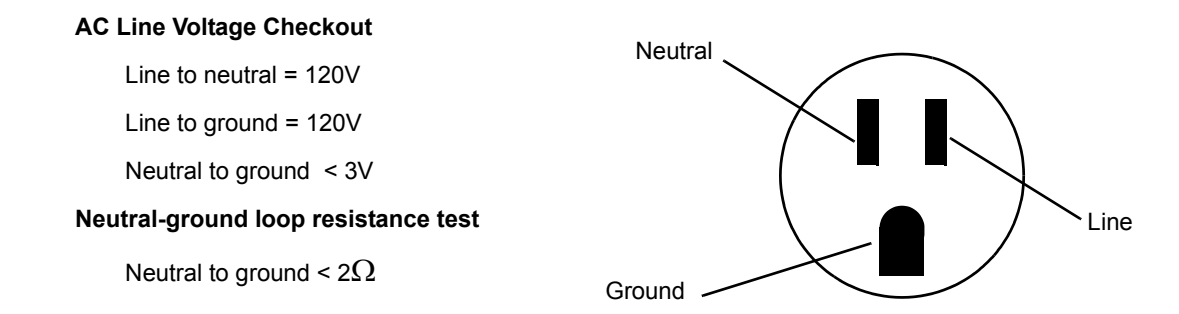

#### This report is to be filed at customer site.

Briefly describe all repairs/adjustments made and list any parts replaced:

| Additional Comments:   |       |  |
|------------------------|-------|--|
|                        |       |  |
|                        |       |  |
|                        |       |  |
| Customer Signature:    | Date: |  |
| FE Signature:          | Date: |  |
| DPMFRM-010B 12/10/2003 |       |  |

# 8 Parts Lists

# **Ordering parts**

### Introduction

The parts lists and assembly drawings in this chapter supply enough detail for you to order parts for the assemblies considered field serviceable.

If you require additional information, schematic diagrams, or troubleshooting assistance, contact Technical Support.

To order parts, contact GE Healthcare Service Parts.

# **Field Replaceable Units**

The following items may not be assigned separate manufacturing part numbers because they are normally part of a larger assembly. Since they are considered FRUs (field replaceable units), they have specific service part numbers so they can be ordered and replaced by service technicians. Contact Tech Support for FRU information for assemblies used on previous configurations.

#### NOTE

Verify part numbers before ordering service parts (FRUs). See the tech memo series for this product for changes or additions to these lists.

| Table 1. FRUs, HP ML370 G5 File Server   |                |                |  |
|------------------------------------------|----------------|----------------|--|
| Description                              | GE Part Number | HP Part Number |  |
| FRU HP ML370 ACCESS PANEL (TOP COVER)    | 2036800-001    | 409410-001     |  |
| FRU HP ML370 FRONT BEZEL (TOWER ONLY)    | 2036800-002    | 409411-001     |  |
| FRU HP ML370 RACK BEZEL (RACK ONLY)      | 2036800-003    | 409412-001     |  |
| FRU HP ML370 TOWER CONFIGURATION PANEL   | 2036800-004    | 409413-001     |  |
| FRU HP ML370 CENTER WALL                 | 2036800-005    | 409433-001     |  |
| FRU HP ML370 REMOVABLE MEDIA BLANK       | 2036800-006    | 409414-001     |  |
| FRU HP ML370 MEDIA BAY SPACER            | 2036800-007    | 409415-001     |  |
| FRU HP ML370 SAS DRIVE CAGE BLANK        | 2036800-008    | 409416-001     |  |
| FRU HP ML370 POWER SUPPLY BLANK          | 2036800-010    | 409417-001     |  |
| FRU HP ML370 PROCESSOR AIR BAFFLE        | 2036800-011    | 409419-001     |  |
| FRU T-10/T-15 TORX SCREWDRIVER L-HEAD    | 2036800-012    | 413965-001     |  |
| FRU SYSTEM DISPLAY TRAY W/EJECT BUTTON   | 2036800-013    | 409420-001     |  |
| FRU ML370 HOT-PLUG POWER SUPPLY 1000-W   | 2036800-014    | 403781-001     |  |
| FRU HP ML370 HOT-PLUG FAN, 120-MM        | 2036800-015    | 409421-001     |  |
| FRU HP ML370 3.3-V LITHIUM BATTERY       | 2036800-016    | 153099-001     |  |
| FRU ML370 DUAL-CORE XEON PROCESSOR 5120  | 2036800-017    | 416794-001     |  |
| FRU HP ML370 HEATSINK GREASE/ALCOHOL PAD | 2036800-018    | 409426-001     |  |
| FRU ML370 DSPLY PANEL W/BRD, LBL, BEZEL  | 2036800-019    | 409427-001     |  |
| FRU ML370 SYS BOARD W/PROCEESSOR CAGE    | 2036800-020    | 409428-001     |  |
| FRU HP ML370 PPM                         | 2036800-021    | 407748-001     |  |
| FRU HP ML370 POWER SUPPLY BACKPLANE      | 2036800-022    | 399787-001     |  |

### HP ML370 G5 file server

| Table 1. FRUs, HP ML370 G5 File Server (Continued)                                                                                      |                |                |  |
|----------------------------------------------------------------------------------------------------|----------------|----------------|--|
| Description                                                                                                    | GE Part Number | HP Part Number |  |
| FRU SAS BACKPLANE DUPLEX BRD W/DRV CAGE                                                                                                 | 2036800-023    | 409429-001     |  |
| FRU HP ML370 MEMORY BOARD                                                                                                    | 2036800-024    | 409430-001     |  |
| FRU HP ML370 DVD-RW                                                                                                    | 2036800-025    | 384069-001     |  |
| FRU HP ML370 DISKETTE DRIVE                                                                                                    | 2036800-026    | 399397-001     |  |
| FRU HP ML370 PLASTICS KIT                                                                                                    | 2036800-027    | 409431-001     |  |
| FRU HP ML370 HARDWARE KIT                                                                                                    | 2036800-028    | 409432-001     |  |
| FRU HP ML370 RACK-MOUNTING KIT                                                                                                    | 2036800-029    | 377839-001     |  |
| FRU RETURN KIT PACKING BOX AND CUSHIONS                                                                                                 | 2036800-030    | 409434-001     |  |
| FRU ML370 MISCELLANEOUS CABLE KIT                                                                                                    | 2036800-031    | 409436-001     |  |
| FRU ML370 SAS OPTION CABLE                                                                                                    | 2036800-032    | 389952-001     |  |
| FRU ML370 DISKETTE DRIVE CABLE                                                                                                    | 2036800-033    | 431243-001     |  |
| FRU ML370 2ND PARALLEL/SERIAL PORT CABLE                                                                                                | 2036800-034    | 418300-001     |  |
| FRU ML370 SFF HARD DRIVE 146 GB<br><b>NOTE:</b> Quantity required for rack-mounted server = 6<br>Quantity required for tower server = 4 | 2036800-036    | 432320-001     |  |
| FRU HP SMARTARRAY P400 CNTRLLR CACHE MOD                                                                                                | 2036800-038    | 405832-001     |  |
| FRU HP DL360 HARD DRIVE BLANK LFF                                                                                                    | 2036798-003    | 392613-001     |  |
| FRU HP DL360 AC POWER CORD                                                                                                    | 2036798-021    | 187335-001     |  |
| FRU HP FBDIMM PC2-5300F FULLY-BUFFERED                                                                                                  | 2036798-017    | 416471-001     |  |

## HP ML370 G4 file server

| Table 2. FRUs, HP ML370 G4 File Server |                |                |  |
|----------------------------------------|----------------|----------------|--|
| Description                            | GE Part Number | HP Part Number |  |
| Access Panel Top Cover                 | 2026980-001    | 359233-001     |  |
| Front Bezel – Tower Model Only         | 2026981-001    | 359234-001     |  |
| Rack Bezel – Rack Model Only           | 2026982-001    | 359235-001     |  |
| Hood Cover – Tower Model Only          | 2026983-001    | 359236-001     |  |
| Power Supply, 800 W                    | 2026984-001    | 347883-001     |  |
| Fans, 92 MM                            | 2026985-001    | 231213-001     |  |
| Power Button/Switch with Cable         | 2026987-001    | 359714-001     |  |
| Intel Xenon 3.4-GHZ 1-MB L2 Cache      | 2026988-001    | 364757-001     |  |

| Table 2. FRUs, HP ML370 G4 File Server (Continued)                                                                                                    |                |                |  |
|----------------------------------------------------------------------------------------------------|----------------|----------------|--|
| Description                                                                                                    | GE Part Number | HP Part Number |  |
| Intel Xenon 3.4-GHZ 2-MB L2 Cache                                                                                                    | 2031370-001    | 379429-001     |  |
| System Board with Processor Cage                                                                                                    | 2026989-001    | 347882-001     |  |
| РРМ                                                                                                    | 2026990-001    | 347884-001     |  |
| Power Supply Backplane                                                                                                    | 2026991-001    | 347886-001     |  |
| SCSI Backplane Simplex W/6X1-IN Drive Cage                                                                                                    | 2026992-001    | 359719-001     |  |
| SCSI Backplane Duplex Board                                                                                                    | 2026993-001    | 371722-001     |  |
| Diskette Drive, 3-Mode 1.44 MB                                                                                                    | 2026994-001    | 233409-001     |  |
| DVD-ROM Drive, IDE, 12X                                                                                                    | 2026995-001    | 217801-001     |  |
| Plastics Kit                                                                                                    | 2026996-001    | 365962-001     |  |
| Hardware Kit                                                                                                    | 2026997-001    | 365963-001     |  |
| Wall, Center                                                                                                    | 2026998-001    | 359238-001     |  |
| Round Hole Rack Mounting Kit                                                                                                    | 2026999-001    | 373115-001     |  |
| Country Kit                                                                                                    | 2027000-001    | 359712-001     |  |
| Return Kit Packing Box/Cushions – Tower                                                                                                    | 2027001-001    | 359713-001     |  |
| Processor Air Baffle                                                                                                    | 2027002-001    | 359240-001     |  |
| Miscellaneous Data Cable Kit                                                                                                    | 2027003-001    | 365964-001     |  |
| Miscellaneous Power Cable Kit                                                                                                    | 2027004-001    | 365967-001     |  |
| Cable Management Arm                                                                                                    | 2027005-001    | 367831-001     |  |
| 512-MB PC2-3200-R DIMM                                                                                                    | 2027006-001    | 359241-001     |  |
| Rear Fan Cage                                                                                                    | 2027007-001    | 230984-001     |  |
| 146.8-GB 10K rpm SCSI Ultra320 hot-plug hard drive<br><b>NOTE:</b> Quantity required for rack-mounted server = 6<br>Quantity required for tower server = 4 | 2027078-001    | 289044-001     |  |
| 300-GB 10K rpm SCSI Ultra320 hot-plug hard drive                                                                                                    | 2027079-001    | 351126-001     |  |
| Digi Board - DIGI International, Inc.                                                                                                    | 412946-006     | 77000707       |  |
| Digi Cable - DIGI International, Inc.                                                                                                    | 414961-003     | 76000529       |  |
| Tape Drive SONY AIT-2 SDX-500V/RB Int                                                                                                    | 2024244-001    | SDX-500V/RB    |  |

# HP rp5700 SFF client

| Table 3. FRUs, HP rp5700 SFF Client     |                |                |
|-----------------------------------------|----------------|----------------|
| Description                             | GE Part Number | HP Part Number |
| CMPTR HP RP5700 SFF E6400 1MB 160GB     | 2040611-001    | KW399UP#ABA    |
| FRU FRO RP5700 HOOD ASSY W FRT BEZEL    | 2040746-001    | 445766-001     |
| FRU RP5700 POWER SUPPLY                 | 2040746-002    | 445771-001     |
| FRU RP5700 POWER SWITCH W LED AND CABLE | 2040746-003    | 445759-001     |
| FRU RP5700 SERIAL PORT W CABLE          | 2040746-004    | 445768-001     |
| FRU RP5700 HD DRIVE 160GB 7200 RPM SATA | 2040746-005    | 440499-001     |
| FRU RP5700 SYSTEM BOARD                 | 2040746-006    | 445757-001     |
| FRU RP5700 CPU 2GB E6400 2.13GHZ        | 2040746-007    | 450470-001     |
| FRU DC5750 1 GB, PC2-5300, CL5          | 2036936-022    | 398038-001     |
| FRU RP5700 MEMORY RISER CARD            | 2040746-008    | 445758-001     |
| FRU RP5700 USB EXPANSION CARD W CBL     | 2040746-009    | 445775-001     |
| FRU RP5700 FAN                          | 2040746-010    | 445761-001     |
| FRU RP5700 HEATSINK                     | 2040746-011    | 445774-001     |
| FRU RP5700 MOUSE PS2 OPTICAL            | 2040746-012    | 417966-001     |
| FRU HP ML370 3.3-V LITHIUM BATTERY      | 2036800-016    | 153099-001     |
| FRU RP5700 FRONT BEZEL                  | 2040746-013    | 445766-001     |
| FRU RP5700 SPEAKER INTERNAL             | 2040746-014    | 445762-001     |
| FRU RP5700 FAN DUCT                     | 2040746-015    | 445767-001     |
| FRU RP5700 TOWER STAND                  | 2040746-016    | 445770-001     |
| DISK DRIVE FLOPPY USB 2.0 EXT BLACK     | 2034800-002    | DC361B         |
| SATA 16X SUPERMULTI LIGHTSCRIBE ALL     | 2040746-017    | RV629AV        |
| SD Card Reader Memory Card 18 in 1      | 2027495-004    | *              |

\* SD Card Reader is not an HP part.
### HP dc7600 SFF client

| Table 4. FRUs, HP dc7600 SFF Client             |                |                |  |  |
|-------------------------------------------------|----------------|----------------|--|--|
| Description                                     | GE Part Number | HP Part Number |  |  |
| Computer Cover Assembly Front Bezel w/o Inserts | 2030505-018    | 393599-001     |  |  |
| Power Supply 5 Output 240W DC7600               | 2030505-019    | 381024-001     |  |  |
| 40 GB\7200 RPM SATA Hard Drive DC7600           | 2030505-020    | 365555-001     |  |  |
| 48X CDROM Drive w/Mounting Screws DC7600        | 2030505-021    | 326773-005     |  |  |
| SATA Hard Drive Cable 19.5" DC7600              | 2030505-022    | 391739-001     |  |  |
| Power Switch/LED Cable USE W/370857-001         | 2030505-023    | 392410-001     |  |  |
| Front I/O Device w/Cable USB+Audio 7600         | 2030505-024    | 393606-001     |  |  |
| CD Drive Bezel w/Disk Drive Slot DC7600         | 2030505-025    | 370501-001     |  |  |
| Speaker HP DC7600 SFF                           | 2030505-026    | 394778-001     |  |  |
| Heatsink w/Thermal Grease & Alcohol Pad         | 2030505-027    | 382024-001     |  |  |
| Chassis Fan HP DC7600 SFF                       | 2030505-028    | 392412-001     |  |  |
| Heatsink Duct Baffle DC7600 SFF                 | 2030505-029    | 375514-001     |  |  |
| Foot Kit Oval and Round (4 each) 7600 SFF       | 2030505-030    | 370708-001     |  |  |
| Sys Board w/Alcohol Pad & Thermal Grease        | 2030505-032    | 381028-001     |  |  |
| SD Card Reader Memory Card 18 in 1              | 2027495-004    | *              |  |  |

\* SD Card Reader is not an HP part.

### HP dc7100 SFF client

| Table 5. FRUs, HP dc7100 SFF Client             |                |                |  |  |
|-------------------------------------------------|----------------|----------------|--|--|
| Description                                     | GE Part Number | HP Part Number |  |  |
| Computer HP dc7100 P4 2.8GHZ 512MB SFF          | 2027481-001    | PP458US#ABA    |  |  |
| 40GB Serial ATA hard drive                      | 2027481-002    | 365555-001     |  |  |
| 16X/40X DVD-ROM                                 | 2027481-003    | 325313-005     |  |  |
| 512MB 400MHz DDR-DIMM                           | 2027481-004    | 325313-005     |  |  |
| System Board                                    | 2027481-005    | 361682-001     |  |  |
| Intel Pentium 4 processor - 2.80GHz, 800MHz FSB | 2027481-006    | 367594-001     |  |  |
| Power supply, 240 watts                         | 2027481-007    | 350030-001     |  |  |
| Keyboard                                        | 2027481-008    | 355630-005     |  |  |
| Mouse                                           | 2027481-009    | 323614-005     |  |  |

### HIS DL360 1U G5 server

| Table 6. FRUs, HP DL360 1U G5                                                                                                    |                |                |  |  |
|----------------------------------------------------------------------------------------------------|----------------|----------------|--|--|
| Description                                                                                                    | GE Part Number | HP Part Number |  |  |
| Access panel                                                                                                    | 2036798-001    | 412209-001     |  |  |
| Plastics kit:<br>a) Optical drive ejector assembly<br>b) Front bezel<br>c) Optical device blank<br>d) Expansion slot covers (2)<br>e) Screws, M3×0.5×4 in, T-10 (4)<br>f) Bezel screw, T-10, flathead, 1/4-in<br>g) Power supply air baffle<br>h) Processor air baffle<br>i) HP Smart Array E200i Controller battery tray<br>j) HP Smart Array P400i Controller battery tray<br>k) Hard drive bezel blank SFF<br>l) Power supply blank | 2036798-002    | 412208-001     |  |  |
| Hard drive blank LFF                                                                                                    | 2036798-003    | 392613-001     |  |  |
| Rack mounting hardware kit                                                                                                    | 2036798-004    | 360104-001     |  |  |
| Cable management arm                                                                                                    | 2036798-005    | 360105-001     |  |  |
| System fan module                                                                                                    | 2036798-006    | 412212-001     |  |  |
| Hot-plug power supply, 700 W                                                                                                    | 2036798-007    | 412211-001     |  |  |
| PCI riser board assembly                                                                                                    | 2036798-008    | 412200-001     |  |  |
| Dual-Core, Intel® Xeon™ Processor 5110<br>(1.6-GHz, 1066- MHz FSB, 2x2-MB L2 cache)                                                                                                    | 2036798-009    | 416795-001     |  |  |
| Heatsink with grease and alcohol swab                                                                                                    | 2036798-010    | 412210-001     |  |  |
| HP Smart Array E200i Controller, integrated SAS                                                                                                    | 2036798-011    | 412205-001     |  |  |
| System board with processor cage supporting Intel® Xeon™<br>50xx and 51xx processors                                                                                                    | 2036798-012    | 412199-001     |  |  |
| SAS backplane                                                                                                    | 2036798-013    | 412201-001     |  |  |
| Multibay media backplane                                                                                                    | 2036798-014    | 412202-001     |  |  |
| HP Systems Insight Display, LEDs, and power button assembly, with cable                                                                                                    | 2036798-015    | 412204-001     |  |  |
| CD-ROM Slimline Drive                                                                                                    | 2036798-016    | 228508-001     |  |  |
| FBDIMM, PC2-5300F, Fully-Buffered DIMM (Qty 2)                                                                                                    | 2036798-017    | 416471-001     |  |  |
| SAS hard drives 72-GB, 10,000-rpm (Qty 2)                                                                                                    | 2036798-018    | 376597-001     |  |  |
| HP Smart Array E200i Controller memory module, 64-MB                                                                                                    | 2036798-019    | 412800-001     |  |  |
| SAS cable                                                                                                    | 2036798-020    | 408763-001     |  |  |

| Table 6. FRUs, HP DL360 1U G5 (Continued) |             |            |  |  |
|-------------------------------------------|-------------|------------|--|--|
| Description GE Part Number HP Part Number |             |            |  |  |
| AC power cord                             | 2036798-021 | 187335-001 |  |  |
| Battery, 3.3-V, lithium                   | 2036798-022 | 234556-001 |  |  |

### HIS DL360 1U G4 server

| Table 7. FRUs, HP DL360 1U G4           |                |                |  |
|-----------------------------------------|----------------|----------------|--|
| Description                             | GE Part Number | HP Part Number |  |
| Access Panel DL360 G4                   | 2030506-001    | 361400-001     |  |
| Intel® 3.60-GHZ Xeon 1-MB L2 Cache G4   | 2030506-005    | 361382-001     |  |
| 3.6 Volt, 500 MAH NIMH Battery DL360 G4 | 2030506-006    | 307132-001     |  |
| Sys Board w/Processor SCSI Model        | 2030506-008    | 361384-001     |  |
| SCSI Backplane DL360 G4                 | 2030506-010    | 305443-001     |  |
| Optical Device/Disk Drive Interface G4  | 2030506-011    | 361395-001     |  |
| 2 GB DL360 G4                           | 2030506-016    | 367553-001     |  |
| SCSI Ultra320 72.8-GB 15K RPM DL360 G4  | 2030506-018    | 289243-001     |  |
| Diskette Drive/Optical Drive Cable G4   | 2030506-019    | 361391-001     |  |
| AC Power Cord DL360 G4                  | 2030506-020    | 187335-001     |  |
| Optical Drive Ejector Assembly DL360 G4 | 2030506-022    | 30545-001      |  |
| Hardware Kit DL360 G4                   | 2030506-023    | 361397-001     |  |

## **Multitech Modem**

| Table 8. FRUs, Multitech Modem            |             |  |  |
|-------------------------------------------|-------------|--|--|
| Description GE Part Number                |             |  |  |
| MultiTech Modem MT9234ZBA Replacement Kit | 2046544-001 |  |  |

#### For your notes

# 9 Glossary

- archive Permanent storage of data.
  - ACC **American College of Cardiology**. A professional society whose membership comprises more than 24,000 cardiovascular physicians and scientists from around the world.
  - AIT **Advanced Intelligent Tape**. A form of magnetic tape and drive using AME developed by Sony for storing large amounts of data. AIT features high speed file access, long head and media life, the ALDC compression algorithm, and a MIC chip.
  - ANSI American National Standards Institute. The United States government body responsible for approving US standards in many areas, including computers and communications. ANSI is a member of ISO.
  - API **Application Program Interface**. The interface (calling conventions) by which an application program accesses operating system and other services. An API is defined at source code level and provides a level of abstraction between the application and the kernel (or other privileged utilities) to ensure the portability of the code.
- ASCII American Standard Code for Information Interchange. This is a standard means of representing characters, consisting of 256 characters. The first 128 characters are standardized, and the first 32 of those are control codes, which don't really represent visible characters but rather codes that can be used for text formatting or actions, such as making the computer beep. After the 32 control codes, the next 96 standardized characters represent numbers, letters (both uppercase and lowercase), and standard punctuation marks. The last 128 characters represent different things on different platforms.
- ATAPI **AT Attachment Packet Interface**. Part of the EIDE interface that provides additional commands to control a CD-ROM drive or magnetic tape.
- backup A spare copy of a file, file system or other resource for use in the event of failure or loss of the original.
- BIOS **Basic Input/Output System**. The part of the system software of the IBM PC and compatibles that provides the lowest level interface to peripheral devices and controls the first stage of the bootstrap process, including installing the operating system. The BIOS is stored in ROM, or equivalent, in every PC. Its main task is to load and execute the operating system which is usually stored on the computer's hard disk, but may be loaded from CD-ROM or floppy disk at install time.
- BNC **Bayonet Navy Connector**. A connector for coaxial cable such as that used for some video connections and RG58 "cheapernet" connections. A BNC connector has a bayonet-type shell with two small knobs on the female connector which lock into spiral slots in the male connector when it is twisted on.
- cache A small fast memory holding recently accessed data, designed to speed up subsequent access to the same data. Most often applied to processor-memory access but also used for a local copy of data accessible over a network etc.
- CE Marking The European Commission refers to the CE Marking of products as a "passport" which can allow a manufacturer to freely circulate their products within the European marketplace. The marking applies only to products regulated by European health, safety and environmental protection legislation (product directives) but this is estimated to include more than 50% of the goods currently exported from the U.S. to Europe.

The letters "CE" are an abbreviation of a French phrase "Conformite Europeene". The marking indicates that the manufacturer has conformed with all the obligations required by the legislation.

- client/server A network system where a dedicated computer (server) handles some of the processing tasks while multiple smaller computers (clients) complete other processes by tapping into the server's shared files and programs.
  - CMOS **Complementary Metal Oxide Semiconductor**. A semiconductor fabrication technology using a combination of nand p-doped semiconductor material to achieve low power dissipation. Any path through a gate through which current can flow includes both n and p type transistors. Only one type is turned on in any stable state so there is no static power dissipation and current only flows when a gate switches in order to charge the parasitic capacitance.

- CPU Central Processing Unit. The part of a computer which controls all the other parts.
- DICOM **Digital Imaging and Communications in Medicine**. An industry standard to define connectivity and communication protocols of medical imaging devices. It conforms to the ISO reference model for network communications and incorporates object-oriented design concepts.
- DIMM **Dual In-line Memory Module**. Small circuit boards carrying memory integrated circuits, with signal and power pins on both sides of the board.
- DLL **Dynamically Linked Library**. A library which is linked to application programs when they are loaded or run rather than as the final phase of compilation. This means that the same block of library code can be shared between several tasks rather than each task containing copies of the routines it uses. The executable is compiled with a library of "stubs" which allow link errors to be detected at compile-time. Then, at run-time, either the system loader or the task's entry code must arrange for library calls to be patched with the addresses of the real shared library routines, possibly via a jump table.

The alternative is to make library calls part of the operating system kernel and enter them via some kind of trap instruction. This is generally less efficient than an ordinary subroutine call.

It is important to ensure that the version of a dynamically linked library is compatible with what the executable expects.

- DMA **Direct Memory Access**. A facility of some architectures which allows a peripheral to read and write memory without intervention by the CPU. DMA is a limited form of bus mastering.
- DRAM **Dynamic Random Access Memory**. A type of semiconductor memory in which the information is stored in capacitors on a MOS integrated circuit. Typically each bit is stored as an amount of electrical charge in a storage cell consisting of a capacitor and a transistor. Due to leakage the capacitor discharges gradually and the memory cell loses the information. Therefore, to preserve the information, the memory has to be refreshed periodically. Despite this inconvenience, the DRAM is a very popular memory technology because of its high density and consequent low price.
- DTMF **Dual Tone Multi Frequency**. ("Touch-Tone") A method used by the telephone system to communicate the keys pressed when dialling. Pressing a key on the phone's keypad generates two simultaneous tones, one for the row and one for the column. These are decoded by the exchange to determine which key was pressed.
- ECC Error Detection and Correction. A collection of methods to detect errors in transmitted or stored data and to correct them. This is done in many ways, all of them involving some form of coding. The simplest form of error detection is a single added parity bit or a cyclic redundancy check. Multiple parity bits can not only detect that an error has occurred, but also which bits have been inverted, and should therefore be re-inverted to restore the original data. The more extra bits are added, the greater the chance that multiple errors will be detectable and correctable.
- ESD **Electrostatic Discharge**. One kind of test that hardware usually has to pass to prove it is suitable for sale and use. The hardware must still work after is has been subjected to some level of electrostatic discharge. Some organizations have their own ESD requirements which hardware must meet before it will be considered for purchase. Different countries have different legal regulations about levels of ESD.
- Ethernet A popular method for sending data through a local area network using single channel cable and a special data collision protocol to detect network availability.
- expansion slot A connector in a computer into which an expansion card can be plugged. The connector supplies power to the card and connects it to the data bus, address bus and control signals of the motherboard.
  - fax **Facsimile**. A process by which fixed graphic material including pictures, text, or images is scanned and the information converted into electrical signals which are transmitted via telephone to produce a paper copy of the graphics on the receiving fax machine.

- FAT **File Allocation Table**. The component of an MS-DOS or Windows 95 file system which describes the files, directories and free space on a hard disk or floppy disk.
- file server A computer dedicated to managing the flow of information among networked computers and used as a storage location for programs and files shared by network users.
- firmware Refers to the software that is embedded onto a piece of hardware to control that hardware. Generally, firmware can be upgraded and is placed on an EEPROM. Sometimes, if a new driver for a piece of hardware is released, new firmware will also be released that is required to get the full functionality or performance of the driver. In other cases, firmware will have some bugs or undesirable features, and can be upgraded to work out the problems. Of course, the rest of the hardware cannot be upgraded without replacing pieces of it, so manufacturers try to store as many critical function controls as they can in the firmware, in case they need to change them. For them, it is the difference between recalling a product and simply telling their customers to upgrade the firmware.
  - FTP File Transfer Protocol. The method of moving files from system to system using TCP/IP.
- gateway A term for a device that enables data to flow between different networks (forming an internet).
  - HIS **Hospital Information System**. A system that provides the information management features hospitals need for daily business. Typically includes patient tracking, billing and administrative programs. May also include clinical features.
  - HL7 Health Level 7. A standard interface for exchanging and translating data between computer systems.
- Hot-pluggable This type of mechanism implies that you can remove or add things while the system is running. For example, hard drives and power supplies are often candidates for this term. Normally, they come in special proprietary form factors in server machines and RAID boxes. If you've got mission-critical applications you want your servers to have as many hot swappable components as possible. Recently, servers have been introduced with hot-swappable PCI cards and buses.
  - IDE **Integrated Drive Electronics**. A disk drive interface standard based on the IBM PC ISA 16-bit bus but also used on other personal computers.
  - IEC International Electrotechnical Commission. The international standards and conformity assessment body for all fields of electrotechnology.
  - IEEE Institute of Electrical and Electronics Engineers, Inc. The world's largest technical professional society, based in the USA. Founded in 1884 by a handful of practitioners of the new electrical engineering discipline, today's Institute has more than 320,000 members who participate in its activities in 147 countries. The IEEE sponsors technical conferences, symposia and local meetings worldwide, publishes nearly 25% of the world's technical papers in electrical, electronics and computer engineering and computer science, provides educational programs for its members and promotes standardization. Areas covered include aerospace, computers and communications, biomedical technology, electric power and consumer electronics.
    - IIS Internet Information Server. The name for Microsoft's webserver. It works with server versions of Microsoft's operations systems and was first developed for Windows NT Server.
    - I/O Input/Output. Communication between a computer and its users, its storage devices, other computers (via a network) or the outside world. The devices the computer uses to do this are called "peripherals".
  - IrDA Infrared Data Association. A non-profit trade association providing standards to ensure the quality and interoperability of infrared (IR) hardware. The association currently has a membership of over 160 companies from around the world, representing computer and telecommunications hardware, software, components and adapters.
    - IP Internet Protocol. The network layer for the TCP/IP protocol suite widely used on Ethernet networks, defined in STD 5, RFC 791. IP is a connectionless, best-effort packet switching protocol. It provides packet routing, fragmentation and re-assembly through the data link layer.

- IRQ **Interrupt Request**. The name of an input found on many processors which causes the processor to suspend normal instruction execution temporarily and to start executing an interrupt handler routine.
- ISA Industry Standard Architecture. A bus standard for IBM compatibles that extends the XT bus architecture to 16 bits.
- ISO International Organization for Standardization. A voluntary, nontreaty organization founded in 1946, responsible for creating international standards in many areas, including computers and communications. Its members are the national standards organizations of 89 countries, including the American National Standards Institute.
- KVM Switch **Keyboard Video Mouse switch**. This is a switch that connects 2 or more computers to the same keyboard, mouse, and monitor. The KVM switch fools each computer into thinking that they are actively connected to a separate keyboard, mouse and monitor. There is always some mechanism (a button and or keyboard command) on a KVM switch to switch between which computer accepts the input of the keyboard and mouse, and displays output to the monitor. Thus, when you move the mouse connected to the switch, your mouse movement is only echoed to the active computer at the time.
  - LAN Local Area Network. A data communications network which is geographically limited (typically to a 1 km radius) allowing easy interconnection of terminals, microprocessors and computers within adjacent buildings.
  - LCD Liquid Crystal Display. An electro-optical device used to display digits, characters or images, commonly used in digital watches, calculators, and portable computers.
  - LED Light-Emitting Diode. A type of diode that emits light when current passes through it.
  - MIME **Multipurpose Internet Mail Extensions**. Refers to functions used for the attachment of binary files to an e-mail message. MIME is the most common group of functions used to make this translation, and allows us to tack on graphics, sound, and executable files to our e-mail messages.
- motherboard The main printed circuit board in an electronic device, particularly a computer, which may contain sockets that accept additional boards ("daughter-boards"). In a personal computer, the motherboard contains the bus, the microprocessor, and integrated circuits used for controlling any built-in peripherals such as the keyboard, text and graphics display, serial ports and parallel ports, and mouse interfaces.
  - MPEG **Moving Picture Experts Group**. An ISO committee that generates standards for digital video compression and audio. Also the name of their algorithms.
  - NEMA National Electrical Manufacturers Association.
  - NetBIOS Network Basic Input/Output System. An applications programming interface (API) which activates network operations on IBM PC compatibles running under Microsoft's DOS. It is a set of network commands that the application program issues in order to transmit and receive data to another host on the network. The commands are interpreted by a network control program or network operating system that is NetBIOS compatible.
  - NetBEUI NetBIOS Extended User Interface. The network transport protocol used by all of Microsoft's network systems and IBM's LAN Server based systems.
    - NIC **Network Interface Card**. An adapter circuit board installed in a computer to provide a physical connection to a network.
      - ns **nanosecond**. 10<sup>-9</sup> seconds (one thousand millionth part of a second)
    - OEM **Original Equipment Manufacturer**. A company which makes equipment (e.g. computers) as opposed to one which sells equipment made by other companies.
    - OS **Operating System**. The program that allows you to access the basic functions of your computer. It is the minimum software required to run a program.

- PBX **Private Branch Exchange**. A telephone exchange local to a particular organization who use, rather than provide, telephone services. The earliest PBXs were manual (Private Manual Branch EXchange, PMBX) but are now more likely to be automatic (Private Automatic Branch eXchange).
- PCB **Printed Circuit Board**. A thin board to which electronic components are fixed by solder. Component leads and integrated circuit pins may pass through holes ("vias") in the board or they may be surface mounted, in which case no holes are required (though they may still be used to connect different layers).
- PCI Peripheral Component Interconnect. A standard for connecting peripherals to a personal computer.
- PCL Printer Control Language. A Document description language used by Hewlett-Packard LaserJet printers.
- PDC **Primary Domain Controller**. In Windows NT, this machine is the main machine that responds to security authentication requests, such as logging in, within its domain. The PDC may be backed by one or more backup domain controllers that can also handle security authentication.
- PDF **Portable Document Format**. The native file format for Adobe Systems' Acrobat. PDF is the file format for representing documents in a manner that is independent of the original application software, hardware, and operating system used to create those documents.
- PING **Packet INternet Groper**. A program used to test reachability of destinations by sending them one, or repeated, ICMP echo requests and waiting for replies.
- PostScript A Page Description Language based on work originally done by John Gaffney at Evans and Sutherland in 1976, evolving through "JaM" ("John and Martin", Martin Newell) at XEROX PARC, and finally implemented in its current form by John Warnock et al. after he and Chuck Geschke founded Adobe Systems, Inc. in 1982. Its primary application is to describe the appearance of text, graphical shapes and sampled images on printed or displayed pages.
  - PRML **Partial Response Maximum Likelihood.** A method for converting the weak analog signal from the head of a magnetic disk drive into a digital signal. PRML attempts to correctly interpret even small changes in the analog signal, whereas peak detection relies on fixed thresholds. Because PRML can correctly decode a weaker signal it allows higher density recording.
  - PS/2 IBM's second generation of personal computers. The PS/2 series introduced three advances over the PC series: 3.5" 1.44 megabyte microfloppy disks, VGA and 8514 graphics display standards, and the Micro Channel bus architecture. The 3.5" disks and VGA can be easily installed on other PCs and will become the standard for new compatible computers.
  - RAID **Redundant Array of Inexpensive Disks/Drives**. A unit with several magnetic disks which protects against data loss in the event of the failure of any one disk.
  - RAM Random Access Memory. A data storage device for which the order of access to different locations does not affect the speed of access.
  - RFI **Radio Frequency Interference**. Electromagnetic radiation which is emitted by electrical circuits carrying rapidly changing signals, as a by-product of their normal operation, and which causes unwanted signals (interference or noise) to be induced in other circuits.
  - RISC **Reduced Instruction Set Computer**. A processor whose design is based on the rapid execution of a sequence of simple instructions rather than on the provision of a large variety of complex instructions.
  - RJ-45 A serial connector which looks very much like a standard telephone connector, except it houses eight wires instead of four.
  - ROM **Read-Only Memory**. A type of data storage device which is manufactured with fixed contents. In its most general sense, the term might be used for any storage system whose contents cannot be altered. The term is most often applied to semiconductor integrated circuit memories, of which there are several types, and CD-ROM.

- RS-232 The most common asynchronous serial line standard.
  - SCSI **Small Computer System Interface**. A processor-independent standard for system-level interfacing between a computer and intelligent devices including hard disks, floppy disks, CD- ROM, printers, scanners, and many more.
- SDLC **Synchronous Data Link Control**. An IBM protocol. A discipline conforming to subsets of the ADCCP of ANSI and the HDLC of the International Organization for Standardization. SDLC manages synchronous, code-transparent, bit-serial communication which can be duplex or half-duplex; switched or non-switched; point-to-point, multipoint, or loop.
- seek time The time it takes for a disk drive to move its head(s) from one track to another. The seek time depends on the power of the servo, the mass of the heads, the number of tracks traversed and the time taken to position the heads over the target track accurately enough to start data transfer.
  - SFF **Small Form Factor**. A term used to describe computers that are housed in smaller cases than typical desktop computers.
  - SIMM **Single In-line Memory Module**. A small circuit board or substrate, typically about 10cm x 2cm, with RAM integrated circuits or die on one or both sides and a single row of pins along one long edge. Several SIMMs are mounted with their substrates at right-angles to the main circuit board (the motherboard). This configuration allows greater packing density than direct mounting of, e.g. DIL (dual in-line) RAM packages on the motherboard. In 1993 one SIMM typically held one or four megabytes, by early 1997 one could hold 8, 16, or 32 MB.
  - SMTP Simple Mail Transfer Protocol. A protocol defined in STD 10, RFC 821, used to transfer electronic mail between computers, usually over Ethernet. It is a server to server protocol, so other protocols are used to access the messages.

#### STS Society for Thoracic Surgeons.

- Subnet Mask This is a TCP/IP number used to determine which TCP/IP subnet a device belongs to. Devices in the same subnet can be communicated with locally without going through a router. When a TCP/IP device tries to communicate with another device, the bits of the TCP/IP destination address are "ANDed" with the subnet mask to determine whether the address is a local address (broadcastable) or must be reached through a router.
  - TCP/IP **Transmission Control Protocol over Internet Protocol**. The de facto standard Ethernet protocols incorporated into 4.2BSD Unix. TCP/IP was developed for internetworking and encompasses both network layer and transport layer protocols.
  - token ring A computer local area network arbitration scheme in which conflicts in the transmission of messages are avoided by the granting of "tokens" which give permission to send. A station keeps the token while transmitting a message, if it has a message to transmit, and then passes it on to the next station.
  - track ball A pointing device consisting of a ball housed in a socket containing sensors to detect rotation of the ball about two axes - like an upside-down mouse. The user rolls the ball with his thumb or the palm of his hand to move a cursor. Track balls are common on modern portable computers, where there may be no desk space on which to use a mouse. Some clip onto the side of the keyboard and have integral buttons which have the same function as mouse buttons.
  - twisted pair A type of cable in which pairs of conductors are twisted together to randomize possible cross-talk from nearby wiring. Inadequate twisting is detectable using modern cable testing instruments.
    - UDMA **Ultra Direct Memory Access**. A development of the Advanced Technology Attachment specifications which gives nearly twice the maximum transfer speed of the ATA-3 standard (PIO Mode 4).
      - UL **Underwriters Laboratories Inc.** is an independent, not-for-profit product safety testing and certification organization.

- UNC Universal Naming Convention. The name given for the naming used when one specifies: \\the server\the volume\the path\then the file name of a file. An example of a UNC is: \\Myserver\Docdrive\Magazine\glossary.doc
- UPS **Uninterruptible Power Supply**. Unit which supplies ten minutes of battery backup power to the file server in the event of main power source failure.
- USB **Universal Serial Bus**. A technology in the works that will replace the current way that some peripheral devices connect to your computer. It is much faster than serial and parallel communications. It is also much more flexible: it will be able to connect to possibly hundreds of devices simultaneously.
- VESA **Video Electronics Standards Association**. An industry standards organization created in 1989/1990 primarily concerned with IBM compatible personal computers. The first standard it created was the 800 x 600 pixel Super VGA (SVGA) display and its software interface. It also defined the VESA Local Bus (VLB).
- VGA **Video Graphics Array**. A display standard for IBM PCs, with 640 x 480 pixels in 16 colors and a 4:3 aspect ratio. There is also a text mode with 720 x 400 pixels.

## A Electromagnetic Compatibility

## Introduction

Changes or modification to the MUSE system server or client not expressly approved by GE could cause electromagnetic compatibility (EMC) issues. This system is designed and tested to comply with applicable regulation regarding EMC and needs to be installed and used according to the EMC information stated as follows.

#### CAUTION

RADIO FREQUENCY INTERFERENCE – Use of portable phones or other radio frequency (RF) emitting equipment near the system may cause unexpected or adverse operation.

Do not use RF emitting equipment near the device.

#### CAUTION

EQUIPMENT INTERFERENCE – If adjacent or stacked use is necessary, the equipment or system should be tested to verify normal operation in that configuration.

The equipment or system should not be used adjacent to, or stacked with, other equipment.

## Guidance and manufacturer's declaration – electromagnetic emissions

| Emissions test                                         | Compliance                                 | Electromagnetic environment-guidance                                                                                                    |
|--------------------------------------------------------|--------------------------------------------|----------------------------------------------------------------------------------------------------|
| RF emissions<br>EN 55022                               | Group 1                                    | The MUSE server and client use RF energy for their internal functions. Therefore, its RF emissions are very low and are not likely to cause any interference in nearby electronic equipment. |
| RF emissions<br>EN 55022                               | Class A<br>(Server)<br>Class A<br>(Client) | The MUSE server and client are suitable for use in all establishments other than domestic and those directly                                                                                 |
| Harmonic Emissions<br>EN 61000-3-2                     | Class A                                    | connected to the public low-voltage power supply network that supplies buildings used for domestic purposes.                                                                                 |
| Voltage fluctuations/Flicker emissions<br>EN 61000-3-3 | Complies                                   |                                                                                                    |

## Guidance and manufacturer's declaration – electromagnetic immunity

| Immunity test                                                                                                  | EN55024 test level                                                                                                    | Compliance level                                                                                                    | Electromagnetic environment-guidance                                                                                                    |
|----------------------------------------------------------------------------------------------------|----------------------------------------------------------------------------------------------------|----------------------------------------------------------------------------------------------------|----------------------------------------------------------------------------------------------------|
| Electrostatic discharge<br>(ESD)<br>EN 61000-4-2                                                               | ± 4 kV contact<br>± 8 kV air                                                                                                    | ± 4 kV contact<br>± 8 kV air                                                                                                    | Floors should be wood, concrete or ceramic tile. If floors are covered with synthetic material, the relative humidity should be at least 30%.                                                                                                    |
| Electrical fast Transient/<br>burst<br>EN 61000-4-4                                                            | ± 1 kV for power supply<br>lines<br><u>+</u> 500V for input/output<br>lines                                                                                            | ± 2 kV for power supply<br>lines<br>±1 kV for input/output<br>lines                                                                                                    | Mains power should be that of a typical commercial or hospital environment.                                                                                                    |
| Surge<br>EN 61000-4-5                                                                                          | ± 1 kV differential mode<br>± 2 kV common mode                                                                                                    | ± 1 kV differential mode<br>± 2 kV common mode                                                                                                    | Mains power should be that of a typical commercial or hospital environment.                                                                                                    |
| Voltage dips, short<br>interruptions and voltage<br>variations on power supply<br>input lines<br>EN 61000-4-11 | <5% Ut (>95% dip in Ut)<br>for 0.5 cycles<br>40% Ut (60% dip in Ut) for<br>5 cycles<br>70% Ut (30% dip in Ut) for<br>25 cycles<br><5% Ut (>95% dip in Ut)<br>for 5 sec | <5% Ut (>95% dip in Ut)<br>for 0.5 cycles<br>40% Ut (60% dip in Ut) for<br>5 cycles<br>70% Ut (30% dip in Ut) for<br>25 cycles<br><5% Ut (>95% dip in Ut)<br>for 5 sec | Mains power should be that of a typical<br>commercial or hospital environment. If the<br>user of the MUSE file server or client requires<br>continued operation during power mains<br>interruptions, it is recommended that the<br>MUSE file server or client be powered from an<br>uninterruptible power supply or a battery. |
| Power frequency<br>(50/60 Hz) magnetic field<br>EN 61000-4-8                                                   | N/A                                                                                                    | N/A                                                                                                    | Power frequency magnetic fields should be at levels characteristics of a typical location in a typical commercial or hospital environment.                                                                                                    |

| Immunity test                                                                                                    | EN55024 test level                | Compliance level | Electromagnetic environment-guidance                                                                                                    |  |  |
|----------------------------------------------------------------------------------------------------|-----------------------------------|------------------|----------------------------------------------------------------------------------------------------|--|--|
| Conducted RF<br>EN 61000-4-6                                                                                                    | 3 Vrms<br>150 KHz to 80 MHz       | 3 Vrms           | Portable and mobile RF communications<br>equipment should be used no closer to any<br>part of the MAC 400, including cables, than<br>the recommended separation distance<br>calculated from the equation applicable to the<br>frequency of the transmitter.<br>Recommended separation distance                                                                                                    |  |  |
|                                                                                                    |                                   |                  | $d = 1.2 \sqrt{P}$                                                                                                    |  |  |
|                                                                                                    |                                   |                  | d = $1.2\sqrt{P}$<br>80 MHz to 800 MHz                                                                                                    |  |  |
| Radiated RF<br>EN 61000-4-3                                                                                                    | 3V/m<br>80 MHz to 2.5 GHz         | 3V/m             | d = $2.3\sqrt{P}$<br>800 MHz to 2.5 GHz<br>where P is the maximum output power rating<br>of the transmitter in watts (W) according to the<br>transmitter manufacturer, and d is the<br>recommended separation distance in meters<br>(m).<br>Field strengths from fixed RF transmitters, as<br>determined by an electromagnetic site survey,<br>should be less than the compliance level in<br>each frequency range. Interference may occur<br>in the vicinity of equipment marked with the<br>following symbol: |  |  |
| Note: At 80 MHz and 800                                                                                                    | <br>MHz, the higher frequency ran | ge applies.      |                                                                                                    |  |  |
| <b>Note:</b> These guidelines may not apply in all situations. Electromagnetic propagation is affected by reflection from structures, objects, and people.                                                                                                    |                                   |                  |                                                                                                    |  |  |
| <sup>a</sup> Field strengths from fixed transmitters, such as base stations for radio (cellular/cordless) telephones and land mobile radio, AM and FM radio broadcast, and TV broadcast cannot be predicted theoretically with accuracy. To assess the electromagnetic environment due to fixed RF transmitters, an electromagnetic site survey should be considered. If the measured field strength in the location in which the equipment is used exceeds the applicable RF compliance level above, the equipment should be observed to verify normal operation. If abnormal performance is observed, additional measures may be necessary, such as re-orienting or relocating the equipment. |                                   |                  |                                                                                                    |  |  |
| <sup>b</sup> Over the frequency range 150 KHz to 80 MHz, field strengths should be less than 3 V/m.                                                                                                    |                                   |                  |                                                                                                    |  |  |

## **Recommended separation distance**

The following table provides the recommended separation distances (in meters) between portable and mobile RF communication equipment and the MAC 400 system. The MAC 400 system is intended for use in the electromagnetic environment on which radiated RF disturbances are controlled. The customer or the user of the MAC 400 system can help prevent electromagnetic interference by maintaining a minimum distance between portable and mobile RF communications equipment (transmitters) and the MAC 400 system as recommended below, according to the maximum output power of the communications equipment.

|                                                                              | Separation distance in meters (m) according to frequency of transmitter |                                                           |                                      |                                       |
|------------------------------------------------------------------------------|-------------------------------------------------------------------------|-----------------------------------------------------------|--------------------------------------|---------------------------------------|
| Rated maximum<br>output power of<br>transmitter in watts                     | 150KHz to 80MHz outside ISM bands d = $1.2\sqrt{P}$                     | 150KHz to 80MHz<br>outside ISM bands<br>d = $1.2\sqrt{P}$ | 80MHz to 800MHz<br>d = $1.2\sqrt{P}$ | 800MHz to 2.5GHz<br>d = $2.3\sqrt{P}$ |
| 0.01                                                                         | 0.12                                                                    | 0.12                                                      | 0.12                                 | 0.23                                  |
| 0.1                                                                          | 0.38                                                                    | 0.38                                                      | 0.38                                 | 0.73                                  |
| 1                                                                            | 1.2                                                                     | 1.2                                                       | 1.2                                  | 2.3                                   |
| 10                                                                           | 3.8                                                                     | 3.8                                                       | 3.8                                  | 7.3                                   |
| 100                                                                          | 12                                                                      | 12                                                        | 12                                   | 23                                    |
| At 80MHz and 800MHz the separation distance of high frequency range applies. |                                                                         |                                                           |                                      |                                       |

For transmitters rated at a maximum output power not listed above, the recommended separation distance [d] in meters (m) can be estimated using the equation applicable to the frequency of the transmitter, where P is the maximum output power rating of the transmitter in watts (w) according to the transmitter manufacturer.

These guidelines may not apply in all situations. Electromagnetic propagation is affected by absorption and reflection from structures, objects and people.

## Exceptions

| Component   | Model                                 | Type (i.e. ESD) | Exception(s) | EMC Environment<br>Guidance |
|-------------|---------------------------------------|-----------------|--------------|-----------------------------|
| Server      | HP ML370G5                            | N/A             | None         | N/A                         |
|             | HP ML370G4                            | N/A             | None         | N/A                         |
|             | HP DL360G5                            | N/A             | None         | N/A                         |
| Client      | HP dc7600                             | N/A             | None         | N/A                         |
|             | HP dc7100                             | N/A             | None         | N/A                         |
|             | HP rp5700                             | N/A             | None         | N/A                         |
| Accessories | LCD<br>(HP Model L1910)               | N/A             | None         | N/A                         |
|             | UPS<br>120V Powerware<br>PW5115 1400  |                 |              |                             |
|             | UPS<br>230V Powerware<br>PW5115 1400i |                 |              |                             |

#### For your notes

## Index

For your notes

#### **Numerics**

4 CPU Front Panel LEDs and Buttons Compaq ProLiant ML370 G4 2-28

#### Α

abrasive cleaning agents 7-5 ACC (American College of Cardiology) 9-2 AIT (Advanced Intelligent Tape) 9-2 ANSI (American National Standards Institute) 9-2 API (Application Program Interface) 9-2 ASCII (American Standard Code for Information Interchange) 9-2 ATAPI (AT Attachment Packet Interface) 9-2 authorized service 1-8

В

BIOS (Basic Input/Output System) 9-2 BNC (Bayonet Navy Connector) 9-2

#### С

CDROM 7-7 chapter content 1-3 cleaning card slot 7-6 inside 7-6 interior 7-6 visual inspection 7-5 what to use 7-5 CMOS (Complementary Metal Oxide Semiconductor) 9-2 Compag ProLiant ML370 G4 2-29 CPU (Central Processing Unit) 9-3 CPU Back 2-29 CPU Front 2-26, 2-27 CPU Front Panel LEDs and Buttons Compaq ProLiant ML370 G4 2-28

#### D

DICOM (Digital Imaging and Communications in Medicine) 9-3
DIMM (Dual In-line Memory Module) 9-3
disassembly guidelines 7-4
DLL (Dynamically Linked Library) 9-3
DMA (Direct Memory Access) 9-3
DRAM (Dynamic Random Access Memory) 9-3
DTMF (Dual Tone Multi Frequency) 9-3

Ε

equipment maintenance 7-2 equipment maintenance contract 7-2 equipment symbols 1-7 ERM (Extended Runtime Modules) 2-35 ESD (Electrostatic Discharge) 9-3

#### F

FAT (File Allocation Table) 9-4

FRUs (field replaceable units) 8-3 FTP (File Transfer Protocol) 9-4

#### Н

health hazards 7-2 HIS (Hospital Information System) 9-4 HL7 (Health Level 7) 9-4 how to clean CDROM drive 7-7 clean system box 7-6 handle tape head assembly 7-5 HP ProLiant ML370 G5 2-26, 2-27

#### I

I/O (Input/Output) 9-4 IDE (Integrated Drive Electronics) 9-4 IEC (International Electrotechnical Commission) 9-4 IEEE (Institute of Electrical and Electronics Engineers, Inc.) 9-4 IIS (Internet Information Server) 9-4 immersion in water 7-5 IMS log file ARC\_#\_#.LOG 4-21 BACK\_?.LOG 4-21 CHKPTRS.LOG 4-21 DBANAL.LOG 4-21 IMS ?.LOG 4-21 Integrated Maintenance Suite 4-1-?? interior cleaning 7-6 IP (Internet Protocol) 9-4 IrDA (Infrared Data Association) 9-4 IRQ (Interrupt Request) 9-5 ISA (Industry Standard Architecture) 9-5 ISO (International Organization for Standardization) 9-5

#### Κ

KVM switch (Keyboard Video Mouse switch) 2-5, 9-5

#### L

LAN (Local Area Network) 9-5 LCD (Liquid Crystal Display) 9-5 LED (Light-Emitting Diode) 9-5

#### Μ

maintenance contract 7-2 preventive 7-2 responsibility for 7-2 schedule 1-8 maintenance checklist list of maintenance checks 7-2 manual purpose 1-3 MIME (Multipurpose Internet Mail Extensions) 9-5 mouse cleaning 7-7 MPEG (Moving Picture Experts Group) 9-5 MUSE dc7100 Client, Front Panel Controls and LEDs 2-42, 2-44

#### Ν

NEMA (National Electrical Manufacturers Association) 9-5

NetBEUI (NetBIOS Extended User Interface) 9-5 NetBIOS (Network Basic Input/Output System) 9-5 NIC (Network Interface Card) 9-5

#### 0

OEM (Original Equipment Manufacturer) 9-5 opening file server for service 7-9 OS (Operating System) 9-5

#### Ρ

patient safety health hazards 7-2 PBX (Private Branch Exchange) 9-6 PCB (Printed Circuit Board) 9-6 PCI (Peripheral Component Interconnect) 9-6 PCL (Printer Control Language) 9-6 PDC (Primary Domain Controller) 9-6 PDF (Portable Document Format) 9-6 PDU (Power Distribution Unit) 2-35 PING (Packet INternet Groper) 9-6 POST (power-on self test) 2-20 preventive maintenance inspection report 7-2 PRML (Partial Response Maximum Likelihood) 9-6 product code 1-9

#### R

RAID (Redundant Array of Inexpensive Disks/Drives) 9-6 RAM (Random Access Memory) 9-6 Rear Panel LEDs and Buttons 2-30 REPO (Remote Emergency Power Off) 2-35 required tools 7-3 RFI (Radio Frequency Interference) 9-6 RISC (Reduced Instruction Set Computer) 9-6 ROM (Read-Only Memory) 9-6

#### S

safety warnings 1-7 SCSI (Small Computer System Interface) 9-7 SDLC (Synchronous Data Link Control) 9-7 service information 1-8 requirements 1-8 SIMM (Single In-line Memory Module) 9-7 SMTP (Simple Mail Transfer Protocol) 9-7 special tools 7-3 STS (Society for Thoracic Surgeons) 9-7 supplies needed for repair 7-3

#### Т

TCP/IP (Transmission Control Protocol over Internet Protocol) 9-7

### tools 7-3

troubleshooting basic questions 6-6 operator error 6-6 visual inspection 6-6

#### U

UDMA (Ultra Direct Memory Access) 9-7 UL (Underwriters Laboratories Inc.) 9-7 UNC (Universal Naming Convention) 9-8 UPS (Uninterruptible Power Supply) 9-8 USB (Universal Serial Bus) 9-8

#### V

VESA (Video Electronics Standards Association) 9-8 VGA (Video Graphics Array) 9-8 visual inspection cleaning 6-6 outside 7-5 troubleshooting 6-6

W

warning

equipment 1-7

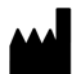

GE Medical Systems Information Technologies, Inc. 8200 West Tower Avenue Milwaukee, WI 53223 USA Tel: + 1 414 355 5000 1 800 558 7044 (US Only) Fax: + 1 414 355 3790

#### www.gehealthcare.com

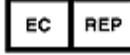

GE Medical Systems Information Technologies GmbH Munzinger Straße 5 D-79111 Freiburg Germany Tel: +49 761 45 43 - 0 Fax: +49 761 45 43 - 233

#### Asia Headquarters

GE Medical Systems Information Technologies Asia; GE (China) Co., Ltd. No.1 Huatuo Road Zhangjiang Hi-tech Park Pudong Shanghai, People's Republic of China 201203 Tel: +86 21 5257 4650 Fax: +86 21 5208 2008

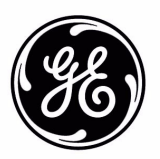